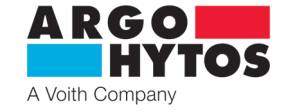

# Electronic control unit EL7-E in DIN rail resign

EL7-E

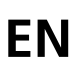

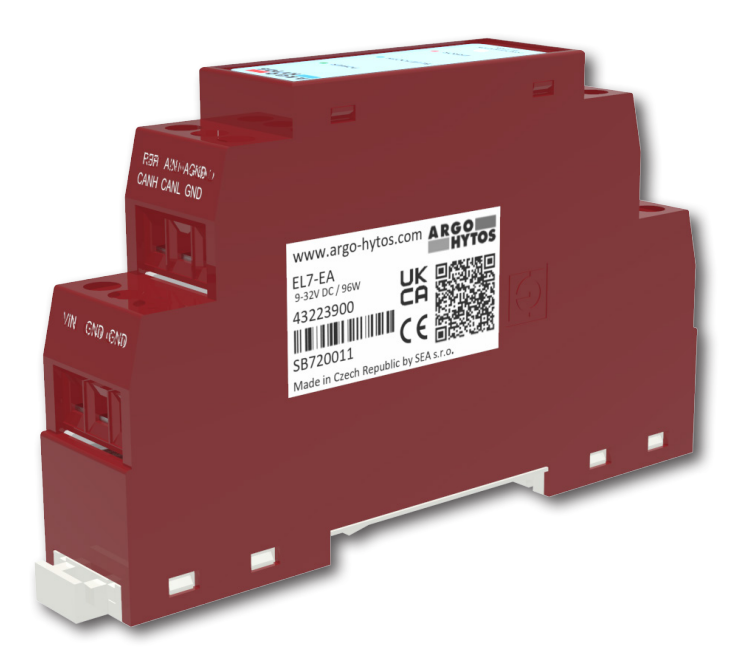

# **Important!** Read the instructions carefully before using the product. Save the instructions for future reference.

If the instructions of use are lost, new ones can be found on the ARGO-HYTOS website www.argo-hytos.com.

This is the original instruction manual number 19152 \_4en\_de\_cz\_06/2024, issued by the manufacturer:

# EU PROHLÁŠENÍ O SHODĚ EU Declaration of Conformity

| 1. | výrobce / manufacturer:<br>sídlo / address:<br>IČ / ID organisation:                                                                                                    | SEA spol. s r.o.<br>Dolnoměcholupská 1537/21, 102 00 Praha 10<br>47117931 |  |
|----|----------------------------------------------------------------------------------------------------|---------------------------------------------------------------------------|--|
|    | , of the second second s | 4/11/551                                                                  |  |

 Toto prohlášení o shodě vydal na vlastní odpovědnost výrobce / This declaration of conformity is issued under the sole responsibility of the manufacturer:

- Předmět prohlášení / Object of the declaration výrobek / product: Řídící jednotka ventilu / The Valve control unit typ/model: rodina výrobků S-EL7-EMBD-AIN (EL7-IA), S-EL7-EMBD-CAN (EL7-IC) , S-EL7-DIN-AIN (EL7-EA) a S-EL7-DIN-CAN (EL7-EC)
- 4. Výše popsaný předmět prohlášení je ve shodě s harmonizačními právními předpisy Evropské unie / The object of the declaration described above is in conformity with the relevant Union harmonisation legislation:

 RoHS:
 NV č. 481/2012 Sb., Směrnice 2011/65/EU

 EMS:
 NV č. 117/2016 Sb., Směrnice 2014/30/EU

5. Odkazy na příslušné harmonizované normy, které byly použity, nebo na specifikace, na jejichž základě se shoda prohlašuje:

References to the relevant harmonised standards used or references to the other technical specifications in relation to which conformity is declared: ČSN EN 61000-6-4, ed.3: 2019

ČSN EN 61000-6-2, ed.4: 2019

ČSN EN 61000-4-2, ed.2: 2009 ČSN EN 61000-4-3, ed.3: 2006 ČSN EN 61000-4-4, ed.3: 2013 ČSN EN 61000-4-5, ed.3: 2015 ČSN EN 61000-4-6, ed.4: 2014 ČSN EN 61000-4-8, ed.2: 2010

6. Další informace / Additional information:

Místo a datum vystavení / Place and date of issue

Jméno, funkce, podpis / Name, function, signature

Praha 26.3.2021

Ing. Vladimír Rosůlek

Ředitel / Director

SDO

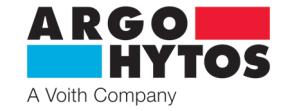

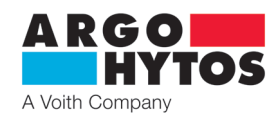

| Declaration of conformity                                                           | 2    |
|-------------------------------------------------------------------------------------|------|
| An overview of signal words and warning signs used in the text                      | 3    |
| An overview of other symbols and signs used in the text                             | 3    |
| Glossary of technical terms used                                                    | 4    |
| 1. Use of the product                                                               | 4    |
| 2. Risks and restrictions of product use                                            | 4    |
| 3. Product description                                                              | 5    |
| 3.1 Front panel                                                                     | 5    |
| 3.2 Terminal description                                                            | 5    |
| 3.3 Product labeling                                                                | 6    |
| 3.4 Technical Data                                                                  | 6    |
| 4. Software of devices and electronic control units                                 | 7    |
| 5. Product modification                                                             | 7    |
| 6. Target group (s) of users                                                        | 7    |
| 7. Instructions for use broken down into product life stages                        | 7    |
| 7.1 Transport and storage of the product                                            | 7    |
| 7.2 Product installation                                                            | 8    |
| 7.3 Commissioning                                                                   | 9    |
| 7.4 Normal operation                                                                | 9    |
| 7.4.1 Block diagram EL7                                                             | 9    |
| 7.4.2 Program configuration                                                         | . 10 |
| 7.4.3 Setting and adjusting the input command signal                                | . 12 |
| 7.4.4 Setting and adjusting output                                                  | . 15 |
| 7.4.5 System setting                                                                | . 17 |
| 8. Extrordinary and emergency situations                                            | .19  |
| 9. Repairs carried out by knowledgeable                                             | . 19 |
| 10. Product maintenance                                                             | .19  |
| 11. Supplied accessories, spare parts and consumables                               | .19  |
| 12. Post – product activities                                                       | 20   |
| 13. Contact to manufacturers, distributors, service, repairs department, complaints | 20   |

#### Follow-up documents:

Product catalogue EL7-E\_ha9152, EL7-CANopen\_ha9153

An overview of signal words and warning signs used in the text

| DANGER      |   | A signal word combined with a warning sign used to signal an imminent dangerous situation that could result<br>in death or serious injury.                                                |
|-------------|---|----------------------------------------------------------------------------------------------------|
| WARNING     |   | A signal word combined with a warning sign used to signal the occurence of a potentially hazardous situation which, if not avoided, could result in death or serious injury.              |
| CAUTION     | Ŵ | A signal word combined with a warning sign used to signal a potentially hazardous situation which, if not avoided may result minor or moderate injury and can cause damage of the device. |
| INFORMATION | i | A signal word alerting you to important advice and information.                                                                                                    |

# An overview of other symbols and signs used in the text

| Symbol, sign              | Description of the meaning of the symbol, sign |
|---------------------------|------------------------------------------------|
| Google play               | Online store for Android users                 |
| Download on the App Store | Online store for iOS users from APPLE          |

# ARGO HYTOS A Voith Company

#### Glossary of technical terms used

- > Android mobile operating systems used on smartphones, tablets, televisions
- > Bluetooth standard for wireless communication connecting two or more devices
- > CANopen communicational protocol according to specification CiA DS 301
- > EL7\_mobile applications for configuration and monitoring of electronic parameters EL7
- > Firmware the internal program of the electronics stored in its memory provides the basic functions
- > iOS APPLE mobile operating system for iPhones
- > PWM pulse width modulation discrete modulation for analogue signal transmission.

## 1. Use of the product

The digital electronic control unit is designed to control singal or double solenoid hydraulic valves in an open loop without feedback. The advantage is the standardised design for mounting to DIN rail.

Parameter setting, such as selecting the type of input command signal, setting the ramp function or PWM frequency of output control signal, is performed via Bluetooth in the application designed for installation on Android and iOS. The application also enables parameter monitoring, which is advantageous especially when installing or servicing the equipment. The coil control with PWM signal reduces energy consumption, coil heating, hystersis and increases control accuracy.

The electronics is marked with the CE mark of conformity and a Decleration of conformity is issued for it.

The manufacturer provides a warranty period of 1 year for electronics. However, the right to make a complaint may not be accepted by the manufacturer if the electronics are mechanically damaged or incorrect use of the product which is not in accordance with these operating instructions has been proven.

#### 2. Risks and restrictions of product use

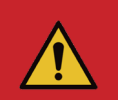

# Danger!

The electronics are designed to be supplied with a DC voltace in the range of 9 - 32V DC, do not connect the electronics to AC voltage of any value or to DC voltage outside the permitted range. There is a risk of product destruction, damage to health or property and fire.

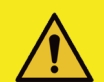

#### Caution!

The maximum ambient temperature for operation of the electronics is -40 °C ... +80 °C

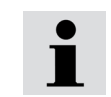

Argo-Hytos s.r.o. does not bear any responsibility for damage caused by incorrect use of the electronics or activities that are in conflict with this instruction manual.

# ARGO HYTOS A Voith Company

#### 65,8 (2.59) INPUTS OUTPUTS 44,8 (1.76) REF AIN AGND CANH CANL GND A- SHLD B-Д A+ SHLD B+ VIN GND GND (b)56,4 (2.22) 50,4 (1.98) 34 (1.34) 37,1 (1.46) П 20,7 (0.82) ग þ Π n 17,5 (0.69) 35,4 (31.39) 90 (3.54) 98 (3.86)

# 3.1 Front panel

3. Product description

| ARGO |                         | LED                                                                                                    | Meaning                                                                                              |
|------|-------------------------|----------------------------------------------------------------------------------------------------|----------------------------------------------------------------------------------------------------|
|      | HYTOS                   | Green (PWR)                                                                                                    | A lit LED indicates power (Ucc), flashes when the supply voltage is less than 9 or more than 32 V DC |
|      |                         | Blue (BT)                                                                                                    | LED flashes – Bluetooth is unpaired / LED is lit - Bluetooth is paired                               |
|      | POWER                   | Red (ERR)                                                                                                    | LED is lit – error status (current signal out of specified range, solenoid coil disconnected)        |
|      | BLUETOOTH ●             |                                                                                                    |                                                                                                    |
|      | ERROR                   |                                                                                                    |                                                                                                    |
|      | CONFIGURATION<br>BUTTON | Configuration button – button for setting the default password or resetting the Bluetooth module, see chapter<br>"System Settings" page 18. |                                                                                                    |

# 3.2 Terminal description

# INPUTS

| Input analogue signal |                                                                                                    | Terminal description                                                                                                    | Connection to CAN line                                                                                                    |
|-----------------------|----------------------------------------------------------------------------------------------------|----------------------------------------------------------------------------------------------------|----------------------------------------------------------------------------------------------------|
| Output Uref = 5 V DC  |                                                                                                    | CANH                                                                                                    | CAN HIGH                                                                                                    |
| Input command signal  |                                                                                                    | CANL                                                                                                    | CAN LOW                                                                                                    |
| Command signal GND    |                                                                                                    | GND                                                                                                    | CAN GND                                                                                                    |
| Supply voltage +Ucc   |                                                                                                    | VIN                                                                                                    | Supply voltage +Ucc                                                                                                    |
| Supply GND            |                                                                                                    | GND                                                                                                    | Supply GND                                                                                                    |
|                       | Input analogue signal<br>Output Uref = 5 V DC<br>Input command signal<br>Command signal GND<br>Supply voltage +Ucc<br>Supply GND | Input analogue signal<br>Output Uref = 5 V DC<br>Input command signal<br>Command signal GND<br>Supply voltage +Ucc<br>Supply GND | Input analogue signalTerminal descriptionOutput Uref = 5 V DCCANHInput command signalCANLCommand signal GNDGNDSupply voltage +UccVINSupply GNDGND |

# OUTPUTS

| Terminal description | Output PWM signal to solenoid A and B                     |  |
|----------------------|-----------------------------------------------------------|--|
| A- / A+              | Outputs for A solenoid connection                         |  |
| B- / B+              | Outputs for B solenoid connection                         |  |
| SHILD                | Cable shielding                                           |  |
|                      |                                                           |  |
| Terminal description | Output PWM signal for coil connection of bipolar solenoid |  |
| L/L                  | Outputs for coil connection of bipolar solenoid           |  |
| SHILD                | Cable shielding                                           |  |
|                      |                                                           |  |

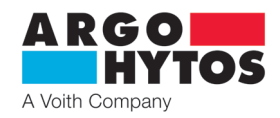

# 3.3 Product labeling

# Type label - located on the side

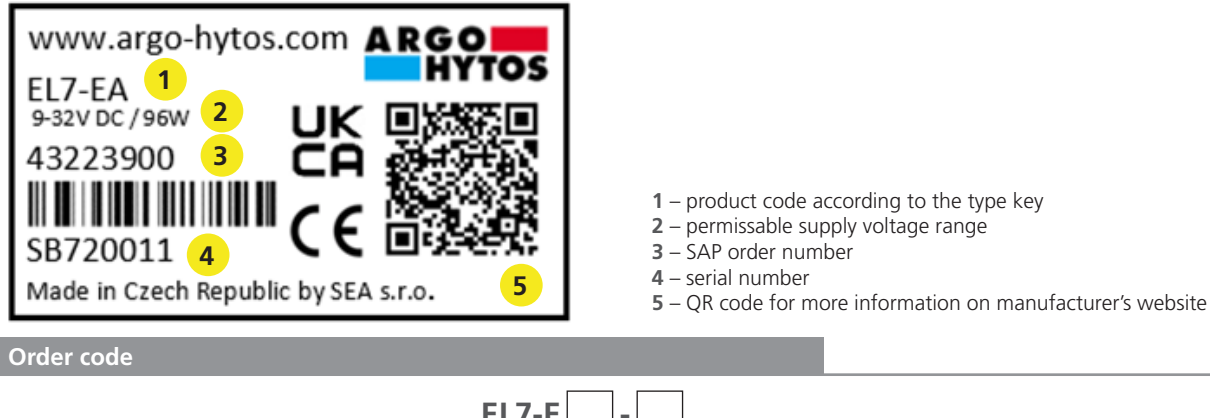

| EL7                                                     | -E | -      |        |                                                                                                    |
|---------------------------------------------------------|----|--------|--------|----------------------------------------------------------------------------------------------------|
| Digital electronic control unit                         |    |        | 1<br>3 | <b>Type of controlled valve</b><br>single or double solenoid valve<br>valve with bipolar linear motor |
| <b>Design type</b><br>Extern for connection to DIN rail |    | A<br>C |        | <b>Input command signal</b><br>analogue<br>digital CANopen                                            |

#### Types of extern electronic control unit

| Elektronics | Controlled valve                                                       |
|-------------|------------------------------------------------------------------------|
| EL7-EA-1    | Single or double solenoid valve and an analogue input command signal   |
| EL7-EC-1    | Single or double solenoid valve for connection to CAN bus line         |
| EL7-EA-3    | Valve with a bipolar linear motor and an analogue input command signal |
| EL7-EC-3    | Valve with a bipolar linear motor for connection to CAN bus line       |

# 3.4 Technical Data

| Operating supply voltage UCC                                                 | V DC        | 932         |                     |                     |  |  |
|------------------------------------------------------------------------------|-------------|-------------|---------------------|---------------------|--|--|
| Reference voltage Uref                                                       | V DC        | 5           |                     |                     |  |  |
| Max. current at Uref                                                         |             | mA          | 2                   | 0                   |  |  |
| Types of input command signal, when                                          | EL7 is used |             | see datas           | neet EL7*           |  |  |
| Max. output current / 1 coil                                                 |             | A           | 3                   |                     |  |  |
| PWM frequency                                                                |             | Hz          | 80                  | 1000                |  |  |
| Resolution of A/D converters                                                 |             | bit         | 1.                  | 2                   |  |  |
| Ramp function                                                                |             | S           | 0                   | . 45                |  |  |
| Dither – amplitude *                                                         |             | % from Imax | 0                   | 0 30                |  |  |
| Dither – frequency *                                                         |             | Hz          | 60 300              |                     |  |  |
| Linearity                                                                    |             | %           | 1                   |                     |  |  |
| Ambient operating temperature                                                |             | °C (°F)     | -40 +80 (-40 +176)  |                     |  |  |
| Ingress protection code (IP) EN 60529                                        |             |             | IP20                |                     |  |  |
| Weight                                                                       |             | kg (lbs)    | 0.05 (0.11)         |                     |  |  |
| Nominal voltage of coil                                                      |             | V DC        | 12                  | 24                  |  |  |
|                                                                              | PRM2-04     |             | (coil 16186100) 1.7 | (coil 16186200) 0.8 |  |  |
|                                                                              | PRM2-06     |             | (coil 16187500)1.6  | (coil 16186800)1.0  |  |  |
| Limit current through the valve coil                                         | PRM6-10     | A           | (coil 16195800) 1.9 | (coil 16196200) 1.1 |  |  |
|                                                                              | PRL1-06     |             | -                   | -                   |  |  |
|                                                                              | PRL2-06     |             | -                   | -                   |  |  |
| * When dither is activated, the PWM frequency is automatically set to 15 kHz |             |             |                     |                     |  |  |

#### Performed type tests

1. Electromagnetic interference immunity and electric strength

| Standard                               | Standard name                                                                                                    |  |
|----------------------------------------|----------------------------------------------------------------------------------------------------|--|
| DIN EN 61000-4-2                       | Test Standard for Electrostatic Discharge (ESD) Immunity                                                          |  |
| DIN EN 61000-4-3                       | Radiated, Radiofrequency, Electromagnetic Field Immunity Test                                                     |  |
| DIN EN 61000-4-4                       | Electrical Fast Transient (EFT) / EMC Burst Immunity Test Standard                                                |  |
| DIN EN 61000-4-5                       | Surge Immunity Test                                                                                               |  |
| DIN EN 61000-4-6                       | Immunity to Conducted Disturbances, Induced by Radio Frequency Fields                                             |  |
| DIN EN 61000-4-8                       | Power Frequency Magnetic Field Immunity Test                                                                      |  |
| 2. Electromagnetic compatibility (EMC) |                                                                                                    |  |
| EN 61000-6-2                           | Electromagnetic compatibility (EMC). Part 6-2: Generic standards. Immunity standard for industrial environments   |  |
| EN 61000-6-4                           | Electromagnetic compatibility (EMC) - Part 6-4: Generic standards - Emission standard for industrial environments |  |

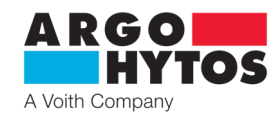

# 4. Software of devices and electronic control units

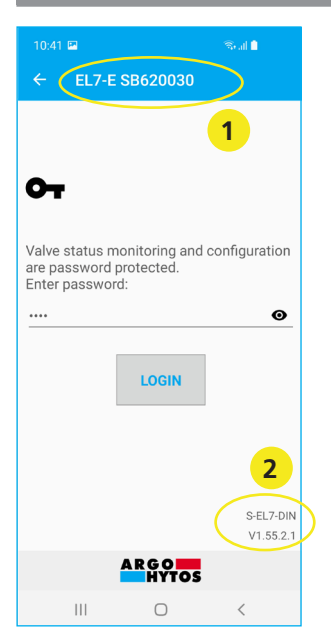

- 1 electronics serial number the number listed on the electronics side label. The number appears in the application when scanning available drives in the vicinity.
   2 surrant formulate variable in electronics
- 2 current firmware version in electronics.

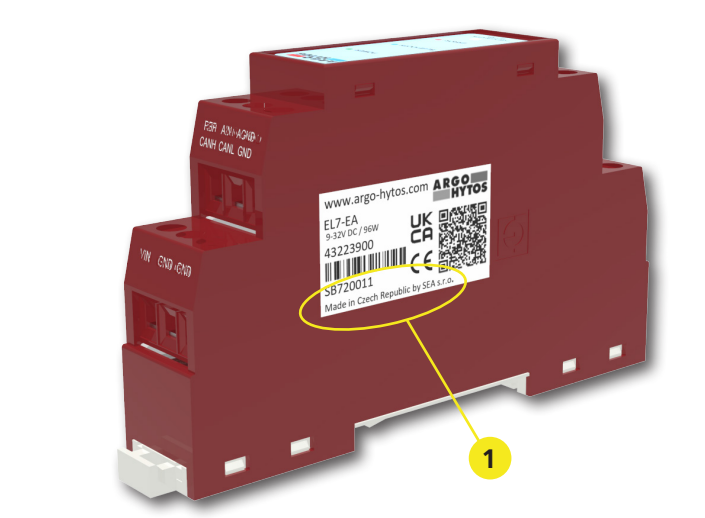

No cables are required to connect to the unit, the connection is made via Bluetooth wireless technology. You must have a device that supports Bluetooth wireless technology with Android from Version 7 and higher or Apple from iOS 10.3.3. The installation is performer according to the installation instructions on page 8.

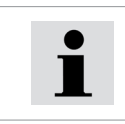

The electronics firmware can be updated using a mobile application see instructions on page 20.

#### 5. Product modification

An overview of possible product modifications is described in the order key.

Further modifications can only be created using the program setting of the device within the fixed limits and restrictions. Hardware modifications to the product are not permitted.

# 6. Target group (s) of users

All of the aforementioned activities related to this product, especially installation and setting of parameters, require professional technical knowledge and experience in the field of hydraulics and electrical engineering. The minimum required level of professional competence in electrical engineering is level 6 according to decree 50/1978.

This level is generally defined as the performance of various activities that require an understanding of technical factors and contexts. This may lead to the need of correct interpretation (eg. tolerances, operating methods) or to the application of various non-repetitive procedures. This may require the performance of inspections, simple analyzyes and diagnostics, the ability to respond operationally to changes. Teamwork is often necessary. It is forbidden to carry out all activities related to this product by persons that:

- > minors (the exception is the practical training of pupils under the professional supervison of a teacher)
- > without the specified professional competence
- > under the influence of alcohol and / or drugs
- > patients whose helth condition could affect safety (reduced attention and ability toe react in a timely manner, excessive fatigue)
- > under the influence of drugs that have a demonstratable effect on attention

7. Instructions for use broken down into product life stages

# 7.1 Transport and storage of the product

Take extra care during transport, handling and storage to avoid damage to the product.

Storage is permitted in dry, dust-free areas without the risk of accidental mechanical damage. At temperatures of -40 °C ... +40 °C, max. Relative humidity 80 % at 20 °C and without direct sunlight.

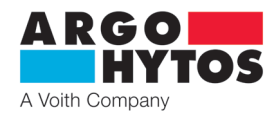

# 7.2 Product installation

# Connection of electronic control unit - Dimensions in millimeters (inches)

# INPUTS

| Terminal description | Input analogue signal |
|----------------------|-----------------------|
| REF                  | Output Uref = 5 V DC  |
| AIN                  | Input command signal  |
| AGND                 | Command signal GND    |
| VIN                  | Supply voltage +Ucc   |
| GND                  | Supply GND            |
|                      |                       |

Cable shielding

| Terminal description | Connection to CAN line |
|----------------------|------------------------|
| CANH                 | CAN HIGH               |
| CANL                 | CAN LOW                |
| GND                  | CAN GND                |
| VIN                  | Supply voltage +Ucc    |
| GND                  | Supply GND             |

#### OUTPUTS

| Terminal description | Output PWM signal to solenoid A and B                     |
|----------------------|-----------------------------------------------------------|
| A- / A+              | Outputs for A solenoid connection                         |
| B- / B+              | Outputs for B solenoid connection                         |
| SHILD                | Cable shielding                                           |
|                      |                                                           |
| Terminal description | Output PWM signal for coil connection of bipolar solenoid |
| L/L                  | Outputs for coil connection of bipolar solenoid           |

SHILD

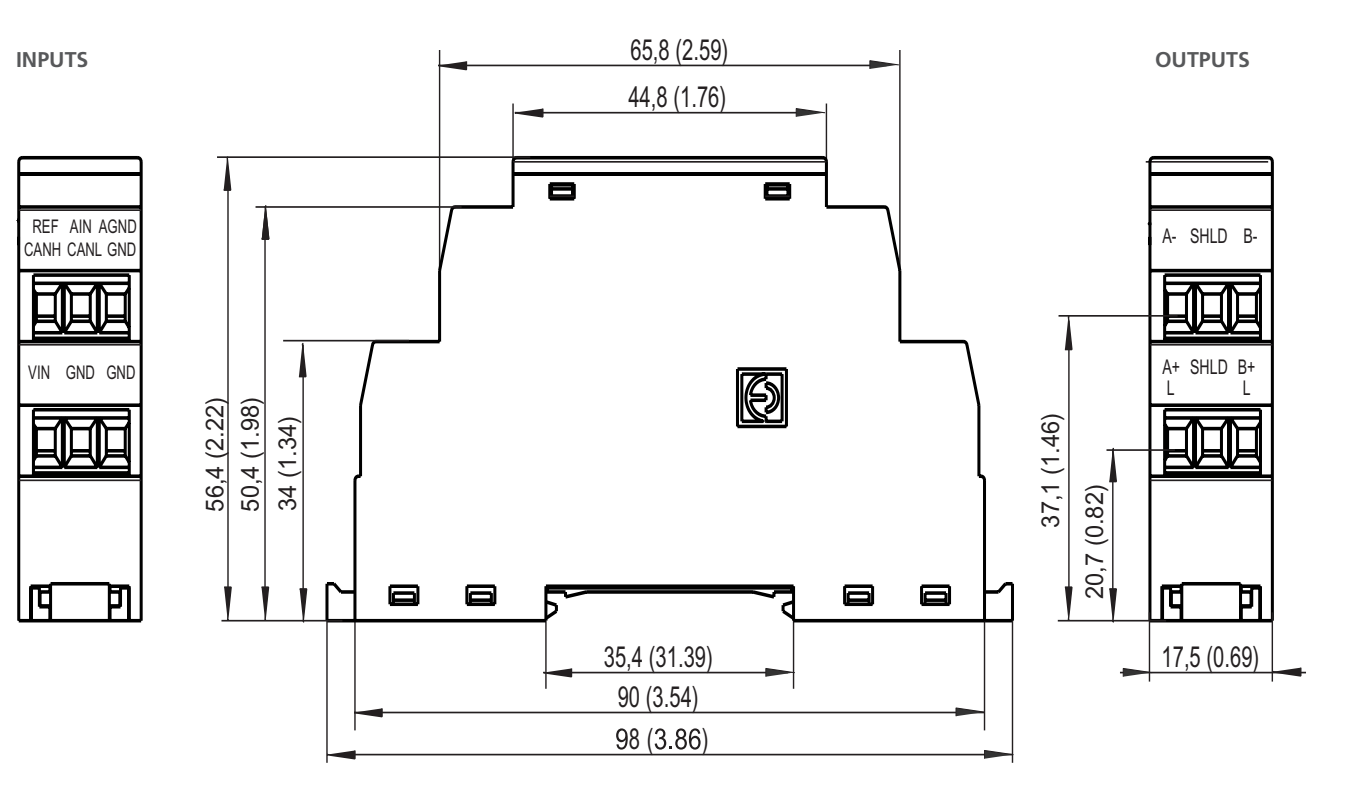

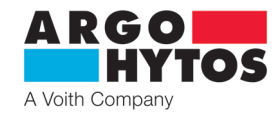

The electronics are designed to be mounted to DIN rail 35/7,5 according to EN 50022. Minimal cross-section of supply conducters – 0,75 mm<sup>2</sup>, with the possibility of shielding. The minimum cross-section of the output conducters leading to the coils is 0.75mm<sup>2</sup> and shielding is recommended.

|   | <b>Danger!</b><br>The electronics are designed to be supplied with a DC voltace in the range of <b>9 – 32V DC</b> , do not connect the electronics to AC voltage of any value or to DC voltage outside the permitted range. There is a risk of product destruction, damage to health or property and fire.                                                                                  |
|---|----------------------------------------------------------------------------------------------------|
|   | <b>Caution!</b><br>The electronics do not have a seperate signal or supply ground, the control signal source must be galvanically separated from the power supply, otherwise the command signal and power supply will short circuit if the connection is incorrect!!! Check the correct connection and setting of the input signal before putting the command signal source into operation. |
| i | The electronics are the source of the PWM signal, so it is recommended to use cables with shielding.                                                                                                    |
| 1 | The value of the electronics supply voltage must be higher than the value of the nominal voltage of the controlled solenoid.                                                                                                    |

# 7.3 Commissioning

By default, the electronics are configured according to the type key and, after correct connection, are functional and after the power supply is applied, parameters can be set.

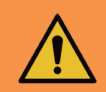

Warning! When commissioning a proportional directional control valve with electronics, the necessary safety guidelines must be strictly observed. To prevent uncontrolled device behaviour, all electrical and hydraulic circuits must be checked before connection to the supply voltage. Appropriate measures must be taken for the case of an emergency shutdown.

# 7.4 Normal operation

The electronics are configured by the manufacturer according to the type key for immediate use.

By default, the analogue input is predefined 0... 10V for single solenoid or ± 10V for others. For CANopen, the default setting is NODE ID 1 and the speed is 250 kbit/s. The default password for connection from the mobile application is 1234 (can be changed).

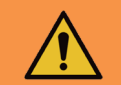

Warning! When the power supply for the electronics is switched on, the command signal will activate after a short pause (1 -2 s). Care must be taken to ensure that the command signal does not cause undesired function of the directional control valve in this case.

Green, red and blue LEDs are located on the front of the electronics. After connection, the green LED lights up, signifying the presence of electrical voltage. If the green LED flashes, the supply voltage is too low (less than 9 V) or too high (greater than 32 V).

The blue LED indicates and active Bluetooth module. If it flashes, the electronics are ready to connect to the mobile application. It is not possible to connect to it from another device at this time. The Bluetooth module can be deactivated in the application, in this case the blue LED will not light up or flash and the electronics cannot be connected from the application. To reactivate, it is necessary to press the button marked "Configuration button" on the front of the electronics. When pressed, the blue LED flashes and the device is ready to connect via Bluetooth.

The red LED indicates the error status of the electronics:

- broken connection of coil to the electronics
- short circuit on the coil
- the command signal is out of the specified range

Digital electronics (see block diagram) is controlled by an internal program (firmware), which is stored in Flash memory. This program provides the basic functions of electronics to meet the requirements of the user.

The manufacturer does not exclude the possibility of continuous firmware updates in order to optimize functional properties

#### 7.4.1 Block diagram EL7

- IN type selection of input command signal (and controlled valve)
- polarity inverting of input command signal +/-
- ΡN insensitivity zone (dead band) setting
- OFFSFT position setting of the characteristic
- GAIN gain (amplification) setting

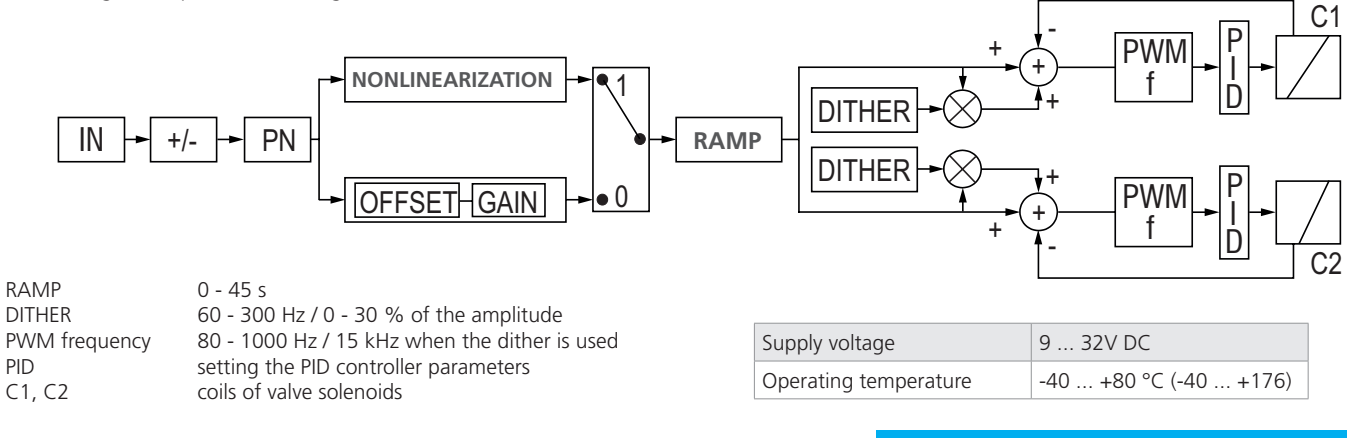

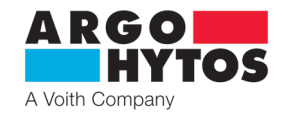

#### 7.4.2 Program configuration

The EL7\_mobile program is used to modify the operating parameters of digital electronics. Basic features are:

- minimum system requirements Android from version 7, Apple from iOS 10.3.3.
- enables you to clearly set the parameters of electronics from a mobile device or tablet, without the need to connect via cables
- enables monitoring of basic parameters and signal measurement
- enables the performance of electronics firmware updates
- enables manual control of the connected valve or directional control valve
- enables you to send the log file of the electronics to the manufacturer for diagnostics

#### Installing and running the application:

- download the application either by searching for the term "EL7\_mobile" on the relevant applcation store or by using the QR code, see below for the relevant platforms.

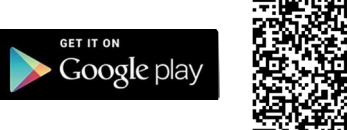

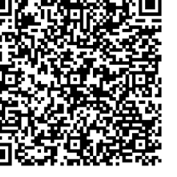

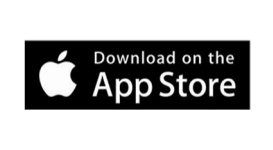

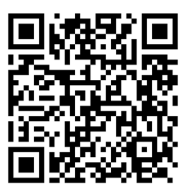

- after downloading the application and starting the installation, follow the instructions on the screen.

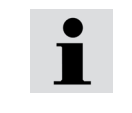

The application must have **Bluetooth** and **Location** enabled. The application will ask upon installation and Bluetooth and Location must be enabled. At the same time the Location function on the mobile must be enabled and switched on.

With Bluetooth and Location Sharing enabled, the application will start scanning the area and display a list of units in range. There is no need to pair or set anything, if the blue LED flashes, the blutooth module is active and the unit is displayed in the application. If the unit does not appear and is actually within range, check again to see if location sharing really is enabled on the device.

If Bluetooth is not enabled, the application will prompt activation

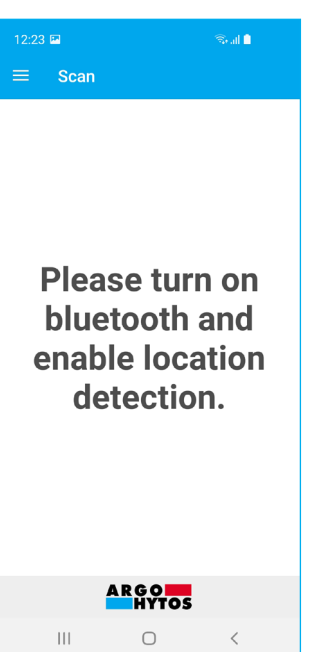

List of units found in the area to which log-in is possible

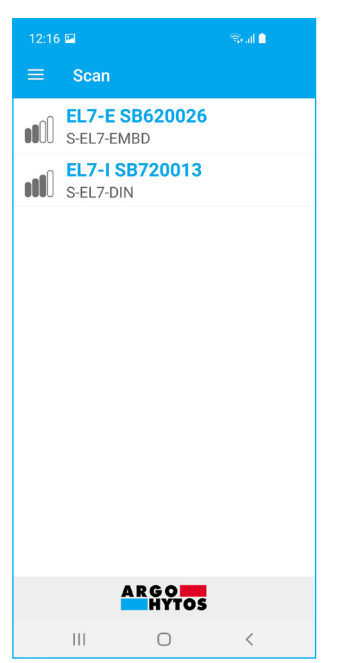

The information panel with basic information is displayed by dragging from the left edge

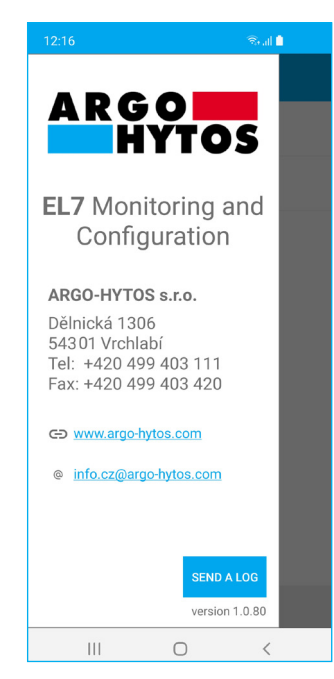

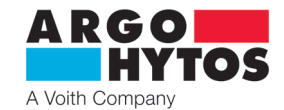

#### Logging in to the application:

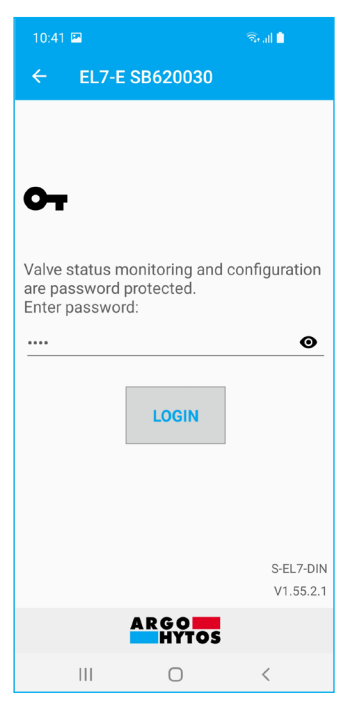

#### Status of electronics:

| 10:41 🖼          |                     | Real 🗎    |  |  |
|------------------|---------------------|-----------|--|--|
| ← EL7-E SB620    | 0030                |           |  |  |
| INPUTS           |                     |           |  |  |
| Control voltage  |                     | -0.054 V  |  |  |
| Setpoint         |                     | -0.6 %    |  |  |
| Errors           |                     | No errors |  |  |
| COIL A           |                     |           |  |  |
| Actual current   |                     | 6 mA      |  |  |
| Setpoint current |                     | 0 mA      |  |  |
| Errors           |                     | No errors |  |  |
| COIL B           |                     |           |  |  |
| Actual current   |                     | 17 mA     |  |  |
| Setpoint current |                     | 16 mA     |  |  |
| Errors           |                     | No errors |  |  |
| GENERAL          |                     |           |  |  |
| Power supply     |                     | 21.7 V    |  |  |
| Temperature      |                     | 30.2 °C   |  |  |
| Operation time   |                     | 04:25     |  |  |
| DETAILS          |                     |           |  |  |
| Manual control   |                     |           |  |  |
|                  |                     |           |  |  |
| tatus Input      | <b>[→</b><br>Output | More      |  |  |

After clicking on the selected unit, a login window for entering the password will be displayed. The default password was set to **1234** by the manufacturer. The password can be changed in the application, see Changing the password on page 18.

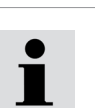

The forgotten password can be deleated by holding the "Configuation button" on the front panel of the electronics. The button must be held for 10s or more until the blue LED flashes, the password is then set to 1234 again

After clicking **Login**, a connection will be made to the electronics, which will no longer be visible to other devices and it will not be possible to connect to it from another device. The blue LED will be lit continuously.

The information window gives a basic overview of the electronics status, the level of the command signal, the current and required current to the coils, the supply voltage, the processor temperature and the running time of the electronics. If the limits are exceeded, an error message describing the source and cause of the error will be displayed. When the error condition is cleared, it automatically returns to the operating state, the errors do not need to be acknowledged or related in any way. See possible error conditions. page 21

#### Manual control:

Enabling this function allows you to control input signal in specific range from 0...100% for one solenoid valves or -100%...+100% for double solenoid or bipolar valves. Control can be performed by manually entering a permanent value or by using the built-in signal generator.

| Generator |                 |  |
|-----------|-----------------|--|
| $\sim$    | Sinus           |  |
| ጌ         | Rectangle       |  |
| $\sim$    | Triangle        |  |
| —         | Permanent value |  |
| STORNO OK |                 |  |

Manual control is deactivated by a switch in the application, is automatically cancelled when the application is closed or the Bluetooth connection is interrupted.

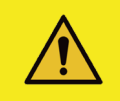

Caution!

During manual control, the electronics do not respond to the analog control input signal.

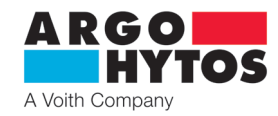

#### Signal generator

> allows you to generate sinusoidal, square and triangular waveforms or specify a continuous control value.

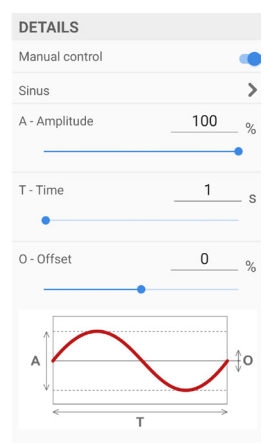

#### Sinusoidal waveform of the control signal

- generates a sinusoidal waveform of the control signal with an amplitude of 0 100 % of the control signal.
- The duration of one period can be selected from 0,05 s 100 s.
- Using the Offset function, the waveform can be scrolled
- in the Y-axis direction by  $\pm$  100 %.

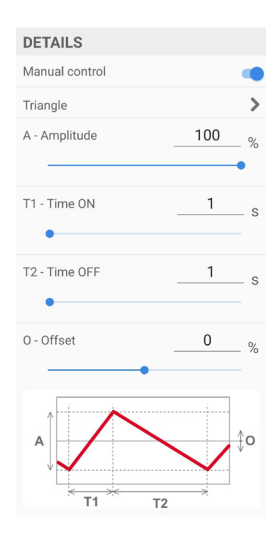

#### Triangular waveform of the control signal

- generates a triangular signal with adjustable 0-100 % control signal amplitude and selectable times rise and descent times from 0.05 s 100 s.
- Using the Offset function, the waveform can be scrolled in the Y-axis direction by  $\pm 100$  %.

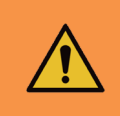

#### Warnung!

All the necessary safety guidelines must be observed before commissioning manual control. At the same time, the directional control valve stops responding to the input command signal and it is necessary to ensure that unintentional or dangerous behavior of the device does not occur when switching.

Different combinations of offset and amplitude in the generated functions can exceed the input setpoint range by over 100 %. Even if the setpoint exceeds 100 % the limit current to the coils will never be exceeded. This property can be used, for example, to obtain a trapezoidal waveform from a triangular signal by appropriate selection of offset and amplitude.

| DETAILS        |   |   |
|----------------|---|---|
| Manual control |   | • |
| Rectangle      |   | > |
| A - Amplitude  | 0 | % |
| T1 - Time ON   | 1 | s |
| T2 - Time OFF  | 1 | s |
| 0 - Offset     | 0 | % |
| A)             |   | D |

#### Square wave orm of the control signal

- generates an on/off signal with the possibility of adjusting the amplitude from 0 to 100 % of the control signal, selectable on/off times from 0.05 s 100 s.
- Using the Offset function, the waveform can be scrolled in the Y-axis direction by  $\pm$  100 %.

| DETAILS         |   |   |
|-----------------|---|---|
| Manual control  |   |   |
| Permanent value |   | > |
| Output value    | 0 | % |
| •               |   |   |

#### Permanent value

- is used to set a constant permanent value of the control signal
- in the range 100 % for two-magnet and 0-100 % for one-magnet.

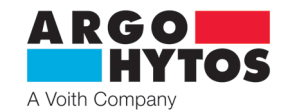

#### 7.4.3 Setting and adjusting the input command signal

| 10:41 🖿       |            |                     | al 🗎        |
|---------------|------------|---------------------|-------------|
| ← EL          | 7-E SB6    | 20030               |             |
| CONTROL       | VARIAE     | BLE                 |             |
| 010V          |            |                     | >           |
| Inversion     |            |                     |             |
| Linearization |            |                     |             |
| Linear fun    | ction      |                     |             |
|               |            | Positive input (    | 0% to 100%) |
| Gain          |            |                     | 1.00        |
| Offset        |            |                     | 0 %         |
|               |            | Negative input (-   | 100% to 0%) |
| Gain          |            |                     | 1.00        |
| Offset        |            |                     | 0 %         |
| Ramp rise     |            |                     |             |
|               |            | Positive input (    | 0% to 100%) |
| Rise          |            |                     | 0.0 s       |
| Loss          |            |                     | 0.0 s       |
|               |            | Negative input (-   | 100% to 0%) |
|               |            | SAVE                |             |
| ft<br>Status  | →<br>Input | <b>L→</b><br>Output | More        |

- appears by clicking the Enter icon in the bottom bar or by dragging from left to right (Android only)

#### Selecting an input command signal: (except versions with CANopen)

| Analogue input |    |
|----------------|----|
| 020mA          |    |
| 420mA          |    |
| -10+10mA       |    |
| ±10mA          |    |
| 010V           |    |
| -10+10V        |    |
| ±10V           |    |
| Ucc/2 ±10V     |    |
| Ucc/2 ±5V      |    |
| 05V            |    |
| STORNO         | ок |

# - for double coil Analogue input 10 ±10mA 12 ±8mA ±10mA 5 ±5V ±10V Ucc/2 ±10V Ucc/2 ±10V Ucc/2 ±5V 2,5±2,5V STORNO OK

Input impedance of the command signal: - voltage signals  $\geq$  150 k $\Omega$ 

current signals  $\leq 330 \Omega$ 

The command signal set at the manufacturer is  $\pm$  **10** V or **0** ...**10** V for single-coil designs. An input of 0...5 V or 2.5  $\pm$  2.5 for a single coil can be used for control from the 5 V DC reference output directly from the electronics.

For single-coil electronics, the  $\pm 10$  mA and  $\pm 10$  V input is ready for the possibility of inversion and negative voltage control. Control and poewr supplies must be galvanically separated!!!

Ratiometric inputs Ucc/2 $\pm$ 10 V and Ucc/2 $\pm$ 5 V are used primarily for use of analogue joysticks. Select the appropriate input range according to the supply voltage level.

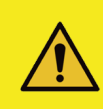

#### Caution!

The electronics do not have a seperate signal and supply ground, the command signal source must be galvanically separated from the power supply, otherwise, in the case of improper connection, the control signal and power supply will be short-circuited!!! Check the correct connection and setting of the input signal type before putting the command signal into operation.

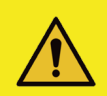

#### Caution!

Selected types of command signal put the directional control valve into operation even at zero value of the command signal, when selecting control it is necessary to take this into account and implement the necessary safety measures, or to select another type of input command signal. Note these options 10±10 mA, 5±5 V, 2.5±2.5 V, -10...+10 V.

The electronics are resistant to incorrect setting of the input signal, range or type. In the case of incorrect setting, it displays an error message and does not function outside the allowed range.

i

If the control signal is outside the specified range, the electronics signals an error and, depending on the setting, either maintains the current to the coil corresponding to the last valid value of the control signal or disconnects the current to the coil. (See the section "Shutdown after input error" page 17).

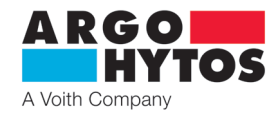

#### Polarity inversion of the input signal:

For valves with one solenoid, the polarity is inverted for selected types of control signal ( $\pm 10 \text{ mA}$ ,  $\pm 10 \text{ V}$ ). For other control signal types, the function is unavailable.

In the case of double solenoid valve or a valve with a bipolar linear motor the inverted input command signal changes the movement direction of piston rod of controlled hydraulic cylinder or rotation direction of shaft of hydraulic motor.

#### Insensitivity zone (dead band) setting:

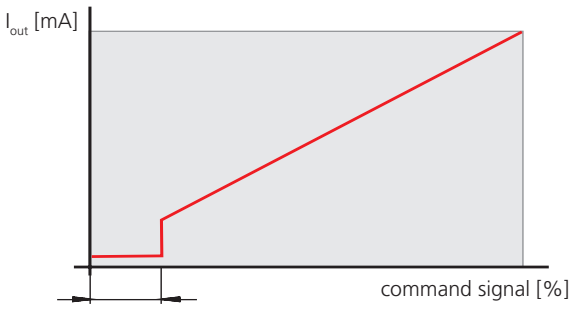

This function allows setting the width of the area around zero point (in % of the maximum value of input command signal), in which the output control signal for valve coils is equal to zero. The function is used in the practise as a measure against excessive sensitivity and for stability increasing of regulated system.

Linearization function:

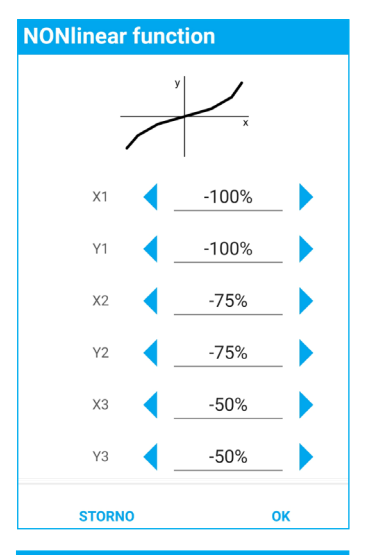

| NONlinear function |        |    |        |
|--------------------|--------|----|--------|
| X1                 | -100 % | Y1 | -100 % |
| X2                 | -75 %  | Y2 | -75 %  |
| X3                 | -50 %  | Y3 | -50 %  |
| Χ4                 | -25 %  | Y4 | -25 %  |
| Χ5                 | 0 %    | Y5 | 0 %    |
| X6                 | 25 %   | Y6 | 25 %   |
| Χ7                 | 50 %   | Y7 | 50 %   |
| X8                 | 75 %   | Y8 | 75 %   |
| Χ9                 | 100 %  | Y9 | 100 %  |

The function can be switched OFF. When is ON, the shape of the characteristic "output control signal as a function of input command signal" can be modified by entering ten values of input signal.

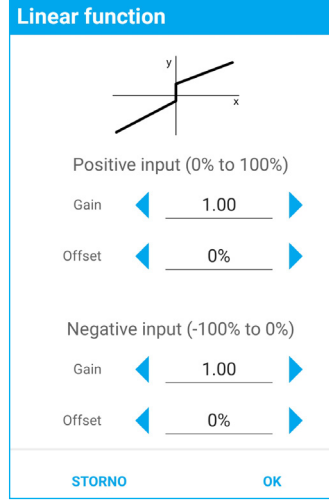

#### Gain (amplification) setting:

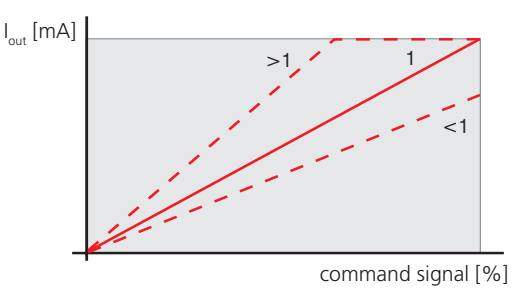

Default position of characteristic (Offset):

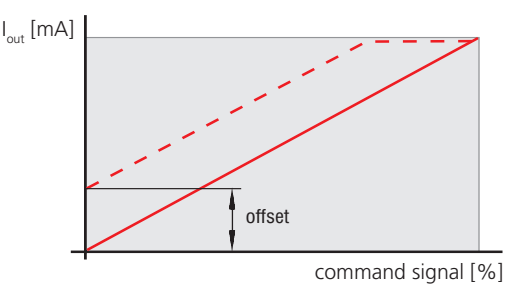

The function allows to set a velocity of rising of the output control signal with increasing input command signal in the range  $0 < \text{gain} \le 4$ 

The function allows to set the default position of characteristic by moving in the vertical direction. This function can be used to elimination of insensitivity zone around zero point, caused by overlap of spool control edges.

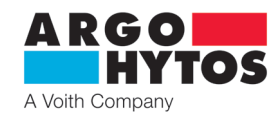

# Ramp function:

| Ramp rise   |                                                                                                    | The function allows to define a time in the range from 0 up to 45 s, which is needed for increase of input (and output) signal from zero to maximum and vice versa.                                                    |  |  |
|-------------|----------------------------------------------------------------------------------------------------|----------------------------------------------------------------------------------------------------|--|--|
| Positi      | ve input (0% to 100%)                                                                                                    | The ramp rise sets the time for which the signal behind the ramp function rises from 0 % to 100 %                                                                                                    |  |  |
| J           | 0.0s                                                                                                    | with a 100% jump in the rise of the signal entering the ramp function.<br>The ramp descent sets the time for which the signal behind the ramp function drops from                                                      |  |  |
| 7           | 0.0s                                                                                                    | 100 % to 0 % at a 100% jump in the drop of the signal entering the ramp function.<br>The setting of ascending and descending part of characteristic reduces the dynamic transiens                                      |  |  |
| Negati      | ve input (-100% to 0%)                                                                                                    | and protects the circuit against mechanical stress.                                                                                                    |  |  |
| J           | 0.0s                                                                                                    |                                                                                                    |  |  |
| 7           | 0.0s                                                                                                    |                                                                                                    |  |  |
| STORNO      | OK                                                                                                    |                                                                                                    |  |  |
|             | voltage of any value or to DC voltage outside the permitted range.<br>There is a risk of product destruction, damage to health or property and fire.                                                                                                    |                                                                                                    |  |  |
|             | Danger!<br>The electronics are des<br>voltage of any value or<br>There is a risk of produ                                                                                                    | igned to be supplied with DC voltage in the range of <b>9 – 32 V DC</b> , do not connect the electronics to AC<br>to DC voltage outside the permitted range.<br>ct destruction, damage to health or property and fire. |  |  |
|             | Warning!<br>When commisioning a proportional directional control valve with electronics, the necessary safety guidelines must be strictly<br>observed. To prevent uncontrolled device behaviour, all electrical and hydraulic circuits must be chaecked before connecting<br>the supply voltage. Appropriate measures must be taken for emergency shutdowns.                         |                                                                                                    |  |  |
| $\triangle$ | Warning!<br>When writing data, pressing the Save button interrupts the current control loop to the coils for approx. 0.5 s, which can cause<br>unexpected behaviour of the proportional directional control valve. Therfore, before storing new data in the electronics, ensure that<br>the hydraulic circuit is properly secured to prevent damage, personal injury or endangement. |                                                                                                    |  |  |
| i           | Any changes made are not active until the Save button is clicked. If no setting change is made, the Save button is inactive, greyed, after the change it is active and it is necessary to click on it to transfer the changes to the electronics.                                                                                                    |                                                                                                    |  |  |
| i           | A fogotten password can be deleted by holding the "Configuration button" on the front panel of the electronics.<br>The button must be held for 10s or more until the blue LED flashes, the password is then set to 1234 again.                                                                                                    |                                                                                                    |  |  |

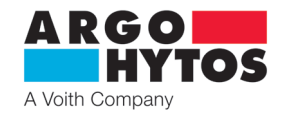

#### 7.4.4 Setting and adjusting output

| 10:41 🖻                     | कि al 🗎             |  |  |
|-----------------------------|---------------------|--|--|
| ← EL7-E SB620               | 030                 |  |  |
| Valve configuration         |                     |  |  |
| Two coils                   | >                   |  |  |
| Frequency                   |                     |  |  |
| Frequency PWM               | 1000 Hz             |  |  |
| COIL A                      |                     |  |  |
| Turn on coil dithering      |                     |  |  |
| Maximum current             | 2500 mA             |  |  |
| COIL B                      |                     |  |  |
| Turn on coil dithering      |                     |  |  |
| Maximum current             | 2500 mA             |  |  |
| PID Regulation              |                     |  |  |
| Enable                      | -                   |  |  |
|                             | Regulation output A |  |  |
| Ρ                           | 0.00                |  |  |
| 1                           | 1.20 s              |  |  |
| D                           | 0.00 s              |  |  |
|                             | Regulation output B |  |  |
| Р                           | 0.00                |  |  |
| I                           | 1.20 s              |  |  |
| D                           | 0.00 s              |  |  |
| Advanced settings           |                     |  |  |
| Shut down after input error |                     |  |  |
| Start delay                 | 0.5 s               |  |  |
| SAVE                        |                     |  |  |
| tatus                       | C→ E<br>Output More |  |  |

- appears by clicking the Enter icon in the bottom bar or by dragging from left to right (Android only)

#### Valve configuration

- depending on the HW installation of the electronics, it is possible to choose one or two coils for the DIN version, otherwise the entry is for information only and cannot be changed.

#### Frequency

Frequency

Amplitude

STORNO

Maximum current

STORNO

Maximum current

3000mA

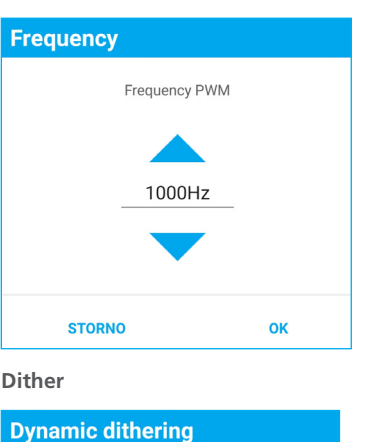

80Hz

15%

ок

OK

- A pulse width modulated (PWM) signal is used as a output control signal. Its frequency can be set in the range from 80 to 1000 Hz. The PWM signal reduces coil heating and improves the dynamic of valve control.

The frequency is common for both coils.

- significantly reduces the effect of adhesive forces on the solenoid armature and valve spool. The adhesive oil layer counteracts the increasing solenoid force and thus prevents movement in the range of low actuating current. The permanent vibration of the armature, induced by current pulses of high frequency and low amplitude through the coil, significantly reduces the insensitivity zone. The frequency can be set 60 to 300 Hz with an amplitude from 0 up to 30 % of maximum coil current, for each coil separately. When the dither function is switched on, the PWM frequency of output control signal is automatically set to the value 15 kHz.

- this function is used to protect the coil winding from current overload, but can also be used to set limited coil power. The maximum current value must not exceed the value indicated on the coil housing. The maximum current of the electronics is 3 A per coil.

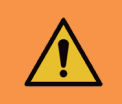

# Warning!

Do not set the current higher than the current limit of the coil used, as this may cause the coils to overheat, causing damage and possibly fire.

The electronics have the maximum current in the coil limited to 3 A **effective value**, so the maximum current in the short-term, peak operation, may be exceeded, typically when dithering with high amplitude and low frequency is switched on.

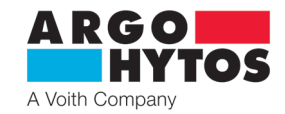

# **Parameter PID regulation** Regulation output A 0.000000 1.200000 D= 0.000000 Regulation output B P= 0.000000 1.200000 |= 0.000000 D= STORNO ок

#### **PID** controller

- the electronics are equipped with two separate PID controllers, each of which controls one coil.
- the regulator is set at the manufacturer with regard to stability for the widest possible group of coils. It may vary for a particular coil type. The default setting is P=0, I=1,2, D=0, this setting is suitable for most applications.
- to determine parameters, with regard to other properties of the coil or system dynamics, it is possible to use the configuration tool s-el7-regSim, downladable from the A-H portal.

This application is a model of the EL7 electronics controller and after entering the parameters it displays the course of the frequency characteristics.

It is possible to calculate the value of the I component of the controller from the entered parameters. see application instruction

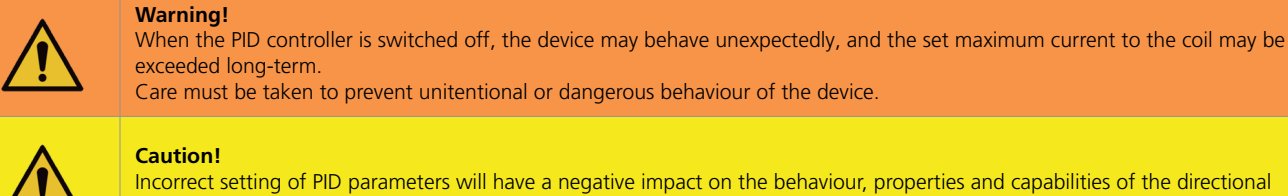

.5 s

Incorrect setting of PID parameters will have a negative impact on the behaviour, properties and capabilities of the directional control valve. Care must be taken, do not change the parameters randomly.

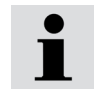

To set the PID parameters correctly, use manufacturer application, free to download at www.argo-hytos.com

| Advanced settings           |   |
|-----------------------------|---|
| Shut down after input error |   |
| Start delay                 | 0 |
|                             |   |

#### Shut down after input error

- with active selection, the current to the coils will be disconnected if the analog input control signal is significantly exceeded or undershot. When the control signal returns to a valid value, current to the coils will be restored.
- When the option is inactive, if the analog input control signal is exceeded or undershot, the current to the coils will be maintained and is limited to the maximum current setpoint.

#### Start delay

- delays the start of the current to the coils after connecting the electronics to the supply voltage by the specified value.

During this time, the coils will not be excited and the electronics will not respond to input signals. The delay can be set from 0.5 - 10 s.

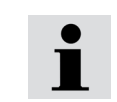

The start delay function is used for cases when the higher-level control systems, typically PLC output cards, are not yet active after power is connected, when random control states can occur on the electronics input and cause unexpected circuit behavior. Delaying the start-up of the electronics allows time for the parent control systems to prepare.

#### 7.4.5 System setting

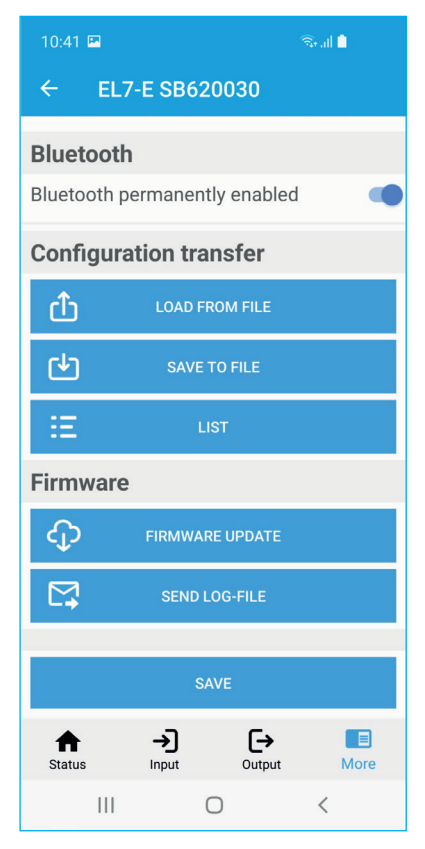

- appears by clicking the Enter icon in the bottom bar or by dragging from left to right (Android only)

#### Device name

| Device name |    |
|-------------|----|
|             |    |
| STORNO      | ок |
| Password    |    |
| Password    |    |
|             |    |
| STORNO      | OK |

- serves to better identify the electronics in the device. It is possible to enter a name with a maximum of 32 arbitrary characters.

- enables the changing of the default password to another.

The password can contain any characters, the maximum length of the password is 16 characters, case sensitive.

#### Bluetooth

- the option deactivates the Bluetooth module, the application is disconnected an it will no longer be possible to reconnect to the electronics. The blue LED will turn off and flash. To re-connect it is necessary to press the "Configuration button" on the front of the electronics. The blue LED will start flashing showing it is possible to connect. Bluetoth activated in this way will be active for 10 minutes, connection is possible during this time. For permanent commi sioning, it is necessary to set the switch in the application to "Bluetooth permanently enabled" otherwise the module will be deactivated again within 10 minutes after disconnecting the application.

| i |  |
|---|--|
| i |  |

Disabled Bluetooth is enabled by briefly pressing the "Configuration button" it is then possible to connect to the electronics. Enabling Bluetooth by pressing the button lasts 10 minutes, Bluetooth is then deactivated and the button must be pressed again for further activation.

Permanent activation must be performed in the EL7\_mobile application by selecting "Bluetooth permenently enabled".

Bluetooth is not activated when the EL7\_mobile application is active.

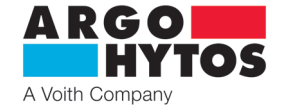

#### **Configuration transfer**

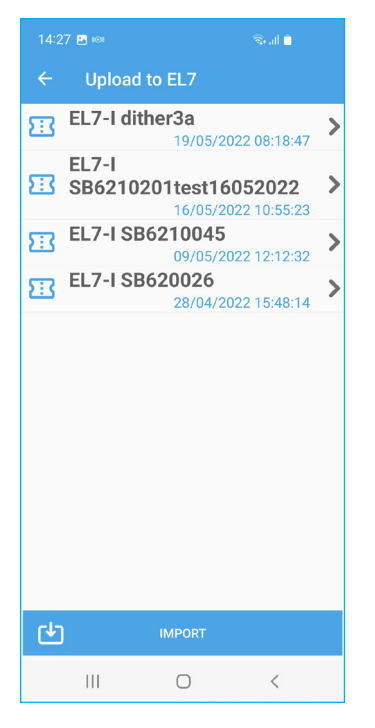

|          | EL7-I SB6210045   |   |
|----------|-------------------|---|
| Device   | name              |   |
| No name  |                   | > |
| Passwo   | ord               |   |
| Password | unchanged         | > |
| Blueto   | Save to file      |   |
| Bluetoot | Enter a file name |   |
| 0 5      | EL7-I SB6210045   |   |
| Config   | STORNO O          | ĸ |
| Û        | Load from file    |   |
| Ŀ        | Save to file      |   |
| Ξ        | List              |   |

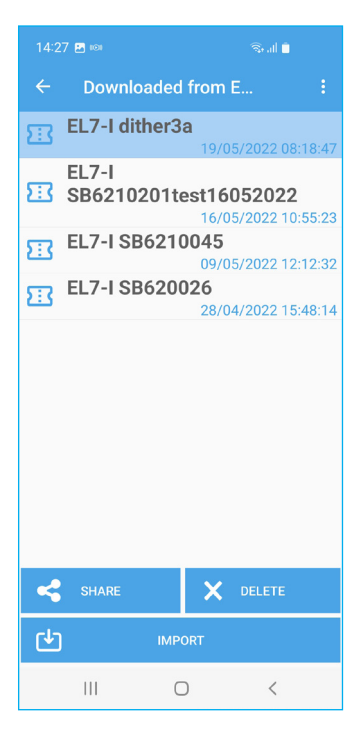

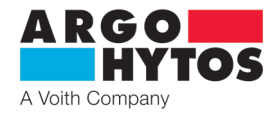

#### Load from file - Upload to EL7

- displays the available EL7 electronics configurations on the mobile device. Selecting the selected file will upload the settings to the electronics.
- The Import button allows the configuration file to be loaded from another folder or location.

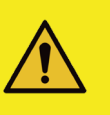

**Caution!** Clicking on the name of the saved setting will immediately write to the electronics.

#### Save to file

- saves the current electronics configuration to a folder on the mobile device. The default file name is the serial number of the electronics, the name can be changed freely.

#### List - Recorded from EL7

contains a list of all configuration files stored in the application on the mobile device. Files can be renamed, deleted, forwarded via email or other communication platforms on the mobile device.

The import button allows you to add a configuration stored in another folder, such as the Download - Download

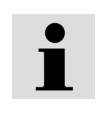

Configuration files are mutually compatible between environments Android and iOS. They can be forwarded or shared between them

# 2GO A Voith Company

v1.57.1.2

#### Firmware update

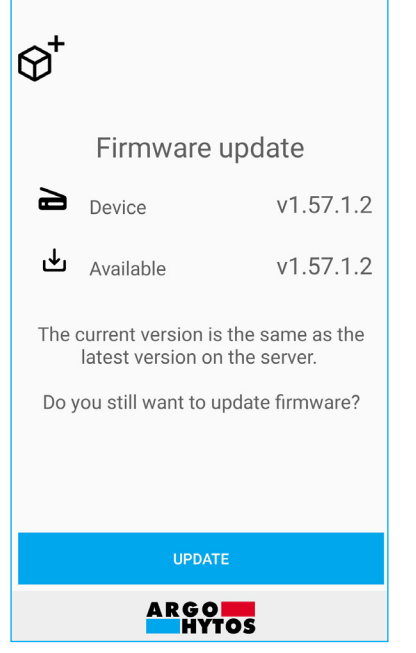

- the application connects to the update server and selects the appropriate firmware for the given hardware according to the type of electronics.

If a newer version exists, it will prompt an update.

- the update is started by pressing the Update button, it is automatic and requires no further action.
- during firmware updates, all LEDs on the electronics will flash and will continue until the recording is completed.
- all electronics settings remain unchanged, the update does not change the user settings.
- do not minimize or quit the application during the update, this will abort the update and require a restart.

| 10:41 🖬 👘 🗟                      | 10:41 🖬 😪 at I              |
|----------------------------------|-----------------------------|
| ← EL7-E SB620030                 | ← EL7-E SB620030            |
| $\mathfrak{S}^{\dagger}$         | ${}^{\ominus}$              |
| Firmware update                  | Firmware update             |
| 20 %                             | 100 %                       |
| ط Uploading v1.57.1.2            | 2 Uploading v1.5            |
| Firmware uploading to the device | Frimware loaded and running |
|                                  |                             |
| STORNO                           | ок                          |
| ARGO HYTOS                       | ARGO HYTOS                  |
| III O <                          | III O <                     |

- upon completion the application issues information about a successful or unsuccessful update.
- if the update fails, check that the device is connected to the internet and the connection is of sufficient quality.

The size of the update package to be downloaded is 500 kB.

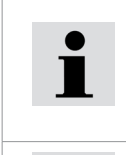

Do not close or minimize the application during the update process. Re-start is neccesary after each update. If the update is aborted and the connection tried again, the electronics will state that it does not have firmware and the update will start again.

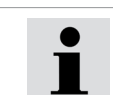

The firmware update does not delete or change user settings.

#### Downloading a system

| 10:41 🖭          | জিলা 🗎 | 10:41 🖬 👘 🕤                                                                                          |                      |
|------------------|--------|----------------------------------------------------------------------------------------------------|----------------------|
| ← EL7-E SB620030 |        | ← EL7-E SB620030                                                                                     |                      |
|                  |        |                                                                                                    | - tl<br>o<br>a<br>tl |
| Logs<br>º%       |        | Logs<br>100 %                                                                                        | - tl<br>ir<br>T      |
| Download logs    |        | Your file has been successfully uploaded.<br>Contact your local technical support team<br>if needed. |                      |
| STORNO           |        | ок                                                                                                   |                      |
| ARGO<br>HYTOS    |        | ARGO<br>HYTOS                                                                                        |                      |
| III O            | <      | III O <                                                                                              |                      |

- he electronics record the most important parameters during peration for optimization. It records the system information nd in case of problems or abnormal behaviour, it is possible to send nis log to the manufacturer to find out about the defect.
- ne log is downloaded itself and sent to the manufacturer, no user ntervention is required, only connection to the internet is needed. he size of the uploaded file is approximately 100 kB.

| 1 | Your file has been successfully uploaded.<br>Contact your local technical support team if needed.                                                                                                    |
|---|----------------------------------------------------------------------------------------------------|
| i | The system logs do not contain any information<br>about the device on which the EL7_mobile<br>application is running, not user data or settings.<br>They only contain content dowloaded from<br>the electronics memory. |

Page 20

# 8. Extrordinary and emergency situations

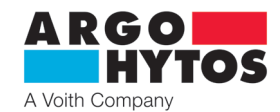

#### Error message:

| Error                              | LED signaling                            | Fault description, elimination                                                                                                    |
|------------------------------------|------------------------------------------|----------------------------------------------------------------------------------------------------|
| VIN out of range                   | Green LED flashes,<br>the red LED is lit | Supply voltage is too high or low. Check the value of the supply voltage, it must be in the range of 9-32 V DC                                                                 |
| Control value our of range         | The red LED is lit                       | The input command signal is out of the set values or the wrong type of command signal is selected. Check the command type and the command signal source.                       |
| Low temperature < -40 °C           | The red LED is lit                       | Operating temperature quride the permitted limits                                                                                                    |
| High temperature > +80 °C          | The red LED is lit                       | Operating temperature ouside the permitted limits                                                                                                    |
| Disconnected coil                  | The red LED is lit                       | Check the connection between the coils and the electronics                                                                                                    |
| Overcurrent protection             | The red LED is lit                       | Short circuit of coil or wiring. Check the coil and the wiring for a short                                                                                                    |
| Login error                        | No signalling                            | Check the password or reset the password                                                                                                    |
| Output bridge control error        | The red LED is lit                       | Check that the output type is set correctly – for single or double coil directional control valves. Short circuit of coil or wiring. Check the coil and the wiring for a short |
| Communication error                | No signalling                            | The connection between the electronics and the application has been lost, restart the application, scan and reconnect                                                          |
| Error downloading firmware list    | No signalling                            | Check the status and quality of your internet connection and try again                                                                                                    |
| Server connection error            | No signalling                            | The update server is unavailable. Please check your internet connection or try again later                                                                                     |
| Error uploading firmware to device | All LEDs flash                           | Failed to upload firmware to electronics, try again or contact the manufacturer                                                                                                |
| Internal server error              | No signalling                            | The update server is unavailable, please try again later                                                                                                    |

#### 9. Repairs carried out by knowledgeable

Product repairs may only be performed by the manufacturer, the user can only change parameters via the EL7\_mobile application. Hardware repairs are not permitted and the device must be returned to the manufacturer for repair.

Before the repair, it is recommended, if the condition allows it, to send the manufacturer a system log file from the mobile application, see page 20.

#### **10. Product maintenance**

The product is maintenance-free and does not require any maintenance during operation if these instructions are followed.

#### 11. Supplied accessories, spare parts and consumables

#### A. Accessories

No accessories are supplied with the device

#### B. Spare parts

No spare parts are supplied with the device.

#### C. Special tools, equipment and materials

No special tools are required for installation or operation.

#### **D.** Consumables

The device does not need any consumerables for operation.

#### **12.** Post – product activities

The EL7\_mobile application is removed from the device by standard uninstallation of the application according to the type of Android of iOS device used, see instructions for your device.

Physical disconnection of electronics can only be performer by a trained person with knowledge in electrical engineering min. level 6 according to Decree 50/1978.

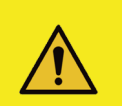

#### Caution!

The necessary safety guidelines must be strictly observed before disconnecting the electronics from operation. To prevent uncontrolled behaviour of other equipment, all electrical and hydraulic circuits must be secured before disconnecting.

At the end of the product's service life, it is necessary to proceed with disposal in accordance with the applicable legislation. The product consists of parts that are independently recyclable after sorting.

In terms of the applicable waste legislation, electrical waste is hazardous waste, the disposal of which is subject to a special regime. It is forbidden to throw electrical waste into containers intended for municiple waste collection. The product can be handed in at the collection points for electrical waste.

13. Contact to manufacturers, distributors, service, repairs department, complaints

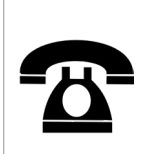

ARGO-HYTOS s.r.o. Dělnická 1306 CZ - 543 01 VRCHLABÍ Czech Republic Tel. +420 499 403 111 E-mail: info.cz@argo-hytos.com

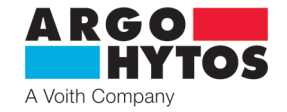

# Elektronische Steuereinheit EL7-E - Ausführung auf DIN-Schiene

EL7-E

DE

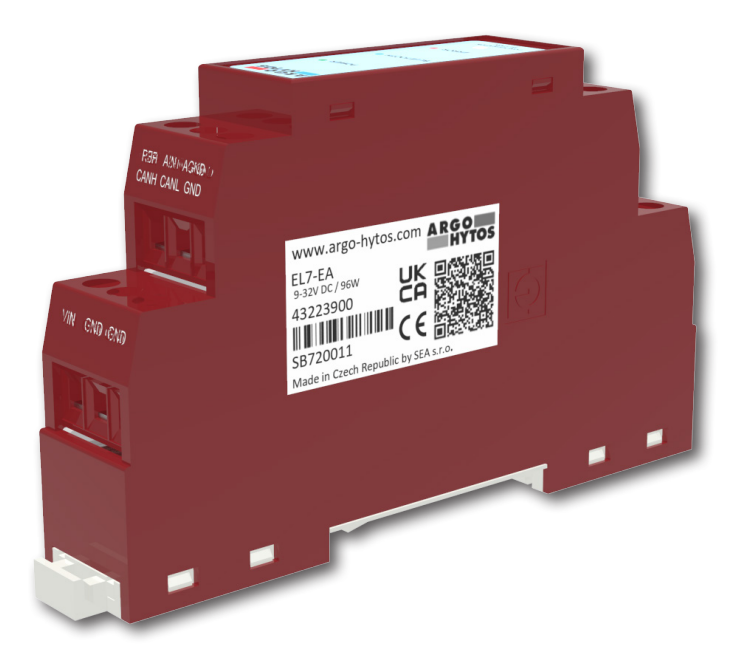

# **Wichtig!** Bitte diese Gebrauchsanweisung vor dem Produkteinsatz aufmerksam lesen. Bewahren Sie diese Gebrauchsanweisung für die Zukunft auf.

Wenn Sie diese Gebrauchsanweisung verlieren, bekommen Sie eine neue auf den Web-Seiten des Herstellers ARGO-HYTOS www.argo-hytos.com.

Dies ist die Originalanweisung Nr. 19152 \_4en\_de\_cz\_06/2024, ausgestellt vom Hersteller:

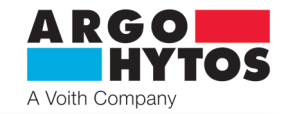

# EU PROHLÁŠENÍ O SHODĚ EU Declaration of Conformity

| 1.        | výrobce / manufacturer:<br>sídlo / address:<br>IČ / ID organisation:                                                                                      | SEA spol. s r.o.<br>Dolnoměcholupská 153<br>47117931                                                    | 37/21, 102 00 Praha 10                                                                                  |                                                                      |
|-----------|----------------------------------------------------------------------------------------------------|----------------------------------------------------------------------------------------------------|----------------------------------------------------------------------------------------------------|----------------------------------------------------------------------|
| 2.        | Toto prohlášení o shodě<br>This declaration of confor                                                                                                    | vydal na vlastní odpověc<br>mity is issued under the                                                    | lnost výrobce /<br>e sole responsibility of the                                                         | manufacturer:                                                        |
| 3.        | Předmět prohlášení / Obj<br>výrobek / product:<br>typ/model:                                                                                              | ect of the declaration<br>Řídící jednotka ventilu ,<br>rodina výrobků S-EL7-E<br>S-EL7-DIN-AIN (EL7-EA) | / The Valve control unit<br>MBD-AIN (EL7-IA), S-EL7-E<br>a S-EL7-DIN-CAN (EL7-EC)                       | EMBD-CAN (EL7-IC) ,                                                  |
| 4.        | Výše popsaný předmět pr<br>The object of the declarat<br>legislation:                                                                                     | ohlášení je ve shodě s h<br>ion described above is i                                                    | armonizačními právními p<br>n conformity with the rele                                                  | ředpisy Evropské unie /<br>vant Union harmonisation                  |
|           | RoHS: NV č. 481/2012 S<br>EMS: NV č. 117/2016 S                                                                                                    | b., Směrnice 2011/65/E<br>b., Směrnice 2014/30/E                                                        | U<br>U                                                                                                  |                                                                      |
| 5.        | Odkazy na příslušné harm<br>shoda prohlašuje:<br>References to the relevan<br>relation to which conform<br>ČSN EN 61000-6-4, ed.<br>ČSN EN 61000-6-2, ed. | onizované normy, které<br>t harmonised standards<br>ity is declared:<br>3: 2019<br>4: 2019<br>2: 2000   | byly použity, nebo na spe<br>used or references to the                                                  | cifikace, na jejichž základě se<br>other technical specifications in |
|           | ČSN EN 61000-4-2, ed.<br>ČSN EN 61000-4-3, ed.<br>ČSN EN 61000-4-4, ed.<br>ČSN EN 61000-4-5, ed.<br>ČSN EN 61000-4-6, ed.<br>ČSN EN 61000-4-8, ed.        | 2: 2009<br>3: 2006<br>3: 2013<br>3: 2015<br>4: 2014<br>2: 2010                                          |                                                                                                    |                                                                      |
| 6.        | Další informace / Addition                                                                                                    | al information:                                                                                         |                                                                                                    |                                                                      |
| Místo a o | datum vystavení / Place an                                                                                                    | d date of issue                                                                                         | Praha 26.3.2021                                                                                         |                                                                      |
| Jméno, f  | unkce, podpis / Name, fun                                                                                                    | ction, signature                                                                                        | Ing. Vladimír Rosůlek<br>Společnost pro<br>Dolnoměci<br>CZ - 102 00<br>tel.: 272 77 0 0<br>ICO: 47 1793 | Ředitel / Director                                                   |
|           |                                                                                                    |                                                                                                    |                                                                                                    |                                                                      |

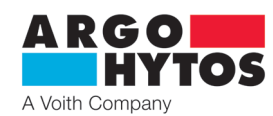

# Inhalt der Gebrauchsanweisung

| Konformitätserklärung                                                                           | 2  |
|-------------------------------------------------------------------------------------------------|----|
| Übersicht der Signalworte und Warnschilder im Text                                              | 3  |
| Übersicht der im Text verwendeten Symbole und Zeichen                                           | 3  |
| Glossar der verwendeten Fachbegriffe                                                            | 4  |
| 1. Anwendungsbereich                                                                            | 4  |
| 2. Risiken und Einschränkungen der Verwendung des Produkts                                      | 4  |
| 3. Produktbeschreibung                                                                          | 5  |
| 3.1 Frontblende                                                                                 | 5  |
| 3.2 Klemmenbeschreibung                                                                         | 5  |
| 3.3 Identifizierung von Produkten                                                               | 6  |
| 3.4 Technische Daten                                                                            | 6  |
| 4. Software der Geräte und der elektronischen Steuereinheiten                                   | 7  |
| 5. Produktmodifikationen                                                                        | 7  |
| 6. Benutzerzielgruppe                                                                           | 7  |
| 7. Gebrauchsanweisung aufgeteilt nach Lebensphasen des Produktes                                | 7  |
| 7.1 Transport und Lagerung                                                                      | 7  |
| 7.2 Installation                                                                                | 8  |
| 7.3 Inbetriebnahme                                                                              | 9  |
| 7.4 Normalbetrieb                                                                               | 9  |
| 7.4.1 Blockschema der Elektronik                                                                | 9  |
| 7.4.2 Konfigurationsprogramm                                                                    | 0  |
| 7.4.3 Einstellung und Angassen des Eingangssignals                                              | 12 |
| 7.4.4 Einstellen und Anpassen des Ausgangs                                                      | 15 |
| 7.4.5 Systemeinstellungen                                                                       | 17 |
| 8. Außerordentliche und Notsituationen                                                          | 9  |
| 9. Reparaturen durch Sachverständige                                                            | 9  |
| 10. Wartung und Instandhaltung                                                                  | 9  |
| 11. Im Lieferumfang enthaltenes Zubehör, Ersatzteile und Verbrauchsmaterialien                  | 9  |
| 12. Tätigkeiten nach der Beendigung der Produktverwendbarkeit                                   | 20 |
| 13. Kontakt zu Herstellern, Händlern, Dienstleistern, Reparaturabteilung, Reklamationsabteilung | 20 |

#### Zugehörige Dokumente:

Datenblatt EL7-E\_hd9152, EL7-CANopen\_hd9153

Übersicht der Signalworte und Warnschilder im Text

| GEFAHR        |   | Signalwort in Kombination mit Warnzeichen bezeichnet eine unmittelbar drohende Gefahr. Bei Nichtbeachten<br>des Hinweises werden Tod oder schwere Verletzungen eintreten.                        |
|---------------|---|----------------------------------------------------------------------------------------------------|
| WARNUNG       |   | Signalwort in Kombination mit Warnzeichen bezeichnet eine möglicherweise gefährliche Situation. Bei<br>Nichtbeachten des Hinweises können Tod oder schwerste Verletzungen eintreten.             |
| VORSICHT      | Â | Signalwort in Kombination mit Warnzeichen bezeichnet eine möglicherweise gefährliche Situation.<br>Bei Nichtbeachten des Hinweises können leichte oder geringfügige Verletzungen die Folge sein. |
| INFORMATIONEN | i | Dieses Symbol macht auf Tipps und Infos aufmerksam.                                                                                                    |

# Übersicht der im Text verwendeten Symbole und Zeichen

| Symbol, Zeichen           | Bedeutungsbeschreibung von Symbolen, Zeichen |
|---------------------------|----------------------------------------------|
| Google play               | Onlineshop für Android-Nutzer                |
| Download on the App Store | Online-Shop für die Nutzer von iOS von Apple |

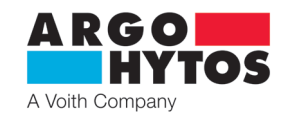

#### Glossar der verwendeten Fachbegriffe

- > Android Betriebssystem und Software-Plattform für mobile Geräte wie Smartphones, Tabletcomputer, Fernseher
- > Bluetooth Industriestandard für die drahtlose Kommunikation zwischen zwei und mehr Geräten
- > CANopen Kommunikationsprotokoll nach CiA DS 301
- > EL7\_mobile Applikation für Konfiguration und Überwachung von Parametern der Elektronik EL7
- > Firmware internes Elektronikprogramm, gespeichert in deren Speicher, leistet grundlegende Funktionen
- > iOS ein von APPLE entwickeltes mobiles Betriebssystem für das iPhone und den iPod
- > PWM Pulse Width Modulation Modulation für Übertragung eines Analogsignals.

#### 1. Anwendungsbereich

Die Elektronikeinheit ist zur Steuerung der Proportionalventile mit einem oder zwei Betätigungsmagneten im offenen Regelkreis ohne Rückführung vorgesehen. Zu ihren Vorteilen gehört die Standardausführung für Montage auf eine DIN-Schiene.

Die Parametereinstellung, wie z.B. Auswahl vom Eingangssignaltyp, Einstellung der Rampenfunktion oder PWM-Frequenz erfolgt mit Bluetooth in einer Applikation für Installation auf Android und iOS. Die Applikation ermöglicht gleichzeitig auch die Parameterüberwachung, was insbesondere bei Inbetriebnahme und Servicearbeiten von Vorteil ist. Die Steuerung der Magnetspulen mit einem PWM-Signal reduziert den Energieverbrauch, die Spulentemperatur, Hysterese und erhöht die Steuergenauigkeit.

Die Elektronik ist mit einer CE-Kennzeichnung markiert und es wird für diese eine Konformitätserklärung ausgestellt.

Auf eine neue Elektronik gewährt der Hersteller eine Garantie von 1 Jahr. Eine Reklamation muss vom Hersteller nicht akzeptiert werden, falls die Elektronik mechanisch beschädigt wird, bzw. falsche Verwendung der Elektronik nachgewiesen wurde, die nicht in Übereinstimmung mit dieser Gebrauchsanweisung ist.

#### 2. Risiken und Einschränkungen der Verwendung des Produkts

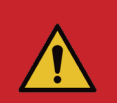

### Gefahr!

Die Elektronik ist für Gleichspannung im Bereich von **9 - 32V DC** vorgesehen, schließen Sie die Elektronik an keine AC-Spannung oder eine Gleichspannung außerhalb des zul. Bereichs an. Es besteht die Gefahr von Produktzerstörung, Sach- und Gesundheitsschäden oder Feuer.

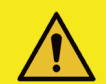

#### Forsicht!

Max. Umgebungstemperatur für den Betrieb der Elektronik beträgt -40 °C ... +80 °C

i

ARGO-HYTOS s.r.o. haftet nicht für Schäden, die durch unsachgemäße Verwendung der Elektronik oder durch Aktivitäten entstehen, die im Widerspruch zu dieser Gebrauchsanweisung stehen.

# ARGO HYTOS A Voith Company

#### 65,8 (2.59) EINGÄNGE AUSGÄNGE 44,8 (1.76) REF AIN AGND CANH CANL GND A- SHLD B-Ц A+ SHLD B+ VIN GND GND (b)56,4 (2.22) 50,4 (1.98) 34 (1.34) 37,1 (1.46) 20,7 (0.82) þ þ 17,5 (0.69) 35,4 (31.39) 90 (3.54) 98 (3.86)

# 3.1 Frontblende:

3. Produktbeschreibung

| ARGO        | LED           | Bedeutung                                                                                                    |
|-------------|---------------|----------------------------------------------------------------------------------------------------|
| HYTOS       | Grün (PWR)    | leuchtende LED signalisiert Versorgungsspannung (Ucc), blinkt bei Versorgungsspannung < 9 oder > 32 V                                                              |
|             | Blau (BT)     | LED blinkt – Bluetooth nicht Bluetooth gekoppelt / LED leuchtet – Bluetooth gekoppelt                                                                              |
| POWER       | Rot (ERR)     | LED leuchtet – Störung (Stromsignal au0erhalb des festgelegten Bereichs, Magnetspule nicht angeschlossen)                                                          |
| BLUETOOTH • |               |                                                                                                    |
| ERROR 兽     |               |                                                                                                    |
|             | Configuration | button – Taste für Einstellung des Ausgangs-Passwortes oder für Wiederaufnahme der Aktivitäten des Bluetooth-Moduls, siehe Kapitel "Systemeinstellungen" Seite 17. |

# 3.2 Klemmenbeschreibung:

#### EINGÄNGE

| Klemmenbezeichnung | analoges Eingangssignal  |
|--------------------|--------------------------|
| REF                | Ausgang Uref = 5 V DC    |
| AIN                | Eingangssignal           |
| AGND               | Steuersignal GND         |
| VIN                | Versorgungsspannung +Ucc |
| GND                | Versorgungsspannung GND  |

| Klemmenbezeichnung | CAN-Bus-Anschluss        |
|--------------------|--------------------------|
| CANH               | CAN HIGH                 |
| CANL               | CAN LOW                  |
| GND                | CAN GND                  |
| VIN                | Versorgungsspannung +Ucc |
| GND                | Versorgungsspannung GND  |

# AUSGÄNGE

| Klemmenbezeichnung | PWM-Ausgangssignal für Magnetspulen A und B      |  |  |  |  |
|--------------------|--------------------------------------------------|--|--|--|--|
| A- / A+            | Ausgänge für Anschluss Spule A                   |  |  |  |  |
| B- / B+            | Ausgänge für Anschluss Spule B                   |  |  |  |  |
| SHILD              | Kabelabschirmung                                 |  |  |  |  |
|                    |                                                  |  |  |  |  |
| Klemmenbezeichnung | PWM-Ausgangssignal für bipolare Magnetspule      |  |  |  |  |
| L/L                | Ausgänge für Anschluss der bipolaren Magnetspule |  |  |  |  |
|                    | 3 3                                              |  |  |  |  |
| SHILD              | Kabelabschirmung                                 |  |  |  |  |

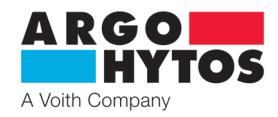

## 3.3 Produktbezeichnung

#### **Typenschild** - von der Seite

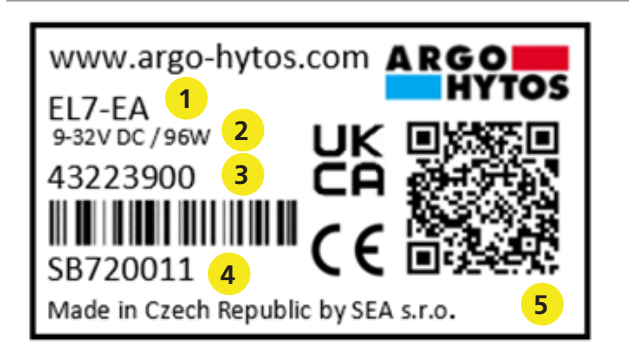

- 1 Produktcode gemäß dem Bestellschlüssel
- 2 zul. Spannungsversorgungsbereich
- 3 SAP-Bestellnummer
- 4 Seriennummer
- 5 QR-Code auf der Website des Herstellers für weitere Informationen

# Typenschlüssel

| E                                       | L7-E   |        | Vantiltun                                                        |
|-----------------------------------------|--------|--------|------------------------------------------------------------------|
| Digitale elektronische<br>Steuereinheit |        | 1<br>3 | mit einem oder zwei Elektromagneten<br>mit bipolarem Linearmotor |
| Bauausführung<br>extern auf DIN-Schiene | A<br>C |        | <b>Eingangssignal</b><br>analog<br>CANopen digital               |
| Typen der externen Steuereinhe          | it     |        |                                                                  |

| Elektronik | gesteuertes Ventil                                                     |
|------------|------------------------------------------------------------------------|
| EL7-EA-1   | Ventil mit einem oder zwei Elektromagneten und analogem Eingangssignal |
| EL7-EC-1   | Ventil mit einem oder zwei Elektromagneten und CAN-Bus-Anschluss       |
| EL7-EA-3   | Ventil mit bipolarem Linearmotor und analogem Eingangssignal           |
| EL7-EC-3   | Ventil mit bipolarem Linearmotor und CAN-Bus-Anschluss                 |

### 3.4 Technische Daten

| Betriebsspannung Ucc                   |                    | V DC          | 932                   |                     |  |  |
|----------------------------------------|--------------------|---------------|-----------------------|---------------------|--|--|
| Referenzspannung Uref                  |                    | V DC          | 5                     |                     |  |  |
| Max. Strom für Uref                    |                    | mA            | 20                    |                     |  |  |
| Steuersignale beim Einsatz der Elektr  | onik EL7           |               | siehe Datenblatt EL7* |                     |  |  |
| Max. Ausgangsstrom / 1 Spule           |                    | А             | 3                     |                     |  |  |
| PWM-Frequenz                           |                    | Hz            | 80 1000               |                     |  |  |
| Auflösung der A/D Wandler              |                    | bit           | 12                    |                     |  |  |
| Rampenfunktion                         |                    | S             | 0                     | 45                  |  |  |
| Ditheramplitude*                       |                    | % z Imax      | 0 30 % von Imax       |                     |  |  |
| Ditherfrequenz*                        |                    | Hz            | 60 300                |                     |  |  |
| Linearität                             |                    | %             | 1                     |                     |  |  |
| Umgebungstemperaturbereich             |                    | °C (°F)       | -40 +80 (-40 +176)    |                     |  |  |
| Schutzart nach EN 60529                |                    |               | IP20                  |                     |  |  |
| Gewicht                                |                    | kg (lbs)      | 0,05 (0.11)           |                     |  |  |
| Nennspannung der Spule                 |                    | V             | 12 DC                 | 24 DC               |  |  |
|                                        | PRM2-04            |               | (Spule 16186100)1,7   | (Spule 16186200)0,8 |  |  |
|                                        | PRM2-06            |               | (Spule 16187500)1,6   | (Spule 16186800)1,0 |  |  |
| Limitstrom durch Ventilspule           | PRM6-10            | А             | (Spule 16195800)1,9   | (Spule 16196200)1,1 |  |  |
|                                        | PRL1-06            |               | -                     | -                   |  |  |
|                                        | PRL2-06            |               | -                     | -                   |  |  |
| *wird Dither aktiviert, beträgt die PW | /M-Frequenz automa | atisch 15 kHz |                       |                     |  |  |

#### Typenprüfungen:

1. Störfestigkeit Norm Bezeichnung DIN EN 61000-4-2 Prüfung der Störfestigkeit gegen die Entladung statischer Elektrizität DIN EN 61000-4-3 Prüfung der Störfestigkeit gegen hochfrequente elektromagnetische Felder DIN EN 61000-4-4 Prüfung der Störfestigkeit gegen schnelle transiente elektrische Störgrößen/Burst DIN EN 61000-4-5 Prüfung der Störfestigkeit gegen Stoßspannungen DIN EN 61000-4-6 Prüfung der Störfestigkeit gegen leitungsgeführte Störgrößen, induziert durch hochfrequente Felder DIN EN 61000-4-8 Prüfung der Störfestigkeit gegen Magnetfelder mit energietechnischen Frequenzen 2. Elektromagnetische Verträglichkeit (EMV) EN 61000-6-2 Elektromagnetische Verträglichkeit (EMV) - Teil 6-2: Fachgrundnormen - Störfestigkeit für Industriebereiche EN 61000-6-4 Elektromagnetische Verträglichkeit (EMV) - Teil 6-4: Fachgrundnormen - Störaussendung für Industriebereiche

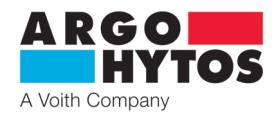

## 4. Software der Geräte und der elektronischen Steuereinheiten

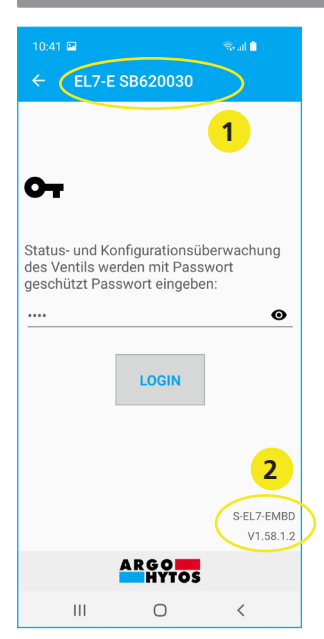

 Seriennummer der Elektronik - Nummer auf dem Typenschild auf der Seitenfläche der Elektronik. Die Nummer erscheint in der Applikation beim Scannen der in der Umgebung verfügbaren Einheiten
 Aktuelle Firmware-Version in der Elektronik

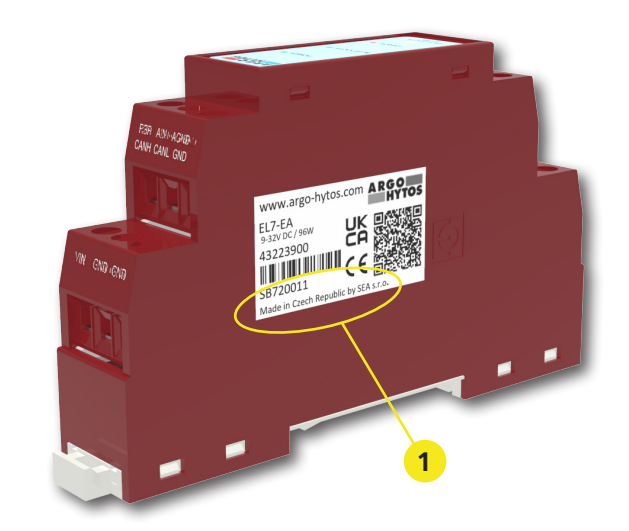

Für den Anschluss an die Steuereinheit werden keine Kabel benötigt, die Verbindung erfolgt über eine drahtlose Bluetooth-Technologie. Voraussetzung: Android-Gerät (Version 7 oder höher) oder Apple-Gerät (ab Version iOS 10.3.3.) mit Übertragung via Bluetooth. Die Installation erfolgt gemäß den Installationsanweisungen auf Seite 28.

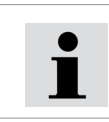

Firmware in der Elektronik kann mit einer mobilen Applikation aktualisiert werden, siehe. Anleitung Seite 18.

#### 5. Produktmodifikationen

Überblick der möglichen Produktmodifikationen beschreibt der Bestellschlüssel.

Weitere Modifikationen sind nur mit der Programmeinstellung des Geräts im Rahmen der festgelegten Limits und Beschränkungen möglich. Hardware-Änderungen am Produkt sind nicht zulässig.

### 6. Benutzerzielgruppe

Sämtliche Tätigkeiten in Bezug auf dieses Produkt, insbesondere die Installation und Parametereinstellung, bedürfen technischer Kenntnisse und Erfahrung im Hydraulik- und Elektrotechnikbereich. Die min. erforderlichen Kompetenzen in der Elektrotechnik entsprechen der Stufe 6 gem. Verordnung 50/1978.

Dieser Level wird allgemein als Ausführen von verschiedenen Arbeiten, die ein technisches Verständnis voraussetzen, definiert. Diese können zur Interpretation (Toleranzen, Funktionsweisen) oder der Anwendung von verschiedenen nicht repetitiven Instruktionen führen.

Dies kann Prüfungen, einfache Diagnosen und die Fähigkeit auf Veränderungen zu reagieren beinhalten. Teamwork ist oft unerlässlich.

Sämtliche Tätigkeiten in Bezug auf dieses Produkt sind für folgende Personen verboten:

> Minderjährige (außer für die praktische Ausbildung von Studenten unter der Aufsicht eines Lehrers)

- > ohne o.a. Kompetenzen
- > unter Alkoholeinfluss oder anderen berauschenden Mitteln
- Kranke, deren Gesundheitszustand die Sicherheit beeinträchtigen könnte (verminderte Aufmerksamkeit und rechtzeitige Reaktion, extreme Müdigkeit)
- > Unter dem Einfluss von Medikamenten, die eine nachweisbare Wirkung auf die Aufmerksamkeit haben

#### 7. Gebrauchsanweisung aufgeteilt nach Lebensphasen des Produktes

#### 7.1 Transport und Lagerung

Bei Lagerung, Handhabung und Transport aufpassen, um eine Beschädigung des Produkts zu verhindern.

Lagerung nur in trockenen, staubfreien Räumen ohne Gefahr einer zufälligen mechanischen Beschädigung. Bei Temperaturen von -40 °C ... + 40 °C, max. relative Luftfeuchtigkeit von 80 % bei 20 °C und ohne direkte Sonneneinstrahlung.

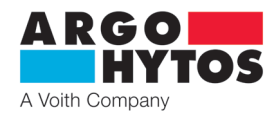

# 7.2 Installation

# Anschluss der Steuereinheit - Abmessungen in Millimeter (in)

# EINGÄNGE

| analoges Eingangssignal  |  |  |  |
|--------------------------|--|--|--|
| Ausgang Uref = 5 V DC    |  |  |  |
| Eingangssignal           |  |  |  |
| Steuersignal GND         |  |  |  |
| Versorgungsspannung +Ucc |  |  |  |
| Versorgungsspannung GND  |  |  |  |
|                          |  |  |  |

|  | Klemmenbezeichnung | CAN-Bus-Anschluss        |  |  |  |  |
|--|--------------------|--------------------------|--|--|--|--|
|  | CANH               | CAN HIGH                 |  |  |  |  |
|  | CANL               | CAN LOW                  |  |  |  |  |
|  | GND                | CAN GND                  |  |  |  |  |
|  | VIN                | Versorgungsspannung +Ucc |  |  |  |  |
|  | GND                | Versorgungsspannung GND  |  |  |  |  |

#### AUSGÄNGE

| Klemmenbezeichnung | PWM-Ausgangssignal für Magnetspulen A und B      |  |  |  |  |
|--------------------|--------------------------------------------------|--|--|--|--|
| A- / A+            | Ausgänge für Anschluss Spule A                   |  |  |  |  |
| B- / B+            | Ausgänge für Anschluss Spule B                   |  |  |  |  |
| SHILD              | Kabelabschirmung                                 |  |  |  |  |
|                    |                                                  |  |  |  |  |
| Klemmenbezeichnung | PWM-Ausgangssignal für bipolare Magnetspule      |  |  |  |  |
| L/L                | Ausgänge für Anschluss der bipolaren Magnetspule |  |  |  |  |
| SHILD              | Kabelabschirmung                                 |  |  |  |  |

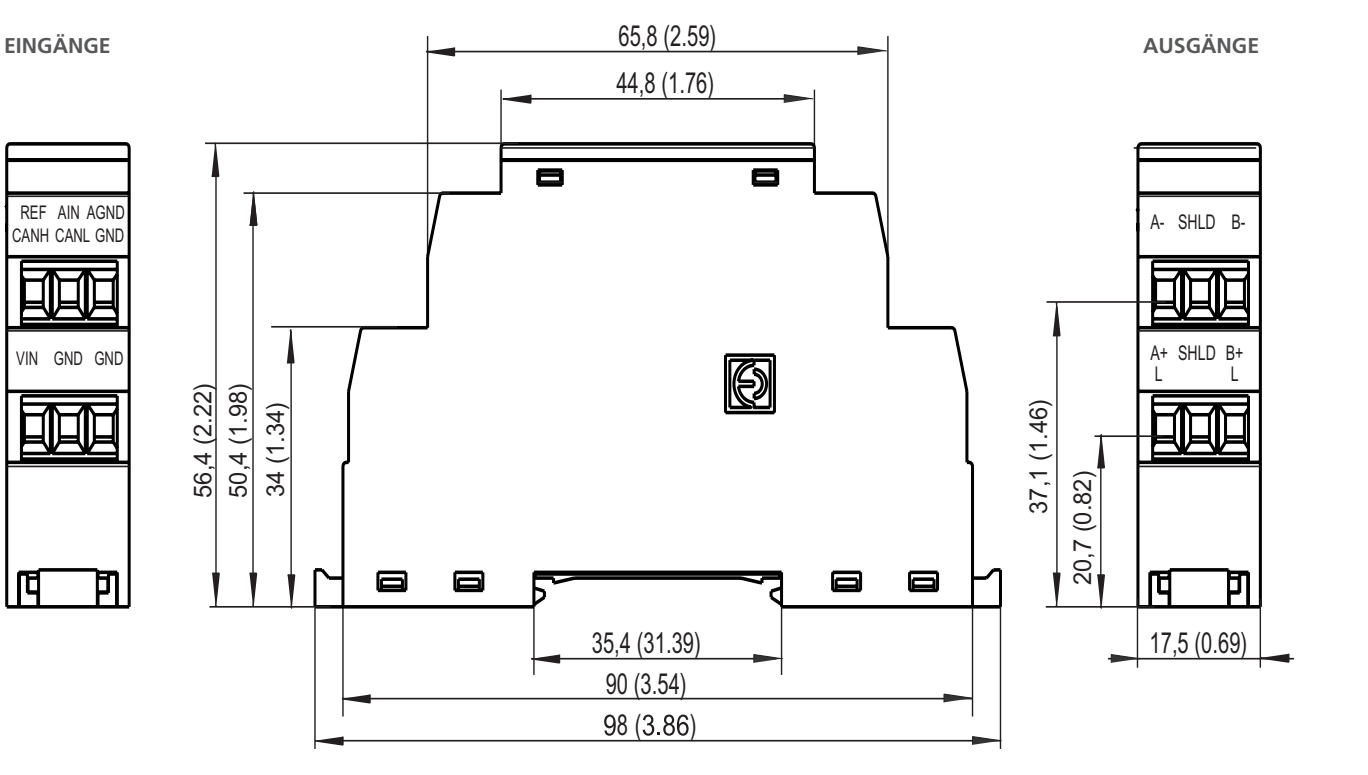

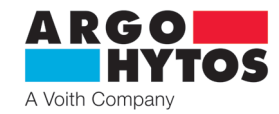

Die Elektronik ist für die Montage auf eine DIN-Schiene 35 / 7,5 nach EN 50022 vorgesehen. Min. Durchschnitt der Versorgungskabel - 0,75 mm<sup>2</sup> mit Möglichkeit der Abschirmung. Min. Durchschnitt der zu den Spulen führenden Kabel beträgt 0,75 mm<sup>2</sup> Abschirmung wird empfohlen.

|          | <b>Gefahr!</b><br>Die Elektronik ist für Gleichspannung im Bereich von 9 - 32 V DC vorgesehen, schließen Sie die Elektronik an keine AC-Spannung<br>oder eine Gleichspannung außerhalb des zul. Bereichs an.<br>Es besteht die Gefahr von Produktzerstörung, Sach- und Gesundheitsschäden oder Feuer.                                                                                                    |
|----------|----------------------------------------------------------------------------------------------------|
|          | Vorsicht!<br>Die Elektronik verfügt über keine separate Massefläche für Signal und Versorgung, die Steuersignalquelle muss von der Stromversor-<br>gung elektrisch getrennt werden, sonst kann es bei einer verkehrten Verdrahtung zum Kurzschluss des Steuersignals und der<br>Stromversorgung kommen!!!<br>Überprüfen Sie die Verbindungen und Einstellungen des Eingangssignals, bevor Sie die Steuersignalquelle in Betrieb bringen. |
| <b>_</b> | Die Elektronik ist die Quelle des PWM-Signals, so wird es empfohlen, abgeschirmte Kabel zu verwenden.                                                                                                    |
|          | Der Versorgungsspannungswert der Elektronik muss höher als der Nennspannungswert des Elektromagneten sein.                                                                                                    |

#### 7.3 Inbetriebnahme

Die Elektronik ist standardmäßig nach dem Bestellschlüssel konfiguriert und nach einem ordnungsgemäßen Anschluss ist diese funktionsfähig und für Parametereinstellung bereit. Gleichzeitig antwortet sie sofort auf ein Eingangssignal, falls dieses über den richtigen Bereich und Typ verfügt.

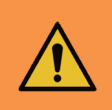

#### Warnung!

Bei der Inbetriebnahme des proportionalen Wegeventils mit der Elektronik sind die notwendigen Sicherheitsrichtlinien genau einzuhalten. Um ein unkontrolliertes Verhalten der Anlage zu vermeiden, sind vor dem Anschluss der Versorgungsspannung alle Strom- und Hydraulikkreise zu überprüfen. Es müssen geeignete Maßnahmen für evtl. NOT-AUS getroffen werden

#### 7.4 Normalbetrieb

Die Elektronik ist ab Werk nach dem Bestellschlüssel für den sofortigen Einsatz konfiguriert.

Standardmäßig wird der Analogeingang 0 ... 10 V oder für einen Elektromagneten oder ± 10 V für andere vordefiniert. Für CANopen ist die Standardeinstellung NODE-ID 1 und die Geschwindigkeit beträgt 250 kbit/s. Das Standard-Passwort für die Verbindung von mobilen Anwendungen ist 1234 (kann geändert werden).

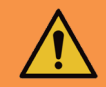

# Warnung!

Nach Einschalten der elektrischen Versorgung wird nach einer kurzen Verweilzeit (1-2 s) das Steuersignal aktiv. Es ist darauf zu achten, dass in diesem falle das Steuersignal keine unerwünschte Funktion des Wegeventils verursacht

An der Frontblende der Elektronik sind grüne, rote und blaue LEDs angeordnet. Nach dem Anschluss leuchtet die grüne LED, die das Vorhandensein der Stromspannung signalisiert. Blinkt die grüne LED, ist die Versorgungsspannung zu niedrig (weniger als 9 V) oder zu groß (größer als 32 V). Die blaue LED signalisiert aktives Bluetooth-Modul. Blinkt diese LED, ist die Elektronik für den Anschluss an die mobile Applikation bereit. Leuchtet diese ununterbrochen, ist die Elektronik mit der mobilen Applikation verbunden. Zu diesem Zeitpunkt ist es nicht möglich, andere Geräte anzuschlie-Ben. Das Bluetooth-Modul kann in der Applikation deaktiviert werden, dann wird die blaue LED sowohl nicht leuchten als auch blinken, und die Elektronik ist von der Applikation nicht zugänglich. Für eine Reaktivierung ist es erforderlich, die Taste "Konfiguration" an Frontblende der Elektronik zu drücken. Nach dem Drücken der Taste blinkt die blaue LED und das Gerät ist für die Bluetooth-Verbindung bereit.

Die rote LED signalisiert einen Fehlerzustand der Elektronik:

- unterbrochene Verbindung der Spule mit der Elektronik
- Kurzschluss der Spule
- Steuersignal außerhalb des zulässigen Bereichs

Digitale Elektronik (siehe Blockschema) wird durch ein internes Programm (Firmware) gesteuert, das im Flash-Speicher gespeichert ist. Dieses Programm sorgt für die Grundfunktionen der Elektronik, damit diese den Anforderungen des Benutzers nachkommen kann. Der Hersteller schließt die Möglichkeit eines kontinuierlichen Firmware-Updates zwecks der Optimierung der Funktion nicht aus.

#### 7.4.1 Blockschema EL7

- IN Auswahl Eingangssignaltyp (und Ventiltyp)
- +/-Eingangssignal invertieren
- ΡN Einstellung Totzone
- OFFSET Einstellung Kennlinienversatz
- GAIN

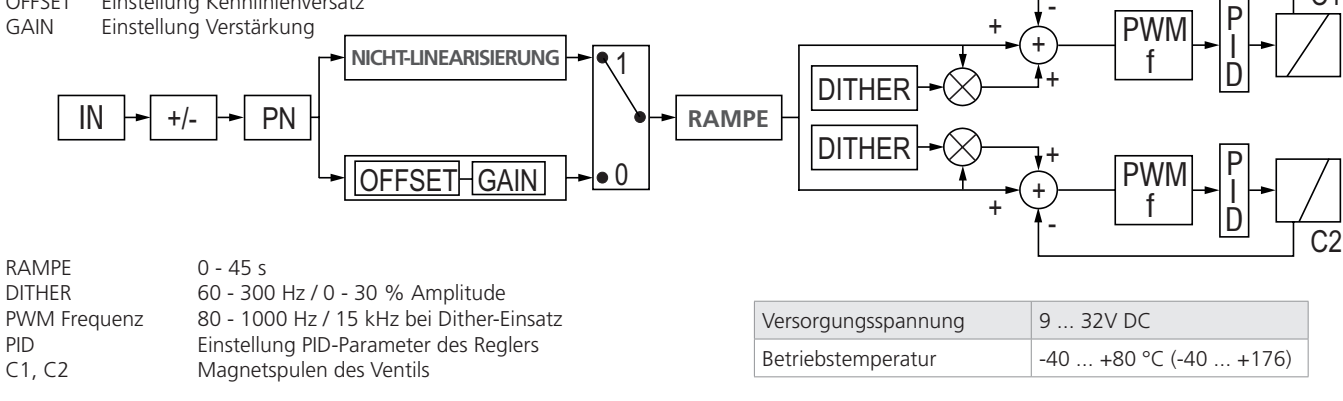

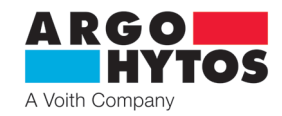

#### 7.4.2 Konfigurationsprogramm

Das Programm El7\_mobile wird verwendet, um die Betriebsparameter der digitalen Elektronik zu ändern. Seine grundlegenden Funktionen sind:

- Minimale Systemanforderungen Android ab Version 7, Apple iOS von 10.3.3.
- Möglichkeit, eindeutig die Parameter der Elektronik von einem mobilen Gerät oder Tablet drahtlos einzustellen
- Möglichkeit, die Grundparameter zu überwachen und das Signal zu messen
- Möglichkeit, Firmware-Updates der Elektronik vorzunehmen
- Möglichkeit, manuell das angeschlossene Ventil oder Wegeventil zu steuern
- Möglichkeit, eine Protokoll-Datei der Elektronik an den Hersteller zur Diagnostik zu senden

#### Installation und Start der Applikation:

- Applikation-Download entweder durch Suche "EL7\_mobile" im entsprechenden App Store oder durch den QR-Code, siehe unten für entsprechende Plattform

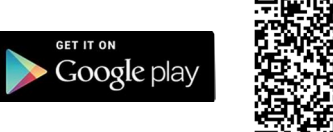

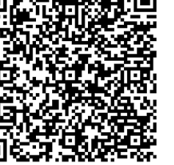

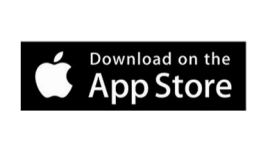

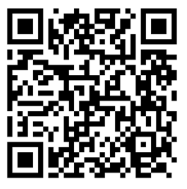

- Nach dem Applikation-Download und dem Start der Installation folgen Sie den Anweisungen auf dem Bildschirm

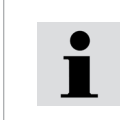

**Die Applikation muss Bluetooth** und **Standortermittlung** ermöglichen. Die Applikation fragt am Ende der Installation und es müssen Bluetooth und Standortermittlung ermöglicht werden. Zur gleichen Zeit muss die Funktion "Standortermittlung" auf einem mobilen Gerät aktiviert und eingeschaltet werden.

Die Applikation, nachdem sie mit aktivierten Funktionen Bluetooth und Standortermittlung gestartet wurde, scannt die Umgebung und zeigt eine Liste der erreichbaren Einheiten. Es muss nichts gekoppelt oder eingestellt werden, wenn die blaue LED auf der Elektronik blinkt, ist Bluetooth aktiv und das Gerät wird in der Applikation angezeigt. Falls die Einheit nicht angezeigt wird und sich tatsächlich in Reichweite befindet, ist es erneut zu überprüfen, ob die Standortermittlung in Ihrem Gerät ermöglicht ist.

| lst Bluetooth nicht<br>eingeschaltet, fordert Sie<br>Ihr Gerät zu dessen Aktivierung | Die Liste de<br>Einheiten in<br>die man ans | r gefundene<br>der Umgebu<br>schließen kar | n<br>ung,<br>nn | Informationstafel mit<br>Basisinformationen wird durch<br>Ziehen vom linken Rand angezeig |                                                                                                   |                                                                                                    |               |
|--------------------------------------------------------------------------------------|---------------------------------------------|--------------------------------------------|-----------------|-------------------------------------------------------------------------------------------|---------------------------------------------------------------------------------------------------|----------------------------------------------------------------------------------------------------|---------------|
| 15:07 🖻 📚 🖬 🛢                                                                        | 15:07 🖬                                     | hen                                        | જીન્તા 🗎        |                                                                                           | 15:04                                                                                             |                                                                                                    | Seal 🗎        |
| Bitte schalten Sie<br>Bluetooth ein und<br>aktivieren Sie die<br>Standortermittlung. | OU SEL7-E                                   | SB620026<br>MBD                            |                 |                                                                                           | EL7 Üb<br>und Par<br>ARGO-HYT<br>Dělnická 1<br>54301 Vrc<br>Tel: +420<br>Fax: +420<br>C=> www.arg | GOHYTOS<br>perwachun<br>ametrierun<br>ros s.r.o.<br>306<br>hlabí<br>499 403 111<br>499 403 420<br>o-hytos.com<br>argo-hytos.com | S<br>ng<br>ng |
| ARGO HYTOS                                                                           |                                             | ARGO HYTOS                                 |                 |                                                                                           |                                                                                                   | Version 1.                                                                                                    | 0.85          |
| III O <                                                                              | III                                         | Ο                                          | <               |                                                                                           | Ш                                                                                                 | Ο                                                                                                    | <             |

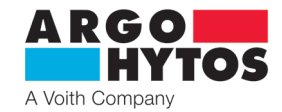

#### Anmeldung in der Applikation:

| 10:41 🗳                        |                                   | Shall 🗎            |
|--------------------------------|-----------------------------------|--------------------|
| ← EL7-E                        | SB620030                          |                    |
|                                |                                   |                    |
|                                |                                   |                    |
| От                             |                                   |                    |
|                                |                                   |                    |
| Status- und K<br>des Ventils w | onfigurationsüt<br>erden mit Pass | oerwachung<br>wort |
| geschützt Pa                   | sswort eingebe                    | n:                 |
| ····                           |                                   | •                  |
|                                | LOGIN                             |                    |
|                                | LUGIN                             | р.<br>             |
|                                |                                   |                    |
|                                |                                   |                    |
|                                |                                   | S-EL7-EMBD         |
|                                |                                   | V1.58.1.2          |
|                                | ARGO<br>HYTOS                     |                    |
| 111                            | 0                                 | <                  |

#### Elektronikstatus:

| 10:41 🖻 🔍 🖘 🖬 🗎                                                                                                    |                          |  |
|----------------------------------------------------------------------------------------------------|--------------------------|--|
| ← EL7-E SB620                                                                                                    | 030                      |  |
| EINGÄNGE                                                                                                    |                          |  |
| Steuerspannung                                                                                                    | -0,059 V                 |  |
| Sollwert                                                                                                    | -0,6 %                   |  |
| Fehler                                                                                                    | OK                       |  |
| SPULE A                                                                                                    |                          |  |
| Strom                                                                                                    | 3 mA                     |  |
| Solltrom                                                                                                    | 0 mA                     |  |
| Fehler                                                                                                    | OK                       |  |
| SPULE B                                                                                                    |                          |  |
| Strom                                                                                                    | 78 mA                    |  |
| Solltrom                                                                                                    | 21 mA                    |  |
| Fehler                                                                                                    | OK                       |  |
| ALLGEMEIN                                                                                                    |                          |  |
| Versorgungsspannung                                                                                                    | 21,7 V                   |  |
| Temperatur                                                                                                    | 29,0 °C                  |  |
| Laufzeit                                                                                                    | 01:34                    |  |
| SONSTIGE                                                                                                    |                          |  |
| Manuelle Steuerung                                                                                                    |                          |  |
|                                                                                                    |                          |  |
| the first the first the first the first tensor of the first tensor of the first tensor of the first tensor of the first tensor of the first tensor of the first tensor of the first tensor of the first tensor of tensor of tenso | L→ III<br>Ausgang Weiter |  |

Nach dem Klick auf die ausgewählte Einheit wird ein Anmeldefenster zur Eingabe eines Passworts angezeigt. Das Standardpasswort ist werkseitig eingestellt **1234**. Das Passwort kann in der Applikation geändert werden, siehe Kapitel Passwort ändern, Seite 17.

i

Ein vergessenes Passwort kann durch langes Drücken der Taste "Konfiguration" auf der Frontblende der Elektronik gelöscht werden. Die Taste muss länger als 10 Sekunden gedrückt werden, bis die blaue LED kurz blinkt, dann ist das Passwort erneut auf 1234 eingestellt.

Nach einem Klick auf **Login** wird eine Verbindung mit der Elektronik hergestellt, diese ist im Moment für andere Geräte nicht mehr sichtbar und man kann mit ihr von einem anderen Gerät keine Verbindung herstellen. Die blaue LED leuchtet ununterbrochen.

Das Informationsfenster gibt einen grundlegenden Überblick über den Elektronikstatus, das Steuersignal, Ist- und Soll-Strom für die Spulen, Stromversorgung, CPU-Temperatur und Laufzeit der Elektronik. Werden die Limits überschritten, wird eine Fehlermeldung angezeigt, die Quelle und Ursache des Fehlers beschreibt.

Verschwindet der Fehlerzustand, kehrt automatisch der Betriebszustand zurück, es ist nicht notwendig, die Fehler zu bestätigen oder zu löschen. Mögliche Fehlerzustände siehe Seite 19.

#### Manuelle Steuerung:

Die Applikation ermöglicht es, das angeschlossene Ventil oder Wegeventil direkt zu steuern, ohne eine Änderung der Steuerspannung. Einmal aktiviert, kann das Steuersignal in einem Bereich von von 0 bis 100 % für einen Magneten oder von -100 % bis +100 % für zwei Magnete, oder für einen Ventiltyp mit einem bipolaren Linearmotor. Die Steuerung kann durch manuelle Eingabe des dauerhaften Wertes durchgeführt werden oder man kann den eingebauten Signalgenerator ausnutzen.

| Genei  | ator             |    |
|--------|------------------|----|
| $\sim$ | Sinus            |    |
| ጌ      | Rechteck         |    |
| $\sim$ | Dreieck          |    |
| _      | Dauerhafter Wert |    |
| s      | TORNIEREN        | ок |

Bei der manuellen Steuerung reagiert die Elektronik auf das Eingangssteuersignal nicht. Die manuelle Steuerung wird über einen Schalter in der Applikation oder automatisch nach dem Beenden der Applikation oder bei einer Unterbrechung der Bluetooth-Verbindung deaktiviert.

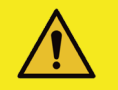

#### Vorsicht!

Bei der manuellen Steuerung reagiert die Elektronik nicht auf das analoge Steuereingangssignal.

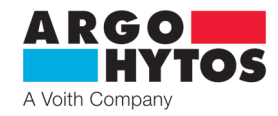

#### Signalgenerator

> ermöglicht, den Sinus-, Rechteck- und Dreiecksignalverlauf zu erzeugen oder einen dauernden Steuerwert

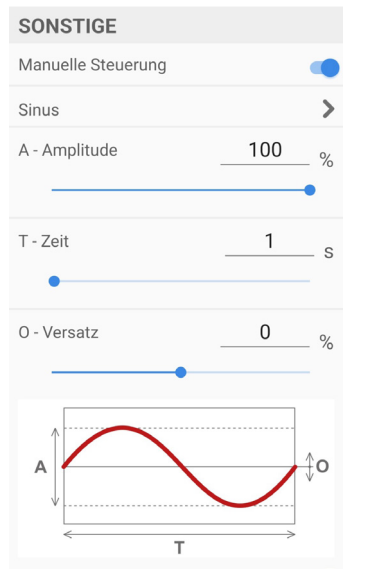

Sinusförmiger Verlauf des Steuersignals - erzeugt einen sinusförmigen Verlauf des Steuersignals mit der Amplitude von 0 - 100% des Steuersignals. - die Dauer einer Periode kann zwischen 0,05 s und 100 s gewählt werden.

- mit der Offset-Funktion kann der Verlauf in Richtung der Y-Achse um  $\pm 100\%$  verschoben werden.

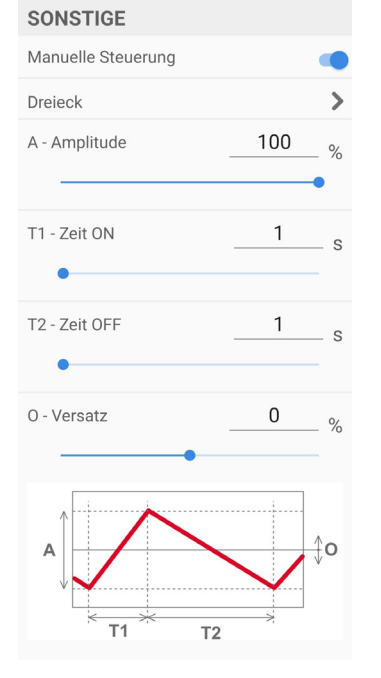

**Dreieckiger Verlauf des Steuersignals** - erzeugt ein Dreieckssignal mit der Möglichkeit der Einstellung der Steuersignalamplitude im Bereich von 0-100% und wählbaren Anlauf- und Abfallzeiten von 0,05 s - 100 s.

- mit der Offset-Funktion kann der Verlauf in Richtung.

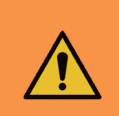

#### Warnung!!

Bei der Inbetriebnahme der manuellen Steuerung sind die notwendigen Sicherheitsrichtlinien genau einzuhalten. Das Wegeventil reagiert gleichzeitig auf das Eingangssteuersignal nicht mehr und es ist notwendig zu gewährleisten, dass es bei dem Umschalten zu keinem unerwünschten oder gefährlichen Verhalten des Geräts kommt.

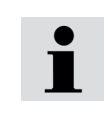

Durch verschiedene Kombinationen von Offset und Amplitude in den erzeugten Funktionen kann der Bereich des gewünschten Eingangswertes über 100 % überschritten werden.

Selbst wenn der Sollwert 100 % überschreitet, wird der Grenzstrom zu den Spulen nie überschritten. Diese Eigenschaft kann z. B. genutzt werden, um aus einem Dreieckssignal durch geeignete Wahl von Offset und Amplitude einen trapezförmigen Verlauf zu erhalten.

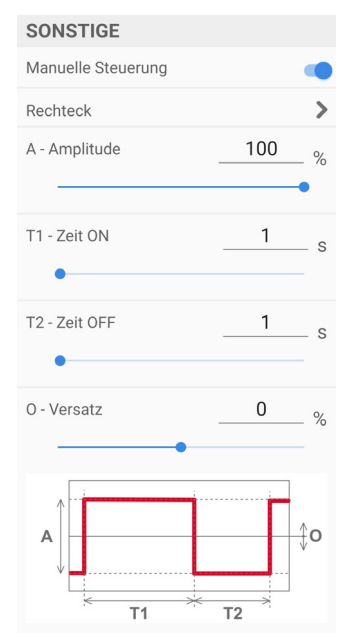

#### **Rechteckiger Steuersignalverlauf**

- erzeugt Ein/Aus-Signal mit der einstellbaren Amplitude von 0 - 100% des Steuersignals, mit wählbaren Ein/Aus-Zeiten von 0,05 s - 100 s. - mit der Offset-Funktion kann der Verlauf in Richtung der Y-Achse um

| ±100% verschoben werden |  |
|-------------------------|--|
|-------------------------|--|

| SONSTIGE           |   |   |
|--------------------|---|---|
| Manuelle Steuerung |   |   |
| Dauerhafter Wert   |   | > |
| Ausgabewert        | 0 | % |
| •                  |   |   |

#### **Dauerhafter Wert**

- wird verwendet, um einen konstanten Dauerwert des Steuersignals im Bereich von  $\pm 100\%$  für den Doppelmagneten und von 0-100\% für den.

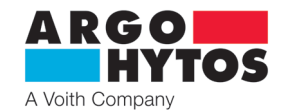

#### 7.4.3 Einstellung und Anpassen des Eingangssignals

| 10:41 🖪                          | किन्द्रां। 🗎          |  |  |
|----------------------------------|-----------------------|--|--|
| ← EL7-E SB62003                  | 0                     |  |  |
| MESSWERT                         |                       |  |  |
| ±10V                             | >                     |  |  |
| Inversion                        |                       |  |  |
| Schwellenwert                    | 0 %                   |  |  |
| Linearisierung                   |                       |  |  |
| Linearisierungsfunktion          |                       |  |  |
| Positiver Einga                  | ang (0% bis 100%)     |  |  |
| Verstärkung                      | 1,00                  |  |  |
| OFFSET                           | 0 %                   |  |  |
| Negativer Eingang (-100% bis 0%) |                       |  |  |
| Verstärkung                      | 1,00                  |  |  |
| OFFSET                           | 0 %                   |  |  |
| Anstiegsrampe                    |                       |  |  |
| Positiver Einga                  | ang (0% bis 100%)     |  |  |
| Aufstieg                         | 0,0 s                 |  |  |
| Abstieg                          | 0,0 s                 |  |  |
| Negativer Einga                  | ng (-100% bis 0%)     |  |  |
| Aufstieg                         | 0,0 s                 |  |  |
| Abstieg                          | 0,0 s                 |  |  |
| SPEICHER                         | N                     |  |  |
| tatus Eingang A                  | C→ ■<br>usgang Weiter |  |  |

- wird mit einem Klick auf den Button Eingang in der unteren Leiste oder mit einem Ziehen von links nach rechts (nur bei Android) angezeigt.

- für zwei Spulen

#### Steuersignalauswahl::

(außer der Version mit CANopen)

#### - für eine Spule

| Analogeingang |
|---------------|
| 020mA         |
| 420mA         |
| -10 +10mA     |
| ±10mA         |
| 010V          |
| -10 +10V      |
| ±10V          |
| Ucc/2 ±10V    |
| Ucc/2 ±5V     |
| 05V           |
| STORNIEREN OK |

| Analogeingang |    |
|---------------|----|
| 10 ± 10mA     |    |
| 12 ±8mA       |    |
| ±10mA         |    |
| 5 ±5V         |    |
| ±10V          |    |
| Ucc/2 ±10V    |    |
| Ucc/2 ±5V     |    |
| 2,5± 2,5V     |    |
| STORNIEREN    | ок |

Eingangsimpedanz des Steuersignals:

- Spannungssignale  $\geq$  150 k $\Omega$
- Stromsignale  $\leq 330 \Omega$

Das werkseitig eingestellte Steuersignal beträgt  $\pm$  **10** V oder **0** ... **10** V für die Ausführung mit einer Spule.

Der Eingang 0 ... 5 V für eine Spule oder 2,5  $\pm$  2,5 V kann zur Steuerung aus dem Referenzausgang 5 V DC direkt von der Elektronik verwendet werden.

Bei der Elektronik mit einer Spule ist der Eingang  $\pm$  10 mA und  $\pm$  10 V für die Möglichkeit der Inversion und Steuerung mit negativer Spannung vorbereitet. Die Steuerungs- und Versorgungsquellen müssen galvanisch getrennt werden!!!

Ratiometrische Eingänge Ucc/2±10 V und Vcc/2±5 V sind in erster Linie für die analogen Joysticks verwendet. Nach der Versorgungsspannung ist der entsprechenden Eingangsbereich zu wählen.

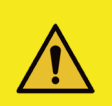

#### Vorsicht!

Die Elektronik verfügt über keine separate Massefläche für Signal und Versorgung, die Steuersignalquelle muss von der Stromversorgung elektrisch getrennt werden, sonst kann es bei einer verkehrten Verdrahtung zum Kurzschluss des Steuersignals und der Stromversorgung kommen!!! Überprüfen Sie die Verbindungen und Einstellungen des Eingangssignals, bevor Sie die Steuersignalquelle in Betrieb bringen.

# Vorsicht!

Ausgewählte Steuersignaltypen aktivieren das Wegeventil auch beim Null-Steuersignal; es ist notwendig, dieses bei der Auswahl der Steuerung zu berücksichtigen und die notwendigen Sicherheitsmaßnahmen zu treffen oder einen anderen Steuersignaltyp zu wählen.

Optionen 10±10 mA, 5±5 V, 2,5±2,5 V, -10...+10 V sind zu beachten.

| i | Die Elektronik ist resistent gegen falsche Einstellungen des Eingangssignals, des Bereichs oder des Typs. Bei einer falschen Einstel-<br>lung wird eine Fehlermeldung angezeigt und sie funktioniert nicht außerhalb des zulässigen Bereichs. |
|---|----------------------------------------------------------------------------------------------------|
| i | Liegt das Steuersignal außerhalb des eingestellten Bereichs, meldet die Elektronik einen Fehler und hält den eingestellten Strom für<br>die Spule aufrecht, der dem letzten gültigen Wert des Steuersignals entspricht.                       |

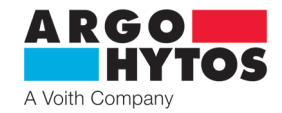

#### Inversion des Steuersignals:

Beim Ventil mit einem Elektromagneten wird das Steuersignal invertiert.

Beim Ventil mit zwei Elektromagneten oder einem bipolaren Linearmotor wird durch das Invertieren des Steuersignals die Bewegungsrichtung der Kolbenstange eines Zylinders oder die Drehrichtung der Welle eines Hydromotors geändert.

# Einstellung der Totzone:

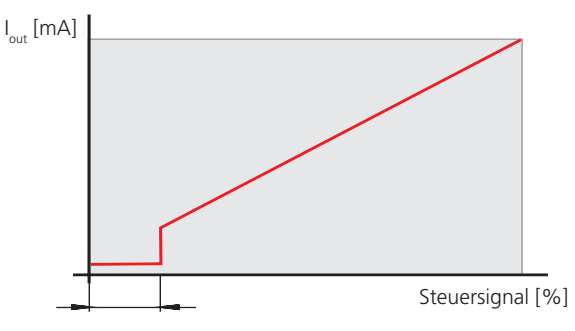

Die Funktion ermöglicht es, den Bereich um die Null (in % des max.

Steuersignalwerts) einzustellen, in dem der Ausgangssignal für Magnetspulen Null ist.

Die Funktion wird in der Praxis als Maßnahme gegen große Empfindlichkeit des Systems und zur Stabilitätsehöhung der geregelten Baugruppe verwendet.

#### Linearisierungsfunktion:

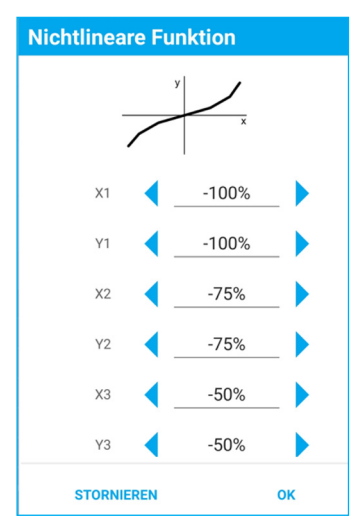

| Nic | htlineare Funkt | tion |        |
|-----|-----------------|------|--------|
| X1  | -100 %          | Y1   | -100 % |
| X2  | -75 %           | Y2   | -75 %  |
| X3  | -50 %           | Y3   | -50 %  |
| Χ4  | -25 %           | Y4   | -25 %  |
| X5  | 0 %             | Y5   | 0 %    |
| X6  | 25 %            | Y6   | 25 %   |
| X7  | 50 %            | Y7   | 50 %   |
| X8  | 75 %            | Y8   | 75 %   |
| Х9  | 100 %           | Y9   | 100 %  |

Die Funktion kann man ausschalten. Ist diese eingeschaltet, lässt sich mittels zehn Punkte des Eingangssignals die Ausgangssignalkennlinie als Funktion des Steuersignals am Eingang formen.

# Linearisierungsfunktion

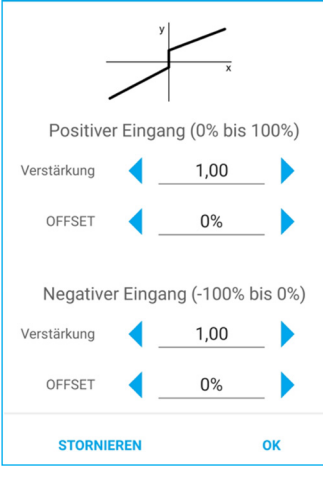

Einstellung der Verstärkung (Gain):

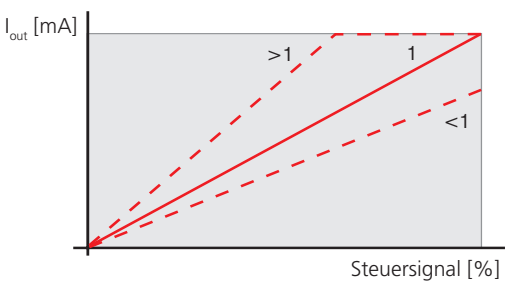

Ausgangsposition der Kennlinie (Offset):

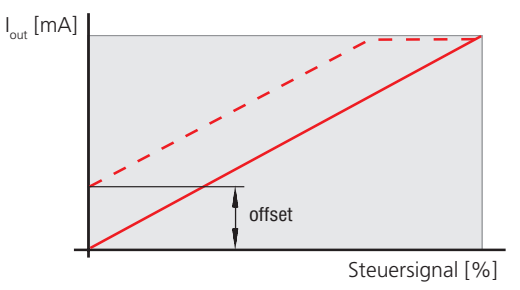

Die Funktion ermöglicht es, den Anstieg des Ausgangssignals der Elektronik mit steigendem Steuersignal im Bereich 0 < Verstärkung ≤ 4 einzustellen.

Die Funktion ermöglicht es, die Ausgangsposition der Kennlinie durch Versatz in der vertikalen Richtung einzustellen. Mit dieser Funktion lässt sich bei Proportionalventilen die durch positive

Kolbenüberdeckung verursachte Unempfindlichkeit um die Null (Totzone) eliminieren.

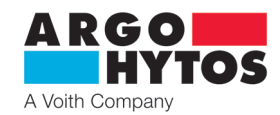

# Rampenfunktion:

| Anstiegsramp  | e                   |
|---------------|---------------------|
| Positiver Ein | gang (0% bis 100%)  |
| <i>I</i> 7 📢  | 0,0s                |
| ▶ ◄           | 0,0s                |
| Negativer Ein | gang (-100% bis 0%) |
| ۲ 🧹           | 0,0s                |
| Γ. (          | 0,0s                |
| STORNIEREN    | ок                  |

Diese Funktion ermöglicht es, die Zeit im Bereich von 0 bis 45 s zu definieren, die für den Anstieg des Steuersignals (und des Ausgangssignals) von der Null aufs Maximum und umgekehrt erforderlich ist. Die Anstiegsrampe legt die Zeit fest, für die das Signal hinter der Rampenfunktion von 0 % auf 100 % ansteigt, wobei das in die Rampenfunktion eintretende Signal sprungweise um 100 % ansteigt. Die Abstiegsrampe legt die Zeit fest, für die das Signal hinter der Rampenfunktion von 100 % auf 0 % abfällt, wenn das Signal, das in die Rampenfunktion eintritt, sprungweise um 100 % abfällt. Die Einstellung des auf- und absteigenden Kennlinienteiles dient zur Beschränkung der Dynamik der Übergangsverhalten und der mechanischen Belastung des Systems.

| <b>Gefahr!</b><br>Die Elektronik ist für Gleichspannung im Bereich von <b>9 - 32 V DC</b> vorgesehen, schließen Sie die Elektronik an keine<br>AC-Spannung oder eine Gleichspannung außerhalb des zul. Bereichs an.<br>Es besteht die Gefahr von Produktzerstörung, Sach- und Gesundheitsschäden oder Feuer.                                                                                                    |
|----------------------------------------------------------------------------------------------------|
| <b>Warnung!</b><br>Bei der Inbetriebnahme des proportionalen Wegeventils mit der Elektronik sind die notwendigen Sicherheitsrichtlinien genau<br>einzuhalten. Um ein unkontrolliertes Verhalten des Geräts zu vermeiden, sind vor dem Anschluss der Versorgungsspannung alle<br>Strom- und Hydraulikkreise zu überprüfen. Es müssen geeignete Maßnahmen für evtl. NOT-AUS getroffen werden.                                                |
| Warnung!<br>Beim Schreiben von Daten, Drücken der Taste Speichern, wird für etwa 0,5 Sekunden die Stromversorgung in die Spulen unterbro-<br>chen und dieses kann ein unerwartetes Verhalten des Proportionalwegeventils verursachen. Stellen Sie daher vor dem Speichern<br>neuer Daten in der Elektronik sicher, dass der Hydraulikkreis ordnungsgemäß gesichert ist,<br>um Beschädigungen, Gefährdungen oder Verletzungen zu vermeiden. |
| Sämtliche Änderungen sind erst nach einem Klick auf die Taste "Speichern" aktiv. Wenn keine Einstellungsänderung vorgenommer<br>wird, ist die Taste Speichern inaktiv und ausgegraut. Nach der Änderung ist sie aktiv und Sie müssen darauf klicken, um die<br>Änderungen an die Elektronik zu übertragen.                                                                                                    |
| Ein vergessenes Passwort kann durch langes Drücken der Taste "Konfiguration" auf der Frontblende der Elektronik gelöscht<br>werden. Die Taste muss länger als 10 Sekunden gedrückt werden, bis die blaue LED kurz blinkt, dann ist das Passwort erneut auf<br>1234 eingestellt.                                                                                                    |
|                                                                                                    |

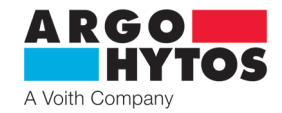

#### 7.4.4 Einstellen und Anpassen des Ausgangs

| 10:41 🖬                            | कि al 🌢                        |  |  |
|------------------------------------|--------------------------------|--|--|
| ← EL7-E SB6                        | 20030                          |  |  |
| Ventilkonfigurat                   | tion                           |  |  |
| Zwei Spulen                        | >                              |  |  |
| Frequenz                           |                                |  |  |
| PWM-Frequenz Gen<br>Spulen A und B | <sup>neinsam für</sup> 1000 Hz |  |  |
| SPULE A                            |                                |  |  |
| Dither                             |                                |  |  |
| Max. Strom                         | 3000 mA                        |  |  |
| SPULE B                            |                                |  |  |
| Dither                             |                                |  |  |
| Max. Strom                         | 3000 mA                        |  |  |
| PID-Regelung                       |                                |  |  |
| Ermöglichen                        |                                |  |  |
|                                    | Regelung Ausgang A             |  |  |
| Р                                  | 0,00                           |  |  |
| I                                  | 1,20 s                         |  |  |
| D                                  | 0,00 s                         |  |  |
|                                    | Regelung Ausgang B             |  |  |
| Р                                  | 0,00                           |  |  |
| I                                  | 1,20 s                         |  |  |
| D                                  | 0,00 s                         |  |  |
|                                    |                                |  |  |
| SPE                                | ICHERN                         |  |  |
| ★→StatusEingang                    | Ausgang Weiter                 |  |  |

- wird mit einem Klick auf den Button Ausgang in der unteren Leiste oder mit einem Ziehen von links nach rechts (nur bei Android) angezeigt.

#### Ventilkonfiguration

- st von der Hardware-Installation der Elektronik abhängig; es ist möglich, eine oder zwei Spulen bei der DIN-Version auszuwählen, da andernfalls die Position nur informativ ist und kann nicht geändert werden.

| E | ro | 2 |   | 0 | n | - |
|---|----|---|---|---|---|---|
|   | 1C | ч | u | c |   | ~ |

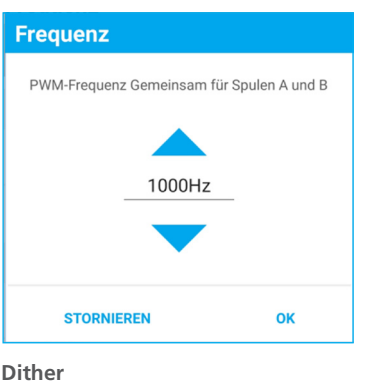

- Das Ausgangssignal ist ein pulsweitenmoduliertes Signal (PWM). Seine Frequenz ist im Bereich von 80 bis 1000 Hz einstellbar. Das PWM-Signal reduziert die Wärmebelastung der Spulenwindung und verbessert die Steuerdynamik.

Die Frequenz ist für beide Spulen gemeinsam.

| Dither     |   |      |    |
|------------|---|------|----|
| Frequenz   | • | 80Hz |    |
| Amplitude  | • | 15%  |    |
| STORNIEREN |   |      | ок |

#### max. Strom

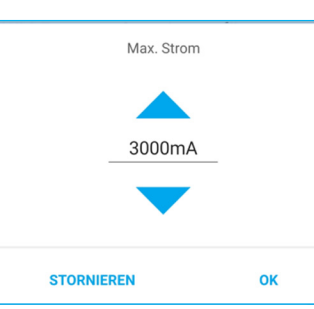

- reduziert erheblich den Einfluss von Adhäsionskräften auf den Elektromagnetanker sowie den Ventilkolben. Die ölige Adhäsionsschicht wirkt gegen die steigende Kraft des Betätigungsmagneten und verhindert die Bewegung im Bereich des niedrigen Steuerstroms. Eine stetige Schwingung des Ankers, welche der Strompuls von hoher Frequenz und niedriger Amplitude durch die Spule verursacht, reduziert erheblich die Totzone. Man kann Frequenz von 60 bis 300 Hz und Amplitude von 0 bis 30 % max. Spulenstrom für jede Spule separat einstellen.

Wird die Dither-Funktion verwendet, wird die PWM-Frequenz automatisch auf den Wert von 15 kHz eingestellt und kann nicht geändert werden.

- die Funktion dient zum Schutz der Spulenwindung vor Stromüberspannung, sie kann aber auch für die Einstellung der reduzierten Spulenleistung genutzt werden. Der max. Stromwert darf den auf dem Typenschild angegebenen Wert nicht überschreiten. Max. Strom der Elektronik beträgt 3 A pro Spule.

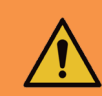

#### Warnung!

Stellen Sie den Strom nicht höher als das Stromlimit der verwendeten Spule ein, da dies zu Überhitzung, Beschädigung und Feuer führen kann.

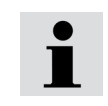

Da der max. Strom der Elektronik in eine Spule auf 3 A (Effektivwert) begrenzt ist, kann der maximale Strom im Betrieb (Betriebsspitzen) nur kurzfristig überschritten werden, typischerweise beim Einschalten von Dither mit hoher Amplitude und niedriger Frequenz.

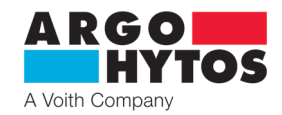

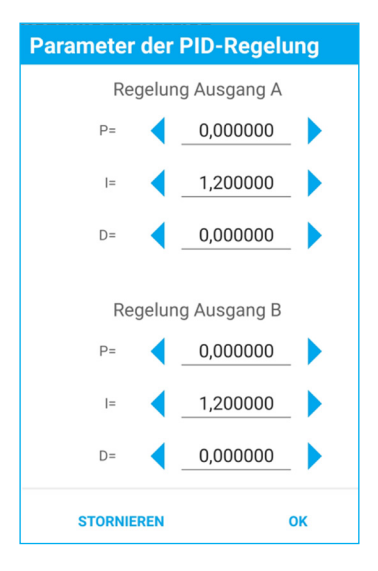

#### **PID Regelung**

- die Elektronik ist mit zwei separaten PID-Reglern ausgestattet, von denen jeder eine Spule steuert.

- die Einstellung des Reglers ab Werk erfolgt im Hinblick auf die Stabilität für eine möglichst breite Spulengruppe. Für einen bestimmten Spulentyp kann diese variieren. Die Standardeinstellung ist P=0, I = 1,2, D = 0, diese Einstellung ist für die meisten Anwendungen geeignet.

- um eigene Parameter in Bezug auf andere Spuleneigenschaften oder Systemdynamiken festzulegen, kann das Konfigurationstool s-el7-regSim, verwendet werden, das vom A-H-Portal heruntergeladen werden kann.

Diese Anwendung ist ein Modell der EL7-Elektroniksteuerung und zeigt nach Eingabe der Parameter den Verlauf der Frequenzkennlinie an.

Aus den eingegebenen Parametern kann auch der Wert der I-Komponente des Reglers berechnet werden. Siehe Applikationsinstruktionen

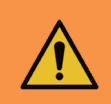

Varnung!

Wenn die PID-Regelung ausgeschaltet ist, verhält sich das Gerät möglicherweise unerwartet und der eingestellte maximale Strom zur Spule kann für längere Zeit überschritten werden. Es muss darauf geachtet werden, unerwünschtes oder gefährliches Verhalten des Geräts zu vermeiden.

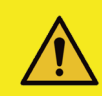

# Vorsicht!

Eine falsche Einstellung der PID-Parameter wirkt sich negativ auf das Verhalten des Wegeventils, seine Eigenschaften und Funktionen aus Es muss darauf geachtet werden, dass die Parameter nicht zufällig geändert werden.

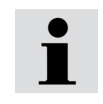

Verwenden Sie zum korrekten Einstellen der PID-Parameter die Applikation des Herstellers, die Sie kostenlos unter www.argo-hytos.com herunterladen können

| Erweiterte Einstellungen       |       |
|--------------------------------|-------|
| Abschaltung nach Eingabefehler |       |
| Startverzögerung               | 0,5 s |
|                                |       |

#### Abschalten nach dem Fehler des Eingangs

- bei aktiver Wahl wird der Strom zu den Spulen abgeschaltet, wenn das analoge Steuersignal am Eingang deutlich über- oder unterschritten wird. Wenn das Steuersignal wieder einen gültigen Wert erreicht, wird der Strom zu den Spulen wiederhergestellt.

- bei der inaktiven Wahl wird der Strom zu den Spulen aufrechterhalten und auf den eingestellten maximalen Stromwert begrenzt, wenn das analoge Steuersignal am Eingang über- oder unterschritten wird.

#### Startverzögerung

- verzögert den Anlauf des Stroms zu den Spulen nach dem Anschluss der Elektronik an die Versorgungsspannung um den eingegebenen Wert.

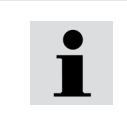

Die Startverzögerungsfunktion wird für die Fälle verwendet, in denen die übergeordneten Steuerungssysteme, typischerweise SPS-Ausgangskarten, nach dem Einschalten der Stromversorgung noch nicht aktiv sind, wenn zufällige Steuerungszustände am Elektronikeingang auftreten und ein unerwartetes Schaltungsverhalten verursachen können. Die Verzögerung des Starts der Elektronik gibt die Zeit für die Vorbereitung der übergeordneten Steuerungssysteme.

#### 7.4.5 Systemeinstellungen

EL7-I SB6210045

ையிற்

>

>

11:10 🖻

Gerätename

Ohne Namen

Passwort

Bluetooth

Û

C b

Ξ

¢

 $\square$ 

A

Firmware

Passwort nicht geändert

Bluetooth dauerhaft aktiviert

Konfigurationsübertragung

→ Eingang

€

Ausgang

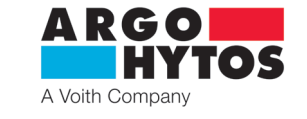

- wird mit einem Klick auf den Button Weiter in der unteren Leiste oder mit einem Ziehen von links nach rechts (nur bei Android) angezeigt.

#### Gerätename

| Gerätename |    |
|------------|----|
|            |    |
| STORNIEREN | ок |
| Passwort   |    |

| Passwort   |    |
|------------|----|
|            |    |
| STORNIEREN | ок |

- dient dazu, die Elektronik im Gerät besser zu identifizieren. Es ist möglich, einen Namen mit maximal 32 beliebigen Zeichen einzugeben.

- ermöglicht, das Standardpasswort in ein anderes zu ändern.

Das Passwort kann beliebige Zeichen enthalten. Die maximale Länge des Passworts beträgt 16 Zeichen. Dabei wird zwischen Groß- und Kleinschreibung unterschieden.

#### Bluetooth

- die Option deaktiviert das Bluetooth-Modul, die Applikation wird getrennt und es kann keine erneute Verbindung zur Elektronik hergestellt werden. Die blaue LED leuchtet und blinkt nicht mehr. Zur erneuten Applikation ist kurz die Taste "Konfiguration" an der Frontblende der Elektronik zu drücken. Die blaue LED beginnt zu blinken und es kann eine Verbindung hergestellt werden. Auf diese Weise aktiviertes Bluetooth ist 10 Minuten lang aktiv und es ist eine Verbindung möglich. Für die permanente Inbetriebnahme muss der Schalter in der Applikation auf "Bluetooth dauerhaft aktiviert" gestellt werden, andernfalls wird das Modul innerhalb von 10 Minuten nach dem Trennen der Applikation wieder deaktiviert.

Deaktiviertes Bluetooth wird durch kurzes Drücken der Taste "Konfiguration" aktiviert und es ist möglich, eine Verbindung zur Elektronik herzustellen. Das Aktivieren von Bluetooth durch Drücken der Taste dauert 10 Minuten, dann wird Bluetooth wieder deaktiviert und die Taste muss zur weiteren Aktivierung erneut gedrückt werden. Die permanente Aktivierung muss in der Applikation EL7\_mobile durchgeführt werden, indem der Schalter auf "Bluetooth dauerhaft aktiviert" gestellt wird.

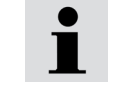

Bluetooth ist nicht deaktiviert, wenn die Verbindung von der Applikation EL7\_mobile aktiv ist.

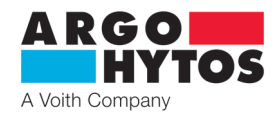

#### Übertragung der Konfiguration

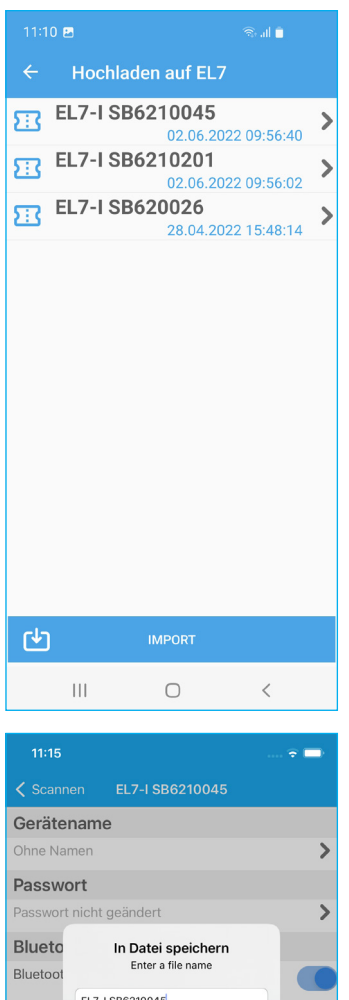

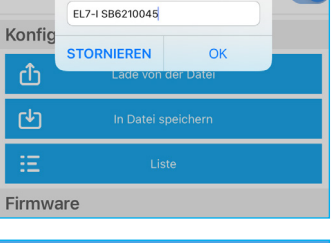

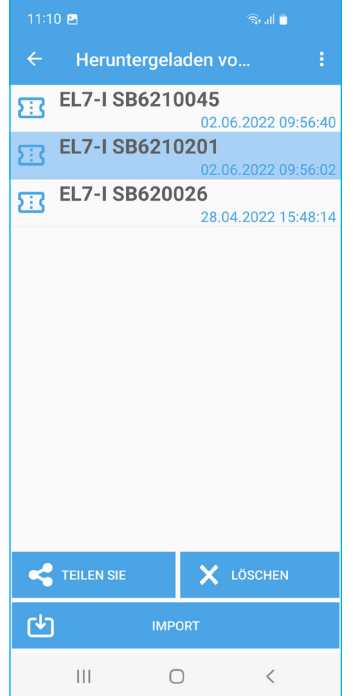

#### Aus der Datei einlesen - in EL7 aufspielen

 zeigt die verfügbaren EL7-Elektronikkonfigurationen auf dem mobilen Gerät an. Wenn die gewählte Datei ausgewählt wird, wird die Einstellung in die Elektronik geladen.
 mit der Taste Importieren können Sie eine Konfigurationsdatei aus einem anderen Ordner

#### Vorsicht!

Wenn Sie auf den Namen der gespeicherten Einstellung klicken, wird diese sofort in die Elektronik eingetragen.

#### In die Datei speichern

- speichert die aktuelle Elektronikkonfiguration in einem Ordner auf dem mobilen Gerät. Der Standard-Dateiname ist die Seriennummer der Elektronik, der Name kann frei geändert

#### Liste - Aufgenommen von EL7

enthält die Liste aller Konfigurationsdateien, die in der Anwendung auf dem mobilen Gerät gespeichert sind. Dateien können umbenannt, gelöscht, per E-Mail oder über andere Kommunikationsplattformen auf dem gegebenen mobilen Gerät weitergeleitet werden.

Mit der Taste "Importieren" können Sie eine Konfiguration hinzufügen, die in einem anderen Ordner gespeichert ist, zum Beispiel im Ordner heruntergeladene Dateien - Download

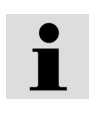

Die Konfigurationsdateien sind zwischen Android- und iOS-Umgebungen gegenseitig kompatibel. Sie können untereinander weitergeleitet oder ausgetauscht werden.

#### Firmware update

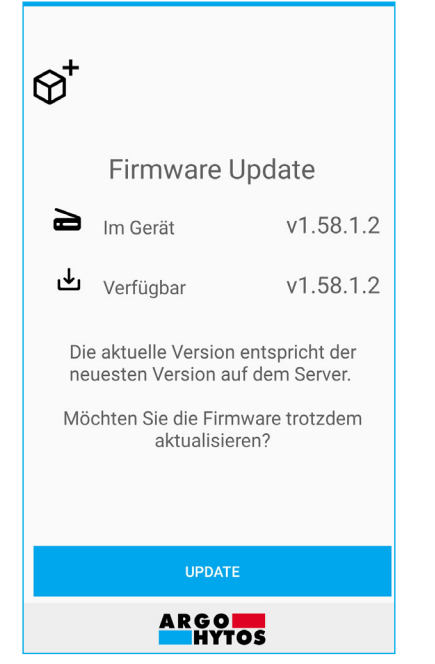

- die Applikation stellt eine Verbindung zum Update-Server her und wählt die entsprechende Firmware für die angegebene Hardware nach dem Elektroniktyp aus.

Wenn eine neuere Version vorhanden ist, werden Sie zur Aktualisierung aufgefordert.

- das Update wird durch Drücken der Taste Update gestartet. Es erfolgt vollautomatisch und unbeaufsichtigt.

- während des Firmware-Updates werden alle LEDs an der Elektronik blinken und dieses bis zum Ende der Aufnahme.

- alle Einstellungen der Elektronik bleiben unverändert, das Update ändert die Benutzereinstellungen nicht.

- minimieren oder beenden Sie die Applikation während des Updates nicht, da dies das Update abbricht und Sie es erneut ausführen müssen.

10:41 📼

#### System-Protokoll herunterladen

EL7-E SB620030

10:41 🖼

|                                         | A Voith Company                    |  |  |  |
|-----------------------------------------|------------------------------------|--|--|--|
| 15:15 🖬 🔍 🖓 al 🗎                        | 15:21 🖾 🔍 🗟 al 🗎                   |  |  |  |
| ← EL7-I SB6210045                       | ← EL7-I SB6210045                  |  |  |  |
|                                         |                                    |  |  |  |
| ${}^{\diamond}$                         | $\bigotimes^+$                     |  |  |  |
|                                         |                                    |  |  |  |
| Firmware Update                         | Firmware Update                    |  |  |  |
| 24 %                                    | 100 %                              |  |  |  |
| لط Wird geladen v1.58.1.2               | Wird geladen v1.58.1.2             |  |  |  |
| Firmware wird auf das Gerät hochgeladen | Firmware ist geladen und gestartet |  |  |  |
|                                         |                                    |  |  |  |
|                                         |                                    |  |  |  |
|                                         |                                    |  |  |  |
| STORNIEREN                              | ок                                 |  |  |  |
| ARGO HYTOS                              | ARGO HYTOS                         |  |  |  |
|                                         | III O <                            |  |  |  |

- schließlich gibt die Applikation Informationen über das erfolgreiche oder nicht erfolgreiche Update aus

- wenn das Update fehlschlägt, überprüfen Sie, ob Ihr Gerät mit dem Internet verbunden ist und ob die Verbindung von ausreichender Qualität ist. Die Größe des Update-Pakets, das heruntergeladen werden muss, beträgt ca. 500 KB.

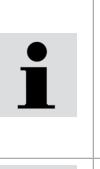

<u>.</u>

Minimieren oder beenden Sie die Applikation während des Update-Prozesses nicht. Jeder Eingriff beendet das Update und es ist erforderlich, neu zu starten. Wenn das Update abgebrochen wird und die Verbindung erneut versucht wird, gibt die Elektronik an, dass keine Firmware vorhanden ist, und das Update wird erneut gestartet.

Das Firmware-Update löscht oder ändert keine Benutzereinstellungen.

> - die Elektronik protokolliert die wichtigsten Parameter während des Betriebs und optimiert so deren Betrieb. Sie protokolliert die Systeminformationen und bei Problemen oder abnormalem Verhalten ist es möglich, diese Protokolle für eine Fehlerbehebung an den Hersteller zu senden.

- Das Protokoll lädt sich selbst herunter und sendet es an den Hersteller. Es ist kein Benutzereingriff erforderlich. Sie müssen lediglich über eine Internetverbindung verfügen. Die Größe der abgeschickten Datei beträgt ca. 100 kB

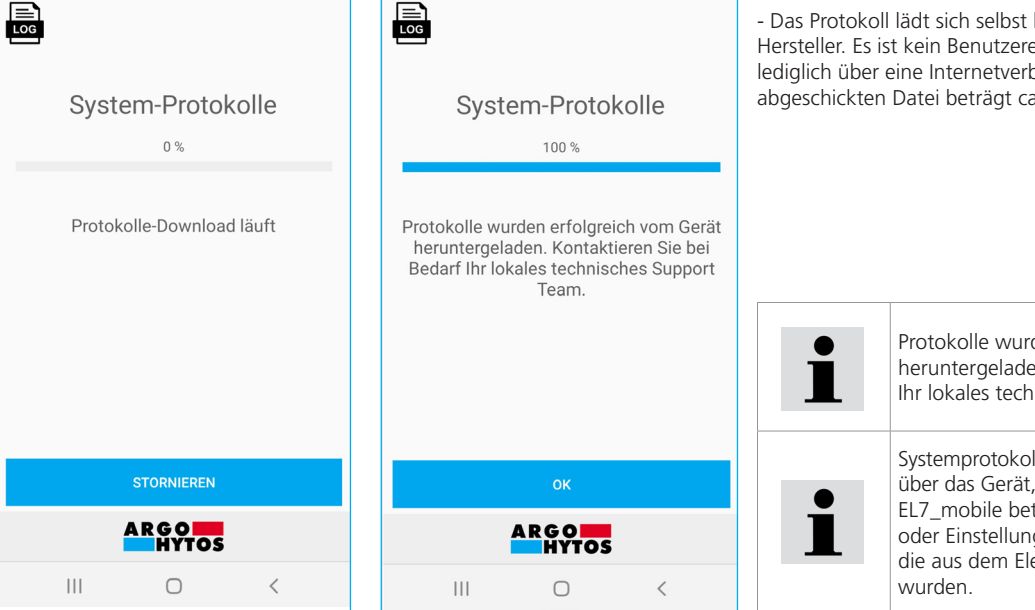

EL7-E SB620030

Protokolle wurden erfolgreich vom Gerät heruntergeladen. Kontaktieren Sie bei Bedarf Ihr lokales technisches Support Team.

Systemprotokolle enthalten keine Informationen über das Gerät, auf dem die Applikation EL7\_mobile betrieben wird, keine Benutzerdaten oder Einstellungen. Sie enthalten nur Inhalte, die aus dem Elektronikspeicher heruntergeladen wurden.

# 8. Außerordentliche und Notsituationen

| A RGO<br>HYTOS  |
|-----------------|
| A Voith Company |

#### Fehlermeldungen:

| Fehler                                              | LED-Anzeige                                         | Fehlerbeschreibung, Behebung                                                                                                    |
|-----------------------------------------------------|-----------------------------------------------------|----------------------------------------------------------------------------------------------------|
| VIN außerhalb des Bereichs                          | Die grüne LED blinkt, rote leuchtet ununterbrochen. | Versorgungsspannung zu hoch oder niedrig. Überprüfen Sie den<br>Wert der Versorgungsspannung, er muss im Bereich von<br>9-32 V DC liegen                                                                              |
| Steuerwert außerhalb des zulässigen Bereichs        | Rote LED leuchtet                                   | Das Eingangssteuersignal liegt außerhalb des eingestellten Wer-<br>tes oder es wurde ein falscher Steuersignaltyp ausgewählt.<br>Überprüfen Sie den Steuertyp und die Steuersignalquelle                              |
| niedrige Temperatur < -40 °C                        | Rote LED leuchtet                                   | Potrighstomporatur außgrhalb das zulässigan Porgishs                                                                                                    |
| hohe Temperatur > +80 °C                            | Rote LED leuchtet                                   | betriebstemperatur aubernaib des zulassigen bereichs                                                                                                    |
| Spule abgeschaltet                                  | Rote LED leuchtet                                   | Überprüfen Sie die Verbindung zwischen den Spulen und der<br>Elektronik                                                                                                    |
| Überspannungsschutz                                 | Rote LED leuchtet                                   | Kurzschluss der Spule oder der Leitung. Überprüfen Sie die Spule und das Spulenkabel auf Kurzschluss                                                                                                    |
| Login Fehler                                        | ohne Anzeige                                        | Überprüfen Sie das Passwort oder setzen Sie das Passwort zurück                                                                                                    |
| Fehler bei der Steuerung der Ausgangsbrücke         | Rote LED leuchtet                                   | Überprüfen Sie, ob der Ausgangstyp richtig eingestellt ist – für<br>Wegeventil mit einer oder zwei Spulen. Kurzschluss der Spule<br>oder der Leitung. Überprüfen Sie die Spule und das<br>Spulenkabel auf Kurzschluss |
| Kommunikationsfehler                                | ohne Anzeige                                        | Die Verbindung zwischen der Elektronik und der Applikation<br>wurde unterbrochen. Starten Sie die Applikation und<br>das Scannen neu und stellen Sie die Verbindung wieder her.                                       |
| Fehler beim Herunterladen der Firmware-Liste        | ohne Anzeige                                        | Überprüfen Sie den Zustand und die Qualität der Internetverbin-<br>dung und versuchen Sie es erneut.                                                                                                    |
| Serververbindungsfehler                             | ohne Anzeige                                        | Update-Server ist nicht verfügbar. Überprüfen Sie Ihre Interne-<br>tverbindung oder versuchen Sie es später erneut.                                                                                                   |
| Fehler beim Hochladen der Firmware auf das<br>Gerät | Alle LEDs blinken                                   | Fehler beim Hochladen der Firmware auf die Elektronik. Versu-<br>chen Sie es erneut oder wenden Sie sich an den Hersteller.                                                                                           |
| Interner Serverfehler                               | ohne Anzeige                                        | Update-Server ist nicht verfügbar, versuchen Sie es später erneut.                                                                                                    |

#### 9. Reparaturen durch Sachverständige

Produktreparaturen dürfen nur vom Hersteller durchgeführt werden, der Benutzer kann Parameter nur über die Applikation EL7\_mobile ändern. Hardware-Reparaturen sind nicht zulässig und das Gerät muss zur Reparatur an den Hersteller übergeben werden. Vor der Reparatur ist es vorteilhaft, wenn der Zustand des Geräts dies zulässt, dem Hersteller eine Systemprotokolldatei von der mobilen Applikation zu senden, siehe Seite 18.

#### 10. Wartung und Instandhaltung

Das Produkt ist wartungsfrei und erfordert während des Betriebs keine Wartung, wenn diese Anweisungen befolgt werden.

11. Im Lieferumfang enthaltenes Zubehör, Ersatzteile und Verbrauchsmaterialien

#### A. Zubehör

Im Lieferumfang des Geräts ist kein Zubehör enthalten.

#### B. Ersatzteile

Im Lieferumfang des Geräts sind keine Ersatzteile enthalten.

#### C. Spezielle Werkzeuge, Geräte und Materialien

Für Installation und Betrieb sind keine Spezialwerkzeuge erforderlich.

#### D. Verbrauchsmaterial

Das Gerät benötigt für seinen Betrieb keine Verbrauchsmaterialien.

#### 12. Tätigkeiten nach der Beendigung der Produktverwendbarkeit

Die Applikation EI7\_mobile wird durch eine Standard-Deinstallation der Applikation entsprechend dem Typ des verwendeten Android- oder iOS-Geräts vom Gerät entfernt. Siehe Anweisungen für Ihr Gerät. Die physische Trennung der Elektronik kann nur von einer geschulten Person mit elektrotechnischen Kenntnissen durchgeführt werden. Stufe 6 gemäß Verordnung 50/1978.

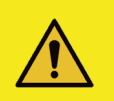

#### Vorsicht!

Bevor die Elektronik vom Betrieb getrennt wird, müssen die erforderlichen Sicherheitsrichtlinien unbedingt beachtet werden, Um ein unkontrolliertes Verhalten anderer Geräte zu vermeiden, sind vor dem Anschluss der Versorgungsspannung alle Strom- und Hydraulikkreise zu überprüfen.

Am Ende der Lebensdauer des Produkts muss die Entsorgung gemäß den geltenden Rechtsvorschriften erfolgen. Das Produkt besteht aus Teilen, die nach dem Sortieren unabhängig voneinander recycelbar sind. Im Sinne der geltenden Abfallgesetzgebung handelt es sich bei Elektroschrott um gefährliche Abfälle, deren Entsorgung einer besonderen Regelung unterliegt. Es ist verboten, Elektroschrott in Behälter zu werfen, die für die Sammlung von Kommunalmüll bestimmt sind. Das Produkt kann an den Sammelstellen für Elektroschrott abgegeben werden.

#### 13. Kontakt zu Herstellern, Händlern, Dienstleistern, Reparaturabteilung, Reklamationsabteilung

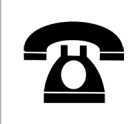

ARGO-HYTOS s.r.o. Dělnická 1306 CZ - 543 01 VRCHLABÍ Czech Republic Tel. +420 499 403 111 E-mail: info.cz@argo-hytos.com

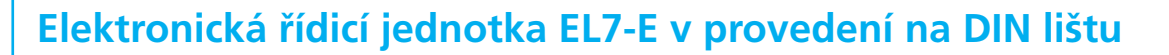

EL7-E

CZ

EL7-E\_Instructions\_Hinweise\_Pokyny\_19152\_4en\_de\_cz\_06/2024

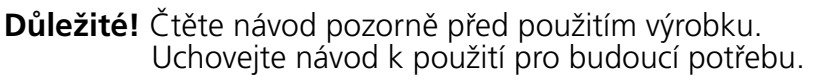

Při ztrátě návodu k použití získáte nový na webových stánkách výrobce ARGO-HYTOS www.argo-hytos.com.

Toto je originální návod k použití číslo 19152 \_4en\_de\_cz\_06/2024, vydaný výrobcem:

ARGO-HYTOS s.r.o. Dělnická 1306, CZ 543 01 VRCHLABÍ Info.cz@argo-hytos.com

www.argo-hytos.com

**\*** + 420 499 403 111

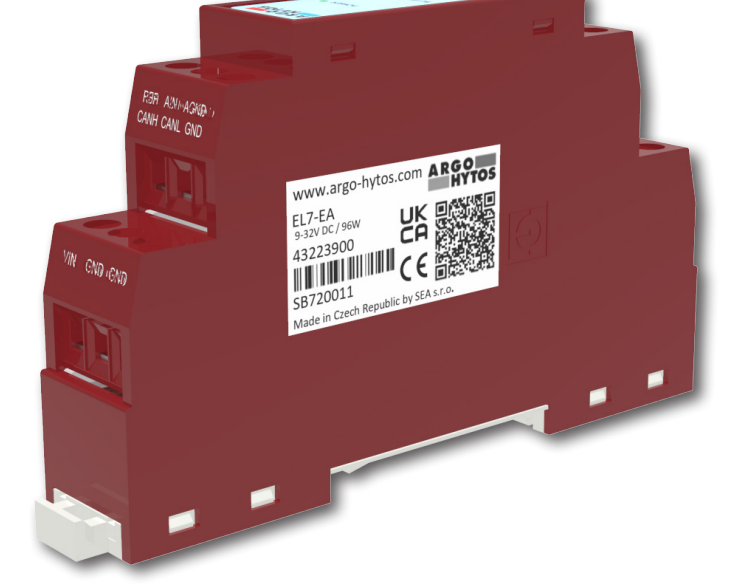

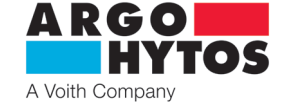

|     | 1 I Z X |     |          |            |    |   |
|-----|---------|-----|----------|------------|----|---|
| Pro | hlac    | ant |          | สก         | 00 |   |
| 110 |         |     | <u> </u> | <u>ели</u> |    | - |

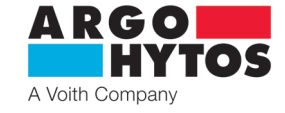

# EU PROHLÁŠENÍ O SHODĚ EU Declaration of Conformity

| 1. | výrobce / manufacturer:<br>sídlo / address:<br>IČ / ID organisation: | SEA spol. s r.o.<br>Dolnoměcholupská 1537/21, 102 00 Praha 10<br>47117931 |
|----|----------------------------------------------------------------------|---------------------------------------------------------------------------|
|    | sídlo / address:<br>IČ / ID organisation:                            | Dolnoměcholupská 1537/21, 102 00 Praha 10<br>47117931                     |

 Toto prohlášení o shodě vydal na vlastní odpovědnost výrobce / This declaration of conformity is issued under the sole responsibility of the manufacturer:

- Předmět prohlášení / Object of the declaration výrobek / product: Řídící jednotka ventilu / The Valve control unit typ/model: rodina výrobků S-EL7-EMBD-AIN (EL7-IA), S-EL7-EMBD-CAN (EL7-IC) , S-EL7-DIN-AIN (EL7-EA) a S-EL7-DIN-CAN (EL7-EC)
- 4. Výše popsaný předmět prohlášení je ve shodě s harmonizačními právními předpisy Evropské unie / The object of the declaration described above is in conformity with the relevant Union harmonisation legislation:

RoHS: NV č. 481/2012 Sb., Směrnice 2011/65/EU EMS: NV č. 117/2016 Sb., Směrnice 2014/30/EU

 Odkazy na příslušné harmonizované normy, které byly použity, nebo na specifikace, na jejichž základě se shoda prohlašuje: References to the relevant harmonised standards used or references to the other technical specifications in relation to which conformity is declared: ČSN EN 61000-6-4, ed.3: 2019 ČSN EN 61000-6-2, ed.4: 2019

ČSN EN 61000-4-2, ed.2: 2009 ČSN EN 61000-4-3, ed.3: 2006 ČSN EN 61000-4-4, ed.3: 2013 ČSN EN 61000-4-5, ed.3: 2015 ČSN EN 61000-4-6, ed.4: 2014 ČSN EN 61000-4-8, ed.2: 2010

6. Další informace / Additional information:

Místo a datum vystavení / Place and date of issue

Praha 26.3.2021

Jméno, funkce, podpis / Name, function, signature

Ing. Vladimír Rosůlek

Ředitel / Director

Spoi. é aplikar

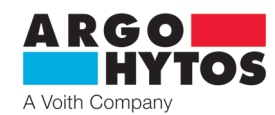

# Obsah návodu k použití

| Prohlášení o shodě                                                               | 2    |
|----------------------------------------------------------------------------------|------|
| Přehled signálních slov a výstražných značek použitých v textu                   | 3    |
| Přehled dalších symbolů a značek použitých v textu                               | 3    |
| Významový slovník použitých odborných termínů                                    | 4    |
| 1. Použití výrobku                                                               | 4    |
| 2. Rizika a omezení použití výrobku                                              | 4    |
| 3. Popis výrobku                                                                 | 5    |
| 3.1 Čelní panel                                                                  | 5    |
| 3.2 Popis svorek                                                                 | 5    |
| 3.3 Označení výrobků                                                             | 6    |
| 3.4 Technická data                                                               | 6    |
| 4. Software přístrojů a řídicích elektronických jednotek                         | 7    |
| 5. Modifikace výrobku                                                            | 7    |
| 6. Cílová skupina (cílové skupiny) uživatelů                                     | 7    |
| 7. Návod k použití členěný podľe fází života výrobku                             | 7    |
| 7.1 Přeprava a skladování výrobku                                                | 7    |
| 7.2 Instalace výrobku                                                            | 8    |
| 7.3 Uvedení do provozu                                                           | 9    |
| 7.4 Normální provoz                                                              | 9    |
| 7.4.1 Blokové schéma EL7                                                         | 9    |
| 7.4.2 Konfigurační program                                                       | . 10 |
| 7.4.3 Nastavení a úprava vstupního signálu                                       | . 13 |
| 7.4.4 Nastavení a úprava výstupu                                                 | . 16 |
| 7.4.5 Systémová nastavení                                                        | . 18 |
| 8. Mimořádné a nouzové situace                                                   | 21   |
| 9. Opravy, prováděné osobami znalými                                             | 21   |
| 10. Udržba výrobku                                                               | 21   |
| 11. Dodávané příslušenství, náhradní díly a spotřební materiál                   | 21   |
| 12. Činnosti po skončení použitelnosti výrobku                                   | 21   |
| 13. Kontakt na výrobce, distributory, servis, oddělení oprav, oddělení reklamací | 21   |

#### Navazující dokumenty:

Katalog výrobku EL7-E\_hc9152, EL7-CANopen\_hc9153

Přehled signálních slov a výstražných značek použitých v textu

| NEBEZPEČÍ |             | Signální slovo kombinované s výstražnou značkou používané k signalizaci bezprostředně hrozící nebezpečné<br>situace, která může mít za následek smrt nebo vážné zranění.                                                             |
|-----------|-------------|----------------------------------------------------------------------------------------------------|
| VÝSTRAHA  |             | Signální slovo kombinované s výstražnou značkou používané k signalizaci vzniku potenciálně nebezpečné<br>situace, která může mít za následek smrt nebo vážné zranění, jestliže se jí nezabrání.                                      |
| VAROVÁNÍ  | $\bigwedge$ | Signální slovo kombinované s výstražnou značkou používané k signalizaci potenciálně nebezpečné situace,<br>která může mít za následek menší nebo střední zranění, jestliže se jí nezabrání,<br>nebo může dojít k poškození zařízení. |
| INFORMACE | i           | Signální slovo upozorňující na důležité rady a informace.                                                                                                    |

# Přehled dalších symbolů a značek použitých v textu

| Symbol, značka            | Popis významu symbolu, značky                                     |
|---------------------------|-------------------------------------------------------------------|
| Google play               | Internetový obchod pro uživatele systému Android                  |
| Download on the App Store | Internetový obchod pro uživatele systému iOS od společnosti APPLE |

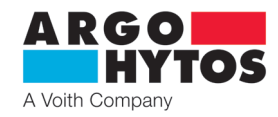

# Významový slovník použitých odborných termínů

- > Android mobilní operační systém, používaný na smartphonech, tabletech, televizích
- > Bluetooth standard pro bezdrátovou komunikaci propojující dvě a více zařízení
- > CANopen komunikační protokol dle specifikace CiA DS 301
- > EL7\_mobile aplikace na konfiguraci a sledování parametrů elektroniky EL7
- > Firmware interní program elektroniky uložený v její paměti, obstarává základní funkce
- > iOS mobilní operační systém pro telefony iPhone společnosti APPLE
- > PWM pulzně šířková modulace diskrétní modulace pro přenos analogového signálu

# 1. Použití výrobku

Elektronická jednotka je určena pro řízení proporcionálních ventilů s jedním nebo dvěma ovládacími elektromagnety v otevřené regulační smyčce bez zpětné vazby. Výhodou je standardizované provedení pro montáž na lištu DIN.

Nastavování parametrů, jako např. výběr typu řídicího signálu, nastavení rampy nebo frekvence výstupního PWM signálu, se provádí pomocí Bluetooth v aplikaci určené pro instalaci na Android a iOS. Aplikace zároveň umožňuje monitorování parametrů, což je výhodné zvláště při zprovozňování zařízení a servisu. Řízení cívek elektromagnetů PWM signálem snižuje spotřebu energie, ohřev cívky, hysterezi a zvyšuje přesnost řízení. Elektronika je označena značkou shody CE a je k ní vystaveno Prohlášení o shodě.

Na elektroniku je poskytována výrobcem záruční doba 1 rok. Nárok na reklamaci však nemusí být výrobcem uznán, pokud je elektronika mechanicky poškozena nebo bylo prokázáno nesprávné použití výrobku, které není v souladu s tímto návodem k použití.

# 2. Rizika a omezení použití výrobku

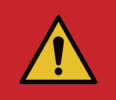

#### Nebezpečí!

Elektronika je určena pro napájení stejnosměrným napětím v rozsahu 9 – 32 V DC. Nepřipojujte elektroniku na střídavé napětí žádné hodnoty a na stejnosměrné napětí mimo povolený rozsah. Hrozí zničení výrobku, škody na majetku a zdraví nebo vznik požáru.

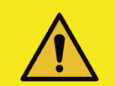

#### Varování!

Maximální teplota okolí pro provoz elektroniky je -40 °C ... +80 °C.

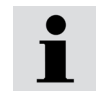

#### Informace

Společnost Argo-Hytos s.r.o. nenese žádnou odpovědnost za případné škody způsobené nesprávným použitím elektroniky, nebo činnostmi, které jsou v rozporu s tímto Návodem k použití.

# ARGO HYTOS A Voith Company

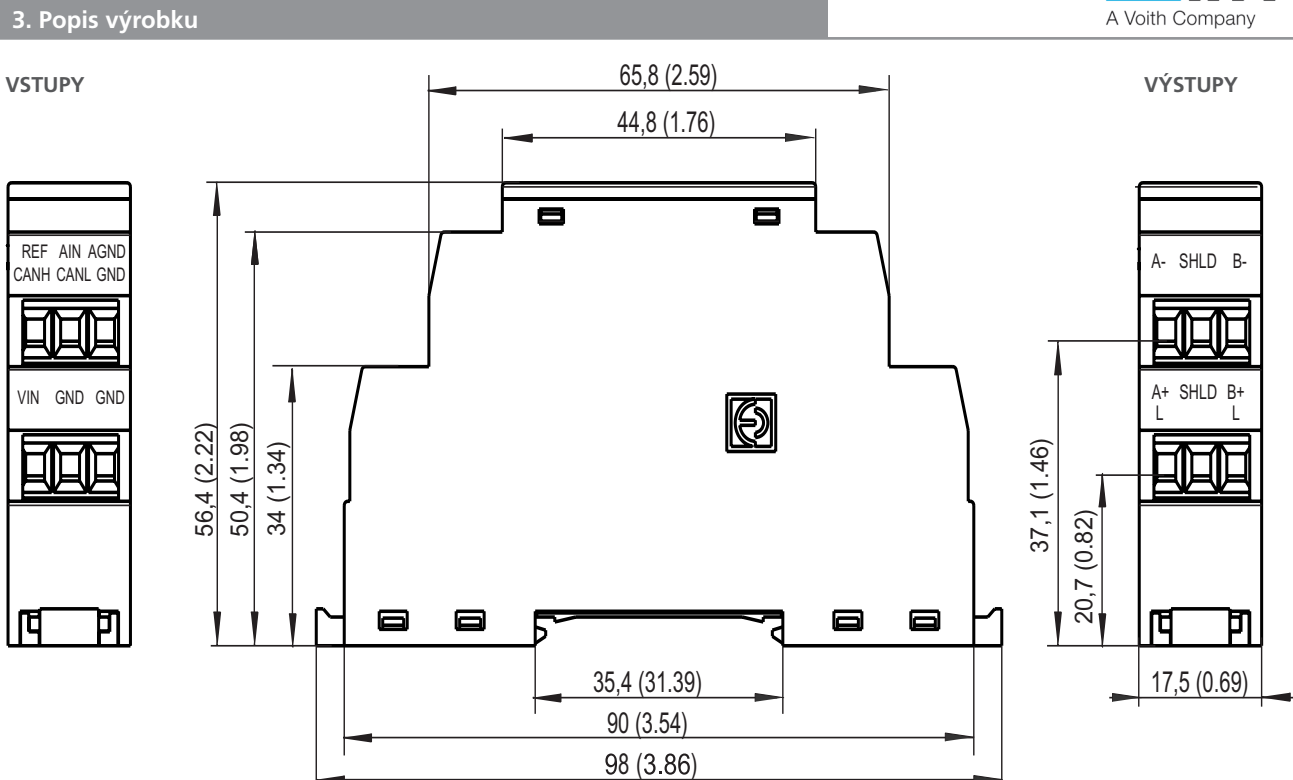

# 3.1 Čelní panel

Г

| ARGO<br>HYTOS           | LED                            | Význam                                                                                                    |
|-------------------------|--------------------------------|----------------------------------------------------------------------------------------------------|
|                         | Zelená (PWR)                   | Rozsvícená LED signalizuje napájení (Ucc), bliká při napájecím napětí menším než 9 nebo větším než 32 V DC                   |
| POWER                   | Modrá (BT)                     | LED bliká – Bluetooth nespárováno / LED svítí – Bluetooth spárováno                                                          |
|                         | Červená (ERR)                  | LED svítí – chybový stav (proudový signál mimo stanovený rozsah, odpojená cívka elektromagnetu)                              |
| BLUETOOTH ●             |                                |                                                                                                    |
| ERROR                   |                                |                                                                                                    |
| CONFIGURATION<br>BUTTON | Configuration<br>"Systémová na | button – tlačítko pro nastavení výchozího hesla nebo obnovení činnosti Bluetooth modulu viz kapitola<br>istavení" strana 18. |

# 3.2 Popis svorek

# VSTUPY

| Označení svorky | Vstupní analogový signál |   | Označení svorky | Připojení na sběrnici CAN |
|-----------------|--------------------------|---|-----------------|---------------------------|
| REF             | Výstup Uref = 5 V DC     |   | CANH            | CAN HIGH                  |
| AIN             | Vstupní řídicí signál    |   | CANL            | CAN LOW                   |
| AGND            | Řídicí signál GND        |   | GND             | CAN GND                   |
| VIN             | Napájení +Ucc            |   | VIN             | Napájení +Ucc             |
| GND             | Napájení GND             |   | GND             | Napájení GND              |
|                 |                          | 1 |                 |                           |

# VÝSTUPY

| Označení svorky | Výstupní PWM signál pro cívky elektromagnetu A a B       |
|-----------------|----------------------------------------------------------|
| A- / A+         | Výstupy pro zapojení cívky A                             |
| B- / B+         | Výstupy pro zapojení cívky B                             |
| SHILD           | Stínění kabelu                                           |
|                 |                                                          |
| Označení svorky | Výstupní PWM signál pro cívku bipolárního elektromagnetu |
| L/L             | Výstupy pro zapojení cívky bipolárního elektromagnetu    |
| SHILD           | Stínění kabelu                                           |

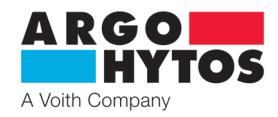

# 3.3 Označení výrobků

# Typový štítek - umístěn zboku

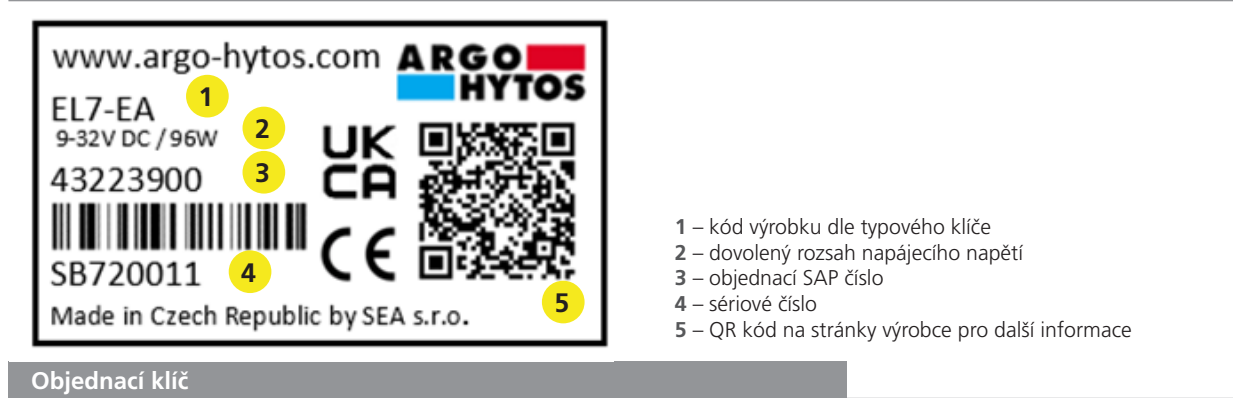

| E                                                           | L7-E   | -      |                                                                                                    |
|-------------------------------------------------------------|--------|--------|----------------------------------------------------------------------------------------------------|
| Digitální elektronická řídicí<br>jednotka                   |        | 1<br>3 | <b>Typ řízeného ventilu</b><br>s jedním nebo dvěma elektromagnety<br>s bipolárním lineárním motorem |
| Konstrukční provedení<br>externí pro připojení na lištu DIN | A<br>C |        | <b>Vstupní řídicí signál</b><br>analogový<br>digitální CANopen                                      |

Typy externí řídicí elektronické jednotky

| Elektronika | Řízený ventil                                                            |
|-------------|--------------------------------------------------------------------------|
| EL7-EA-1    | Ventil s jedním nebo dvěma elektromagnety a analogovým vstupním signálem |
| EL7-EC-1    | Ventil s jedním nebo dvěma elektromagnety a připojením na sběrnici CAN   |
| EL7-EA-3    | Ventil s bipolárním lineárním motorem a analogovým vstupním signálem     |
| EL7-EC-3    | Ventil s bipolárním lineárním motorem a připojením na sběrnici CAN       |
|             |                                                                          |

# 3.4 Technická data

| Provozní napájecí napětí Ucc                             |           | V DC     | 932                  |                      |  |
|----------------------------------------------------------|-----------|----------|----------------------|----------------------|--|
| Referenční napětí Uref                                   |           | V DC     | 5                    |                      |  |
| Max. proud pro Uref                                      |           | mA       | 20                   |                      |  |
| Typy řídicího signálu při použití elektro                | oniky EL7 |          | viz katalo           | og EL7*              |  |
| Max. výstupní proud / 1 cívku                            |           | A        | 3                    |                      |  |
| Frekvence PWM                                            |           | Hz       | 80 1000              |                      |  |
| Rozlišení A/D převodníků                                 |           | bit      | 12                   |                      |  |
| Funkce ramp                                              |           | S        | 0                    | 45                   |  |
| Dynamické mazání – amplituda*                            |           | % z Imax | 0 30                 |                      |  |
| Dynamické mazání – frekvence*                            |           | Hz       | 60 300               |                      |  |
| Linearita                                                |           | %        | 1                    |                      |  |
| Provozní teplota okolí                                   |           | °C (°F)  | -40 +80 (-40 +176)   |                      |  |
| Elektrické krytí dle EN 60529                            |           |          | IP20                 |                      |  |
| Hmotnost                                                 |           | kg (lbs) | 0,05 (0.11)          |                      |  |
| Nominální napětí cívky                                   |           | V DC     | 12                   | 24                   |  |
|                                                          | PRM2-04   |          | (cívka 16186100) 1,7 | (cívka 16186200) 0,8 |  |
|                                                          | PRM2-06   |          | (cívka 16187500)1,6  | (cívka 16186800)1,0  |  |
| Mezní proud cívkou ventilu                               | PRM6-10   | A        | (cívka 16195800) 1,9 | (cívka 16196200) 1,1 |  |
|                                                          | PRL1-06   |          | -                    | -                    |  |
|                                                          | PRL2-06   |          | -                    | -                    |  |
| *Při aktivaci dynamického mazání je frekvence PWM 15 kHz |           |          |                      |                      |  |

# Typové zkoušky:

1. Odolnost proti rušení a elektrická pevnost

| Norma                                    | Název normy                                                                                         |
|------------------------------------------|----------------------------------------------------------------------------------------------------|
| DIN EN 61000-4-2                         | Zkouška odolnosti proti elektrostatickému výboji                                                    |
| DIN EN 61000-4-3                         | Zkouška odolnosti proti vysokofrekvenčnímu elektromagnetickému poli                                 |
| DIN EN 61000-4-4                         | Zkouška odolnosti proti rychlým elektrickým přechodovým jevům                                       |
| DIN EN 61000-4-5                         | Zkouška odolnosti proti rázovému impulzu                                                            |
| DIN EN 61000-4-6                         | Zkouška odolnosti proti rušením šířeným vedením, indukovaným vysokofrekvenčními poli                |
| DIN EN 61000-4-8                         | Zkouška odolnosti proti magnetickému poli síťového kmitočtu                                         |
| 2. Elektromagnetická kompatibilita (EMC) |                                                                                                    |
| EN 61000-6-2                             | Elektromagnetická kompatibilita (EMC) - Část 6-2: Kmenové normy - Odolnost pro průmyslové prostředí |
| EN 61000-6-4                             | Elektromagnetická kompatibilita (EMC) - Část 6-4: Kmenové normy - Emise - Průmyslové prostředí      |

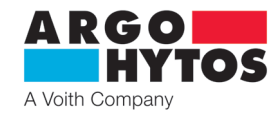

# 4. Software přístrojů a řídicích elektronických jednotek

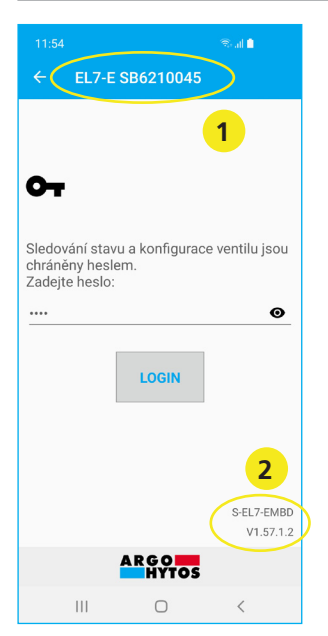

- Sériové číslo elektroniky číslo uvedeno na štítku zboku elektroniky. Číslo se objeví v aplikaci při skenování dostupných jednotek v okolí.
- 2 Aktuální verze firmware v elektronice.

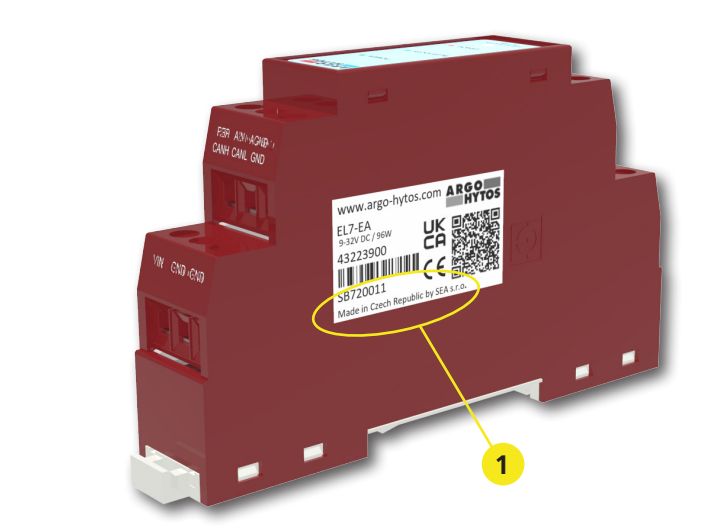

Na připojení k jednotce nejsou potřeba žádné kabely, spojení se provede pomocí bezdrátové technologie Bluetooth. Je třeba mít zařízení podporující technologii bezdrátového přenosu Bluetooth s operačním systémem Android od verze 7 a vyšší nebo Apple od verze iOS 10.3.3. Instalace se provede dle návodu k instalaci na straně 8.

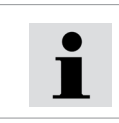

Firmware v elektronice je možné aktualizovat pomocí mobilní aplikace, viz návod strana 20.

#### 5. Modifikace výrobku

Přehled možných modifikací výrobku popisuje objednací klíč.

Další modifikace je možné vytvářet jen pomocí programového nastavení zařízení v rámci pevně daných limitů a omezení. Hardwarové modifikace výrobku nejsou povoleny.

#### 6. Cílová skupina (cílové skupiny) uživatelů

Veškeré uvedené činnosti, vztahující se k tomuto výrobku, zejména instalace a nastavení parametrů, vyžadují odborné technické znalosti a zkušenosti v oblasti hydrauliky a elektrotechniky. Minimální požadovanou úrovní odborné způsobilosti v elektrotechnice je úroveň 6 dle vyhlášky 50/1978. Tato úroveň je obecně definována jako provádění různých činností, které vyžadují pochopení technických faktorů a souvislostí. To může vést k potřebě správné interpretace (např. tolerancí, provozních metod) nebo k aplikaci různých neopakujících se postupů.

To může vyžadovat provádění kontrol, jednoduchých analýz a diagnostiky, schopnost operativně reagovat na změny. Týmová práce je často nezbytná. Provádět veškeré činnosti vztahující se k tomuto výrobku je zakázáno osobám:

> nezletilým (výjimkou je praktický výcvik žáků pod odborným dohledem pedagoga)

> bez stanovené odborné způsobilosti

- > pod vlivem alkoholu a/nebo omamných látek
- > nemocným, jejichž zdravotní stav by mohl mít vliv na bezpečnost (snížená pozornost a schopnost včasné reakce, nadměrná únava)
- > pod vlivem léků, majících prokazatelný vliv na pozornosť

#### 7. Návod k použití členěný podle fází života výrobku

### 7.1 Přeprava a skladování výrobku

Při skladování, manipulaci a přepravě dbáme zvýšené opatrnosti, aby nedošlo k poškození výrobku.

Skladování je povoleno v suchých, bezprašných prostorách bez nebezpečí náhodného mechanického poškození. Při teplotách -40 °C ... +40 °C, max. relativní vlhkosti 80 % při 20 °C a bez přímého slunečního svitu.

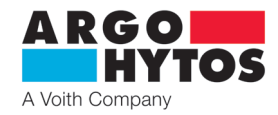

# 7.2 Instalace výrobku

# Zapojení elektronické řídicí jednotky - rozměry v milimetrech (in)

# VSTUPY

| Vstupní analogový signál |
|--------------------------|
| Výstup Uref = 5 V DC     |
| Vstupní řídicí signál    |
| Řídicí signál GND        |
| Napájení +Ucc            |
| Napájení GND             |
|                          |

| Označení svorky | Připojení na sběrnici CAN |
|-----------------|---------------------------|
| CANH            | CAN HIGH                  |
| CANL            | CAN LOW                   |
| GND             | CAN GND                   |
| VIN             | Napájení +Ucc             |
| GND             | Napájení GND              |

#### VÝSTUPY

| Označení svorky | Výstupní PWM signál pro cívky elektromagnetu A a B       |
|-----------------|----------------------------------------------------------|
| A- / A+         | Výstupy pro zapojení cívky A                             |
| B- / B+         | Výstupy pro zapojení cívky B                             |
| SHILD           | Stínění kabelu                                           |
|                 |                                                          |
| Označení svorky | Výstupní PWM signál pro cívku bipolárního elektromagnetu |
| L/L             | Výstupy pro zapojení cívky bipolárního elektromagnetu    |
| SHILD           | Stínění kabelu                                           |

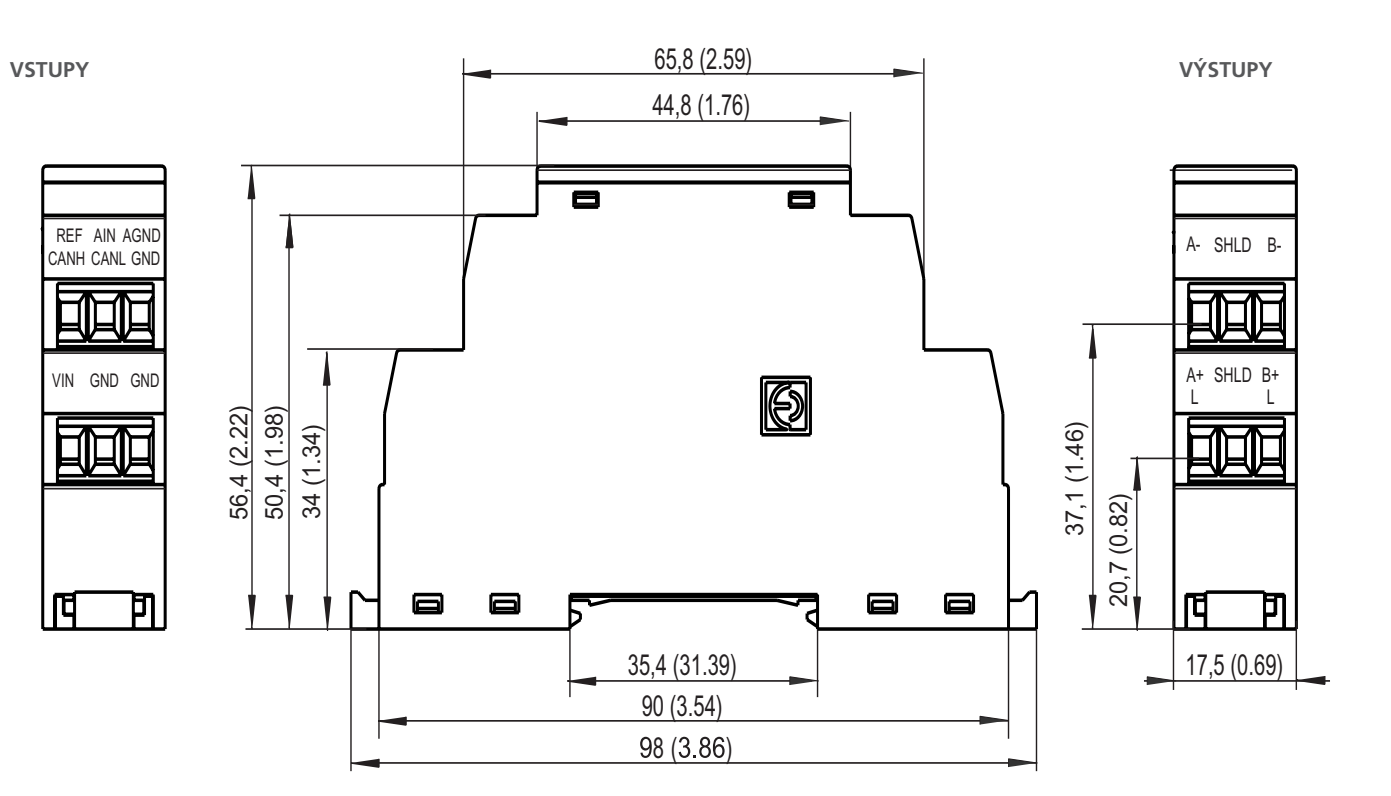

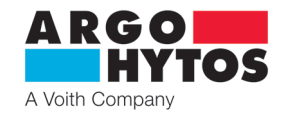

Elektronika je určená na montáž na DIN lištu 35/7,5 dle EN 50022. Minimální průřez přívodních vodičů – 0,75 mm<sup>2</sup>, s možností stínění. Minimální průřez výstupních vodičů vedoucích k cívkám je 0,75 mm<sup>2</sup> a stínění je doporučeno.

|                        | <b>Nebezpečí!</b><br>Elektronika je určena pro napájení stejnosměrným napětím v rozsahu <b>9 – 32V DC</b> , nepřipojujte elektroniku na střídavé napětí<br>žádné hodnoty a na stejnosměrné napětí mimo povolený rozsah.<br>Hrozí zničení výrobku, škody na majetku a zdraví nebo vznik požáru.                                                |  |
|------------------------|----------------------------------------------------------------------------------------------------|--|
|                        | Varování!<br>Elektronika nemá oddělenou signálovou a napájecí zem, zdroj řídícího signálu musí být galvanicky oddělený od napájecího zdroje,<br>jinak při nevhodném zapojení dojde ke zkratu řídícího signálu a napájení!!!<br>Prověřte správnost zapojení a nastavení typu vstupního signálu, než uvedete zdroj řídícího signálu do provozu. |  |
| <b>1</b>               | <b>Informace</b><br>Elektronika je zdrojem PWM signálu, proto se doporučuje použít kabely se stíněním.                                                                                                    |  |
| i                      | <b>Informace</b><br>Hodnota napájecího napětí elektroniky musí být vyšší než hodnota jmenovitého napětí řízeného elektromagnetu.                                                                                                    |  |
| 7.3 Uvedení do provozu |                                                                                                    |  |

Elektronika je ve výchozím stavu nakonfigurována dle typového klíče a po správném zapojení je po přivedení napájení funkční a připravená k nastavení parametrů. Zároveň bude ihned reagovat na vstupní signál, pokud bude mít správný rozsah a typ.

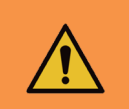

Výstraha!

Při uvedení proporcionálního rozváděče s elektronikou do provozu musí být přesně dodrženy nezbytné bezpečnostní směrnice. Aby se zamezilo nekontrolovanému chování zařízení, je třeba před připojením napájecího napětí přezkoušet všechny elektrické a hydraulické obvody. Musí být provedena vhodná opatření pro případné nouzové vypnutí.

# 7.4 Normální provoz

Elektronika je od výrobce nakonfigurována dle typového klíče k okamžitému použití.

Ve výchozím nastavení je předdefinován analogový vstup 0 ...10 V pro jednomagnet nebo ±10 V pro ostatní.

Pro CANopen je výchozí nastavení NODE ID 1 a rychlost 250 kbit/s. Výchozí heslo pro připojení z mobilní aplikace je 1234 (lze změnit).

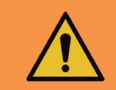

# Výstraha!

Při zapnutí napájecího zdroje pro elektroniku bude v krátké přestávce (1 - 2 s) řídící signál aktivní. Je třeba dbát na to, aby v tomto případě řídící signál nezpůsobil nežádoucí funkci rozváděče.

Na čelní straně elektroniky je umístěna zelená, červená a modrá LED. Po připojení se rozsvítí zelená LED, která signalizuje přítomnost elektrického napětí. Pokud zelená LED bliká, je napájecí napětí příliš malé (menší než 9 V) nebo příliš velké (vetší než 32 V).

Modrá LED signalizuje aktivní Bluetooth modul. Pokud bliká, je elektronika připravena na spojení s mobilní aplikací. Pokud trvale svítí, je elektronika spojena s mobilní aplikací. V tuto dobu se s ní není možné spojit z jiného zařízení. Bluetooth modul je možné deaktivovat v aplikaci, pak modrá LED nebude svítit ani blikat a k elektronice se nepůjde připojit z aplikace. Pro opětovnou aktivaci je nutné stisknout tlačítko označené jako "Configuration button" na čelní straně elektroniky. Po stisku se rozbliká modrá led a zařízení je připraveno na připojení přes Bluetooth.

Červená LED signalizuje chybový stav elektroniky:

- přerušené spojení cívky s elektronikou
- zkrat na cívce
- řídící signál je mimo stanovený rozsah

Digitální elektronika (viz blokové schéma) je řízena interním programem (firmwarem), který je uložen v paměti Flash. Tento program obstarává základní funkce elektroniky tak, aby plnila požadavky uživatele.

Výrobce nevylučuje možnost průběžné aktualizace firmware za účelem optimalizace funkčních vlastností.

#### 7.4.1 Blokové schéma EL7

- výběr typu vstupního signálu (a typu řízeného ventilu) IN
- invertování vstupního signálu +/-
- ΡN nastavení pásma necitlivosti
- OFFSET nastavení polohy charakteristiky
- GAIN

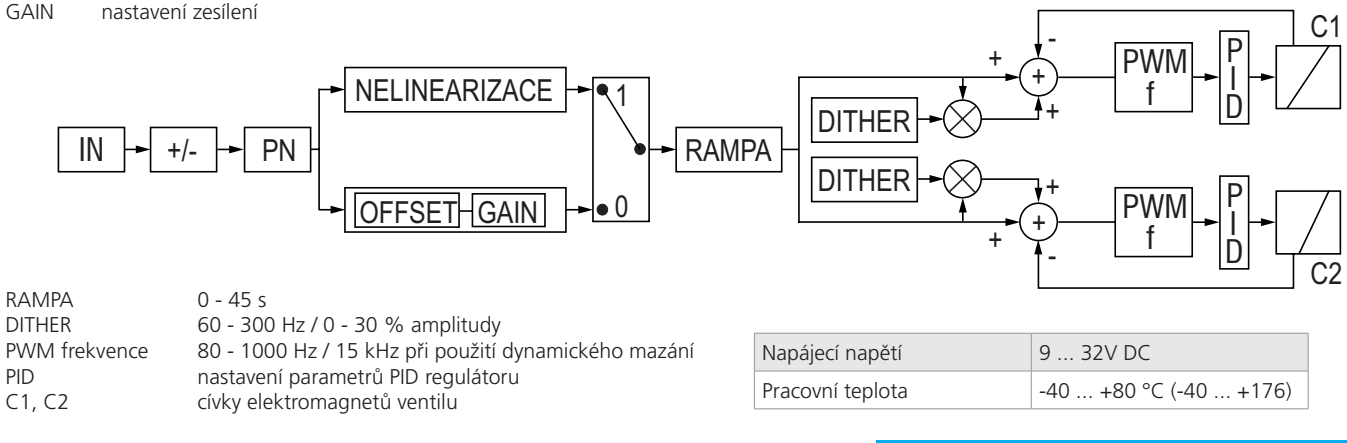

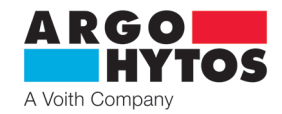

#### 7.4.2 Konfigurační program

Program EL7\_mobile slouží k modifikaci provozních parametrů digitální elektroniky. Jeho základní rysy jsou:

- minimální požadavky na systém Android od verze 7, Apple od iOS 10.3.3.
- umožňuje přehledně nastavovat parametry elektroniky z mobilního zařízení nebo tabletu, bez nutnosti připojování kabelů
- umožňuje monitoring základních parametrů a odměřování signálu
- umožňuje provádět aktualizace firmware elektroniky
- umožňuje manuálně ovládat připojený ventil nebo rozváděč
- umožňuje zaslat logovací soubor elekroniky výrobci pro diagnostiku

#### Instalace a spuštění aplikace:

 stažení aplikace buď vyhledávání výrazu "EL7\_mobile" na příslušném obchodu s aplikacemi nebo pomocí QR kódu viz níže pro danou platformu

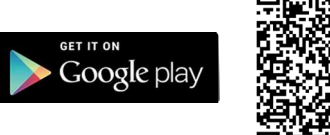

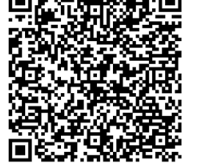

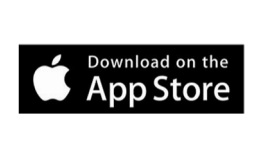

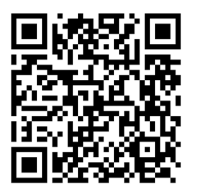

- po stažení aplikace a spuštění instalace se držte pokynů na obrazovce

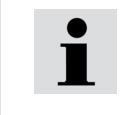

Aplikace musí mít povolený **Bluetooth** a **Umístění**. Aplikace se na konci instalace zeptá a je třeba jí povolit použití Bluetooth a Umístění. Zároveň je třeba mít povolenou a zapnutou funkci Umístění (Poloha) na mobilním zařízení.

Aplikace po spuštění s povoleným Bluetooth a Sdílením polohy začne scanovat okolí a zobrazí seznam jednotek v dosahu. Není třeba nic párovat nebo nastavovat, bliká-li na elektronice modrá LED, je bluetooth modul aktivní a jednotka se zobrazí v aplikaci. Pokud se jednotka nezobrazí a je skutečně v dosahu, zkontrolujte znovu zda-li je opravdu povolené zjišťování polohy ve Vašem zařízení.

V případě že není zapnutý Bluetooth, aplikace vyzve k jeho aktivaci

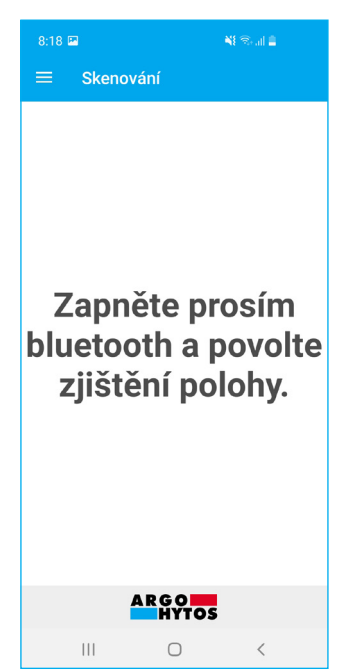

Seznam nalezených jednotek v okolí, ke kterým je možné se přihlásit

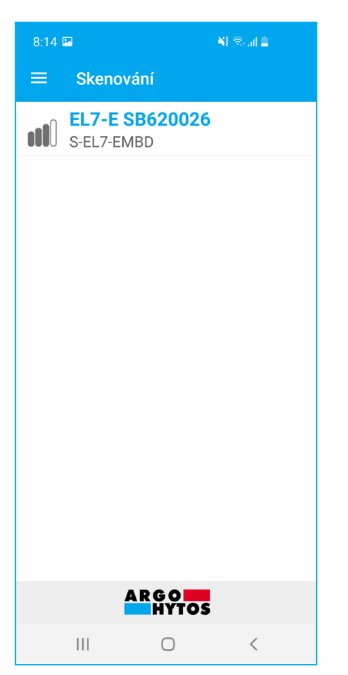

Informační panel se základními informacemi se zobrazí tahem od levého okraje

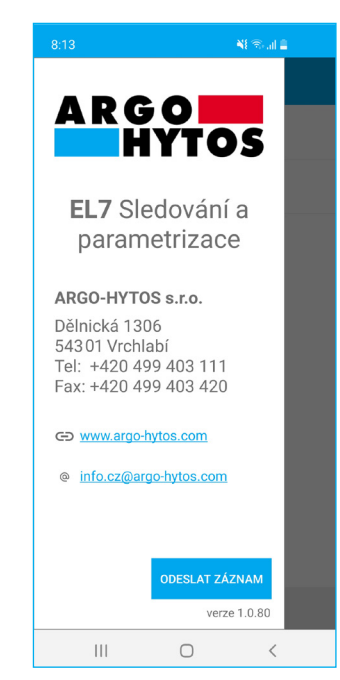

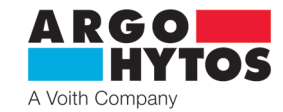

#### Přihlášení do aplikace:

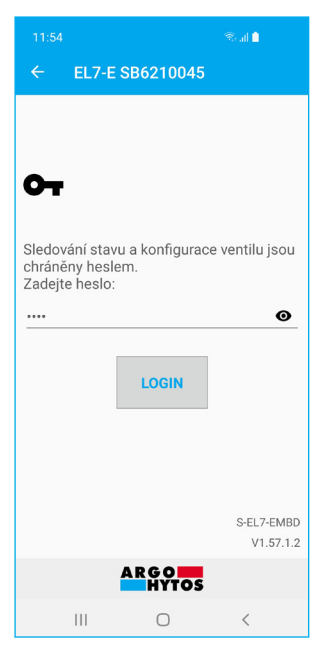

#### Stav elektroniky:

| 10:41 🖼                 | Seal 🔒   |  |
|-------------------------|----------|--|
| ← EL7-E SB620030        |          |  |
| VSTUPY                  |          |  |
| Řídicí napětí           | -0,007 V |  |
| Žádaná hodnota          | 0,0 %    |  |
| Chyby                   | ОК       |  |
| CÍVKA A                 |          |  |
| Proud                   | 19 mA    |  |
| Žádaný proud            | 0 mA     |  |
| Chyby                   | ОК       |  |
| OBECNÉ                  |          |  |
| Napájecí napětí         | 20,7 V   |  |
| Teplota                 | 27,8 °C  |  |
| Doba běhu               | 47:49    |  |
| OSTATNÍ                 |          |  |
| Ruční řízení            |          |  |
|                         |          |  |
| A → C→ Stav Vstup Výstu | ip Další |  |

Po kliknutí na vybranou jednotku se zobrazí přihlašovací okno pro zadání přístupového hesla. Výchozí heslo bylo výrobcem nastaveno na **1234**. Heslo je možné změnit v aplikaci, viz kapitola Změna hesla strana 18.

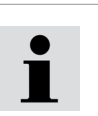

Zapomenuté heslo je možné vymazat dlouhým stiskem tlačítka "configuration button" na čelním panelu elektroniky. Tlačítko je třeba držet déle jak 10 s, dokud neproblikne modrá LED, pak je heslo opět nastaveno na 1234

Po kliknutí na **Login** dojde ke spojení se s elektronikou, ta již nebude v tuto chvíli viditelná pro jiná zařízení a nebude možné se s ní spojit z jiného zařízení. Modrá LED bude trvale svítit.

Informační okno dává základní přehled o stavu elektroniky. Informuje o úrovni řídícího signálu, aktuálním a žádaném proudu do cívek, o napájecím napětí, teplotě procesoru a době běhu elektroniky. V případě překročení limitů dojde k zobrazení chybového hlášení popisujícího zdroj a příčinu chyby. Po odeznění chybového stavu dojde k automatickému návratu do provozního stavu, chyby není třeba nijak potvrzovat nebo mazat. Možné chybové stavy viz strana 21.

#### Ruční řízení:

Aplikace umožňuje řídit připojený ventil nebo rozváděč přímo bez změny řídícího signálu. Po aktivaci je možné měnit řídící signál pro jednomagnet v rozmezí 0 ... 100 % nebo -100 % ... + 100 % pro dvoumagnet či bipolární cívku. Řízení lze provádět zadáním ručním trvalé hodnoty nebo využít vestavěného generátoru signálu.

| Gene      | Generátor      |  |  |
|-----------|----------------|--|--|
| $\sim$    | Sinus          |  |  |
| ጌ         | Obdélník       |  |  |
| $\sim$    | Trojúhelník    |  |  |
| —         | Trvalá hodnota |  |  |
| ZRUŠIT OK |                |  |  |

Ruční řízení se deaktivuje přepínačem v aplikaci, automaticky se zruší při ukončení aplikace nebo při přerušení spojení přes Bluetooth.

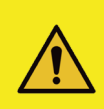

#### Varování!

Při ručním řízení elektronika nereaguje na vstupní řídící analogový signál.

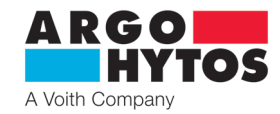

#### Generátor signálu

> umožňuje generovat sinusový, obdélníkový a trojúhelníkový průběh signálu nebo zadat trvalou hodnotu řízení.

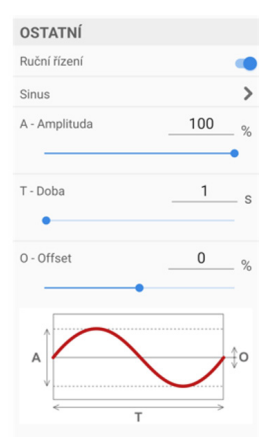

#### Sinusový průběh řídícího signálu

- generuje sinusový průběh řídľcího signálu s amplitudou
   0 100 % řídícího signálu.
- Dobu trvání jedné periody je možné zvolit od 0,05 s – 100 s.
- Pomocí funkce Offset je možné s průběhem posouvat ve směru osy Y o  $\pm$  100 %.

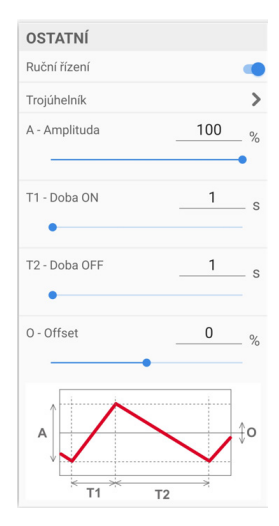

#### Trojúhelníkový průběh řídícího signálu

- generuje trojúhelníkový signál s možností nastavení amplitudy 0-100% řídícího signálu a volitelnými časy náběhu a sestupu od 0,05 s – 100 s.
- Pomocí funkce Offset je možné s průběhem posouvat ve směru osy Y o  $\pm$  100 %.

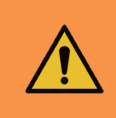

#### Výstraha!

Před uvedením ručního řízení do provozu musí být dodrženy všechny nezbytné bezpečnostní směrnice. Rozváděč zároveň přestane reagovat na vstupní řídící signál a je třeba zabezpečit, aby při přepnutí nedošlo k nechtěnému nebo nebezpečnému chování zařízení.

Různými kombinacemi offsetu a amplitudy v generovaných funkcích lze překročit rozsah požadované vstupní hodnoty přes 100 %. I když bude žádaná hodnota překračovat 100 % nikdy nebude překročen limitní proud do cívek. Této vlastnosti lze použít např. pro získání trapézového průběhu z trojúhelníkového signálu vhodným zvolením offsetu a amplitudy.

| Ruční řízení  |     | -   |
|---------------|-----|-----|
| Obdélník      |     | 5   |
| A - Amplituda | 100 | _ % |
| T1 - Doba ON  | 1   | _ s |
| T2 - Doba OFF | 1   | _ S |
| 0 - Offset    | 0   | _ % |
| A             |     | ¢o  |

#### Obdélníkový průběh řídícího signálu

 - generuje on/off signál s možností nastavení amplitudy 0 - 100 % řídícího signálu, volitelnými dobami časů sepnutí a vypnutí od 0,05 s – 100 s.

 Pomocí funkce Offset je možné s průběhem posouvat ve směru osy Y o ± 100 %.

| OSTATNÍ          |   |   |
|------------------|---|---|
| Ruční řízení     |   |   |
| Trvalá hodnota   |   | > |
| Výstupní hodnota | 0 | % |
| •                |   |   |

#### Trvalá hodnota

- slouží k zadání konstantní trvalé hodnoty řídícího signálu v rozpětí
 ± 100 % pro dvoumagnet a 0 - 100 % pro jednomagnet.

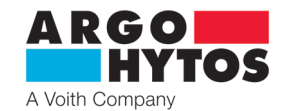

#### 7.4.3 Nastavení a úprava vstupního signálu

| 10:41 🖪     |            |                     | al 🗎               |
|-------------|------------|---------------------|--------------------|
| ← EL7       | -E SB62    | 0030                |                    |
| MĚŘENÁ      | VELIČIN    | AI                  |                    |
| ±10V        |            |                     | >                  |
| Inverze     |            |                     |                    |
| Prahová úro | veň        |                     | 0 %                |
| Linearizace |            |                     |                    |
| Lineární f  | unkce      |                     |                    |
|             | Kladr      | ný vstup (0%        | až 100%)           |
| Zesílení    |            |                     | 1,00               |
| Offset      |            |                     | 0 %                |
|             | Záporn     | ý vstup (-100       | )% až 0%)          |
| Zesílení    |            |                     | 1,00               |
| Offset      |            |                     | 0 %                |
| Rampy ná    | běhu       |                     |                    |
|             | Kladr      | ný vstup (0%        | až 100%)           |
| Stoupaní    |            |                     | 0,0 s              |
| Klesání     |            |                     | 0,0 s              |
|             | Záporn     | ý vstup (-100       | )% až 0%)          |
| Stoupaní    |            |                     | 0,0 s              |
|             | ULC        | DŽIT                |                    |
| ft<br>Stav  | →<br>Vstup | <b>L→</b><br>Výstup | <b>∎≣</b><br>Další |

 - zobrazí se kliknutím na ikonu Vstup ve spodní liště nebo tahem z leva do prava (jen na systému Android)

#### Volba řídícího signálu: (mimo verze s CANopen)

# - jeden elektromagnet

| Analogový vstup |
|-----------------|
| 020mA           |
| 420mA           |
| -10+10mA        |
| ±10mA           |
| 010V            |
| -10+10V         |
| ±10V            |
| Ucc/2 ±10V      |
| Ucc/2 ±5V       |
| 05V             |
| ZRUŠIT OK       |

#### - dva elektromagnety

| , indiagony rotup |  |
|-------------------|--|
| 10 ±10mA          |  |
| 12 ±8mA           |  |
| ±10mA             |  |
| 5 ±5V             |  |
| ±10V              |  |
| Ucc/2 ±10V        |  |
| Ucc/2 ±5V         |  |
| 2,5±2,5V          |  |
| ZRUŠIT OK         |  |

Vstupní impedance řídícího signálu:

- napěťové signály  $\geq$  150 k $\Omega$ 

proudové signály  $\leq$  330  $\Omega$ 

Od výrobce je nastavený řídící signál  $\pm 10 \text{ V}$  nebo  $0 \dots 10 \text{ V}$  pro jednocívkové provedení. Vstup 0...5 V pro jednocívku nebo  $2,5 \pm 2,5 \text{ V}$  je možno využít pro řízení z referenčního výstupu 5 V DC přímo z elektroniky.

U jednocívkové elektroniky je vstup ± 10 mA a ± 10 V připraven pro možnost inverze a řízení záporným napětím. Zdroje řízení a napajení musí být galvanicky odděleny!!!

Raciometrické vstupy Ucc/2±10 V a Ucc/2±5 V slouží primárně pro použití analogových joysticků. Dle úrovně napájecího napětí zvolte vhodný rozsah vstupu.

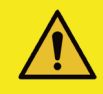

#### Varování!

Elektronika nemá oddělenou signálovou a napájecí zem, zdroj řídícího signálu musí být galvanicky oddělený od napájecího zdroje, jinak při nevhodném zapojení dojde ke zkratu řídícího signálu a napájení!!! Prověřte správnost zapojení a nastavení typu vstupního signálu, než uvedete zdroj řídícího signálu do provozu.

|   | <b>Varování!</b><br>Vybrané typy řídícího signálu uvedou rozváděč do funkce i při nulové hodnotě řídícího signálu, při volbě řízení je to nutné<br>vzít v úvahu a provést nutná bezpečnostní opatření, nebo zvolit jiný druh vstupního řídícího signálu.<br>Pozor na tyto možnosti 10±10 mA, 5±5 V, 2,5±2,5 V, -10…+10 V. |
|---|----------------------------------------------------------------------------------------------------|
| i | Elektronika je odolná proti špatnému nastavení vstupního signálu, rozsahu nebo typu. V případě špatného nastavení vypíše chybové<br>hlášení a nepracuje mimo povolený rozsah.                                                                                                    |
| i | Při řídícím signálu mimo stanovený rozsah signalizuje elektronika chybu a dle nastavení buď zachová proud do cívky odpovídající<br>poslední platné hodnotě řídícího signálu nebo proud do cívky odpojí. (viz. kapitola "Vypnout po chybě vstupu" strana 17.                                                               |

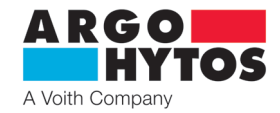

#### Inverze polarity řídicího signálu:

U ventilu s jedním elektromagnetem se u vybraných typů řídícího signálu (±10 mA, ±10 V) invertuje polarita. Pro ostatní typy řídících signálů je funkce nedostupná.

U ventilu se dvěma ovládacími elektromagnety nebo jedním bipolárním lineárním motorem se invertováním řídicího signálu změní orientace pohybu pístnice řízeného válce nebo směr otáčení hřídele řízeného hydromotoru.

#### Prahová úroveň - nastavení pásma necitlivosti:

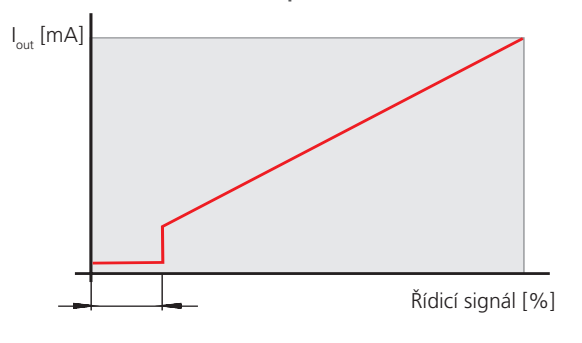

Funkce umožňuje nastavit velikost oblasti v okolí nuly (v % maximální hodnoty řídicího signálu), ve kterém je výstupní signál pro cívky elektromagnetu roven nule.

Funkce se využívá v praxi jako opatření proti příliš velké citlivosti systému a pro zvýšení stability regulované sestavy.

#### Linearizační funkce:

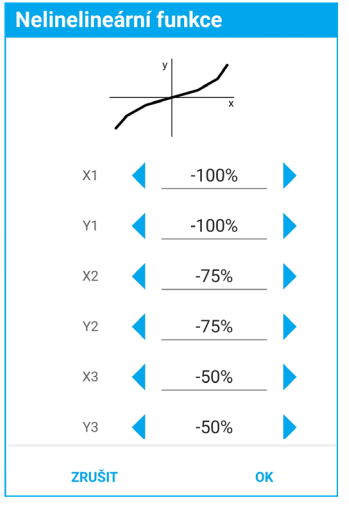

| Nelinelineární funkce |        |    |        |
|-----------------------|--------|----|--------|
| X1                    | -100 % | Y1 | -100 % |
| X2                    | -75 %  | Y2 | -75 %  |
| Х3                    | -50 %  | Y3 | -50 %  |
| X4                    | -25 %  | Y4 | -25 %  |
| Χ5                    | 0 %    | Y5 | 0 %    |
| X6                    | 25 %   | Y6 | 25 %   |
| Χ7                    | 50 %   | Y7 | 50 %   |
| X8                    | 75 %   | Y8 | 75 %   |
| Х9                    | 100 %  | Y9 | 100 %  |

Funkci lze vypnout. Pokud je zapnuta, lze zadáním hodnot devíti bodů vstupního signálu upravit tvar charakteristiky výstupní signál jako funkce vstupního řídicího signálu.

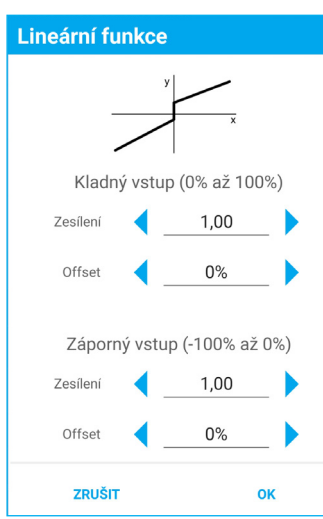

#### Nastavení zesílení (Gain):

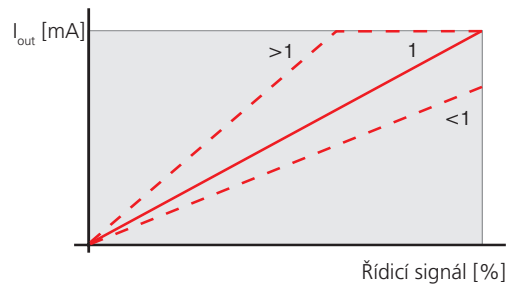

Výchozí poloha charakteristiky (Offset):

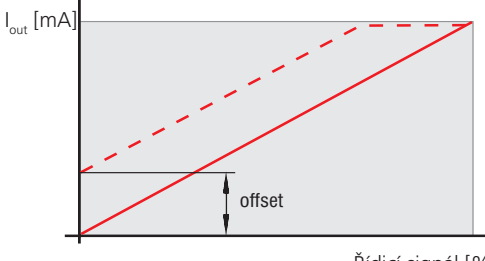

Funkce umožňuje nastavit rychlost nárůstu výstupního signálu elektroniky s rostoucím vstupním řídicím signálem v rozsahu 0 < zesílení ≤ 4

Funkce umožňuje nastavit výchozí polohu charakteristiky posouváním ve vertikálním směru. Pomocí této funkce lze eliminovat u proporcionálních rozváděčů necitlivost v okolí nuly, způsobenou pozitivním krytím šoupátka.

Řídicí signál [%]

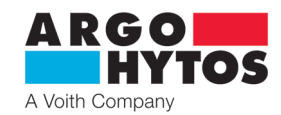

# Funkce rampy:

| Rampy nábě | hu                                                                                               | Tato funkce umožňuje definovat čas v rozsahu 0 až 45 s, potřebný pro nárůst řídicího<br>(a výstupního) signálu z nulv na maximum a opačně.                                                                                                    |
|------------|--------------------------------------------------------------------------------------------------|----------------------------------------------------------------------------------------------------|
| Kladný v   | vstup (0% až 100%)                                                                               | Rampa vzestupu nastaví čas, za který signál za rampovou funkcí vzroste z 0 % na 100 % při 100% skokovém párůstu signálu, který do rampové funkce vstunuje                                                                                                    |
| JZ -       | 0,0s                                                                                             | Rampa sestupu nastavičas, za který signál za rampovou funkcí poklesne ze 100 % na 0 %                                                                                                    |
|            | 0,0s                                                                                             | Nastavení vzestupné a sestupné části charakteristiky slouží k omezení dynamiky přechodových dějů<br>a mechanického namáhání obvodu.                                                                                                    |
| Záporný    | vstup (-100% až 0%)                                                                              |                                                                                                    |
| JZ -       | 0,0s                                                                                             |                                                                                                    |
|            | 0,0s                                                                                             |                                                                                                    |
| ZRUŠIT     | ок                                                                                               |                                                                                                    |
|            | Hrozí zničení výrobku,                                                                           | škody na majetku a zdraví nebo vznik požáru                                                                                                    |
|            | Liektronika je urcena p<br>napětí žádné hodnoty<br>Hrozí zničení výrobku,<br>Výstraha!           | ro napajení stejnosmerným napětím v rozsanu 9 – 32 v DC, nepripojujtě elektroniku na stridave<br>a na stejnosměrné napětí mimo povolený rozsah.<br>škody na majetku a zdraví nebo vznik požáru                                                                                    |
| <u> </u>   | Aby se zamezilo nekor<br>a hydraulické obvody.                                                   | alního rozvádece s elektronikou do provozu musí byt presne dodržený nezbytné bezpecnostní smernice.<br>ntrolovanému chování zařízení, je třeba před připojením napájecího napětí přezkoušet všechny elektrické<br>Musí být provedena vhodná opatření pro případné nouzové vypnutí |
| Â          | <b>Výstraha!</b><br>Při zápisu dat, stisku tl<br>proporcionálního rozva<br>aby nedošlo k jeho po | ačítka Uložit, se přeruší na cca 0,5 s regulační smyčka proudu do cívek což může vyvolat nečekané chování<br>áděče. Proto se před ukládáním nových dat do elektroniky ujistěte, že je hydraulický obvod řádně zajištěn,<br>škození, případně k ohrožení nebo zranění osob.        |
| i          | Jakékoliv provedené zr<br>je tlačítko Uložit neakt                                               | měny jsou aktivní až po kliknutí na tlačítko <b>Uložit</b> . Pokud není provedena žádná změna nastavení,<br>:ivní, zašedlé, po provedení změny je aktivní a je na něj třeba kliknout, aby se změny přenesly do elektroniky.                                                       |
| 1          | Zapomenuté heslo je r<br>Tlačítko je třeba držet                                                 | nožné vymazat dlouhým stiskem tlačítka "Configuration button" na čelním panelu elektroniky.<br>déle jak 10 s, dokud neproblikne modrá LED, pak je heslo opět nastaveno na 1234                                                                                                    |

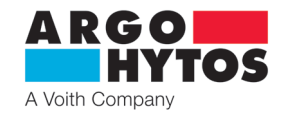

#### 7.4.4 Nastavení a úprava výstupu

| 10:41 🖾                                                                                                    | कि मा 🗎               |  |  |
|----------------------------------------------------------------------------------------------------|-----------------------|--|--|
| ← EL7-E SB620                                                                                                    | 0030                  |  |  |
| Konfigurace venti                                                                                                    | lu                    |  |  |
| Dvě cívky                                                                                                    | >                     |  |  |
| Frekvence                                                                                                    |                       |  |  |
| Frekvence buzení cíve<br>Společná pro cívky A i                                                                                                    | ek.<br>B 1000 Hz      |  |  |
| CÍVKA A                                                                                                    |                       |  |  |
| Dynamické mazání                                                                                                    |                       |  |  |
| Maximální proud                                                                                                    | 2500 mA               |  |  |
| CÍVKA B                                                                                                    |                       |  |  |
| Dynamické mazání                                                                                                    |                       |  |  |
| Maximální proud                                                                                                    | 2500 mA               |  |  |
| PID regulace                                                                                                    |                       |  |  |
| Povolit                                                                                                    | •                     |  |  |
|                                                                                                    | Regulace výstupu A    |  |  |
| Ρ                                                                                                    | 0,00                  |  |  |
| 1                                                                                                    | 1,20 s                |  |  |
| D                                                                                                    | 0,00 s                |  |  |
|                                                                                                    | Regulace výstupu B    |  |  |
| Р                                                                                                    | 0,00                  |  |  |
| I                                                                                                    | 1,20 s                |  |  |
| D                                                                                                    | 0,00 s                |  |  |
| Pokročilá nastave                                                                                                    | ní                    |  |  |
| Vypnout po chybě vstupu                                                                                                    |                       |  |  |
| Zpoždění startu                                                                                                    | 0,5 s                 |  |  |
| ULOŽIT                                                                                                    |                       |  |  |
| the head star head star h | C→ E≣<br>Výstup Další |  |  |

 - zobrazí se kliknutím na ikonu Výstup ve spodní liště nebo tahem z leva do prava (jen na systému Android)

#### Konfigurace ventilu

 - závislá na HW osazení elektroniky, je možné volit jednu, nebo dvě cívky u DIN verze, jinak je položka pouze informační a nejde měnit

| Frek | ve | nce |
|------|----|-----|
|------|----|-----|

| rekvence                                         |  |  |
|--------------------------------------------------|--|--|
| Frekvence buzení cívek. Společná pro cívky A i B |  |  |
|                                                  |  |  |
| 1000Hz                                           |  |  |
| •                                                |  |  |
| ZRUŠIT OK                                        |  |  |

 výstupním signálem je proudový pulzní šířkově modulovaný signál (PWM). Jeho frekvenci lze nastavit v rozmezí 80 až 1000 Hz. Pulzní signál snižuje tepelné zatížení vinutí cívek a zlepšuje dynamiku řízení.

Frekvence je společná pro obě cívky.

# Dynamické mazání Frekvence 80Hz Amplituda 15% ZRUŠIT OK

#### Maximální proud

Dynamické mazání

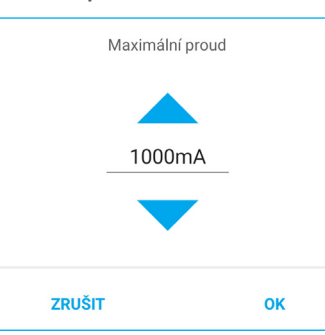

 výrazně redukuje vliv adhezních sil na kotvu elektromagnetu a šoupátko ventilu. Adhezní olejová vrstva působí proti narůstající síle ovládacího elektromagnetu a zamezuje tak pohybu v oblasti nízkého ovládacího proudu. Neustálé chvění kotvy, způsobené proudovými pulsy cívkou o vysoké frekvenci a nízké amplitudě, oblast "necitlivosti" výrazně redukují. Lze nastavit frekvenci 60 až 300 Hz a amplitudu 0 až 30 % maximálního proudu cívkou, pro každou cívku zvlášť.

Při využití funkce dynamického mazání se frekvence výstupního signálu PWM automaticky nastaví na hodnotu 15 kHz a nejde měnit.

 funkce slouží k ochraně vinutí cívky před proudovým přetížením, ale může být využita i pro nastavení omezeného výkonu cívky. Maximální hodnota proudu nesmí překročit hodnotu uvedenou na plášti cívky. Maximální proud elektroniky je 3 A na cívku.

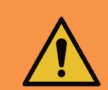

#### Výstraha!

Nenastavujte větší proud, než je limitní proud použité cívky, může dojít k přehřátí cívek, poškození a požáru.

i

Elektronika má maximální proud do cívky omezen na 3 A **efektivní hodnoty**, proto může být maximální hodnota proudu v provozu krátkodobě, ve špičkách, překročena, typicky při zapnutí dynamického mazání s velkou amplitudou a malou frekvencí.

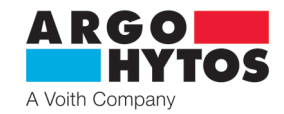

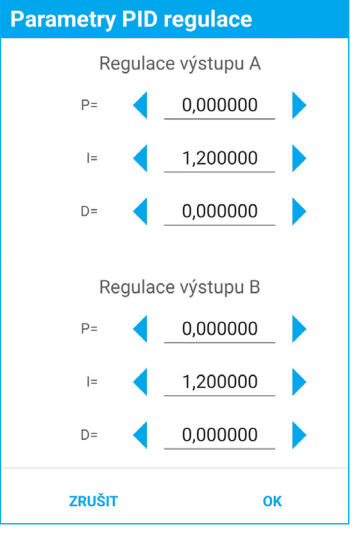

#### **PID** regulace

- elektronika je vybavena dvěma samostatnými PID regulátory z nichž každý ovládá jednu cívku.

 nastavení regulátoru od výroby je provedeno s ohledem na stabilitu pro co nejširší skupinu cívek. Pro konkrétní typ cívky se může lišit. Defaultní (standardní) nastavení je P=0, I=1,2, D=0, toto nastavení je vhodné pro většinu aplikací.

 pro stanovení vlastních parametrů, s ohledem na jiné vlastnosti cívky nebo dynamiku systému je možné použít konfiguračního nástroj s-el7-regSim, ke stažení z portálu A-H.

Tato aplikace je modelem regulátoru elektroniky EL7 a po zadání parametrů zobrazí průběh frekvenční charakteristiky.

Dále je možné dopočítat ze zadaných parametrů hodnotu I složky regulátoru. viz návod k aplikaci.

|   | <b>Výstraha!</b><br>Při vypnutí PID regulace může dojít k nečekanému chování zařízení, může být dlouhodobě překročen i nastavený maximální proud<br>do cívky.<br>Je třeba zajistit, aby nedošlo k nechtěnému nebo nebezpečnému chování zařízení. |
|---|----------------------------------------------------------------------------------------------------|
|   | <b>Varování!</b><br>Nesprávné nastavení PID parametrů bude mít negativní dopad na chování rozváděče, na jeho vlastnosti a schopnosti.<br>Je třeba dbát zvýšené opatrnosti a neměnit nahodile parametry.                                          |
| i | Pro správné nastavení PID parametrů použijte aplikaci od výrobce, volně ke stažení na www.argo-hytos.com                                                                                                    |

| Pokročilá nastavení     |     |
|-------------------------|-----|
| Vypnout po chybě vstupu |     |
| Zpoždění startu         | 0,5 |
|                         |     |

Vypnout po chybě vstupu

 při aktivní volbě bude při výraznějším překročení nebo podkročení vstupního analogového řídícího signálu odpojen proud do cívek. Po návratu řídícího signálu na platnou hodnotu bude proud do cívek obnoven.

 při neaktivní volbě bude při překročení nebo podkročení vstupního analogového řídícího signálu proud do cívek zachován a je omezen na nastavené hodnotě maximálního proudu.

#### Zpoždění startu

S

- zpozdí náběh proudu do cívek po připojení elektroniky na napájecí napětí o zadanou hodnotu.
 V tomto čase nebudou cívky buzeny a elektronika nereaguje na vstupní signály. Zpoždění je možné nastavit od 0,5 - 10 s.

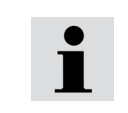

Funkce zpoždění startu se používá pro případy, kdy ještě nejsou po připojení napájení aktivní nadřazené řídící systémy, typicky výstupní karty PLC, kdy se na vstupu elektroniky mohou objevit nahodilé stavy řízení a způsobit neočekávané chování obvodu. Zpoždění startu elektroniky dává čas na přípravu nadřazených řídících systémů.

#### 7.4.5 Systémová nastavení

| 10:41 🖭                                                                                                    | ିଲ୍ଲା 🗖                     |  |
|----------------------------------------------------------------------------------------------------|-----------------------------|--|
| ← EL7-E SB620                                                                                                    | 030                         |  |
| Název zařízení                                                                                                    |                             |  |
| bez názvu                                                                                                    | >                           |  |
| Heslo                                                                                                    |                             |  |
| heslo se nemění 📏                                                                                                    |                             |  |
| Bluetooth                                                                                                    |                             |  |
| Bluetooth povolen trvale                                                                                                    |                             |  |
| Přenos konfigurace                                                                                                    |                             |  |
| NAČÍST ZE S                                                                                                    | SOUBORU                     |  |
|                                                                                                    | SOUBORU                     |  |
| E SEZN,                                                                                                    | АМ                          |  |
| Firmware                                                                                                    |                             |  |
|                                                                                                    | FIRMWARE                    |  |
| ODESLAT SYSTÉMOVÝ LOG                                                                                                    |                             |  |
|                                                                                                    |                             |  |
| ULOŽIT                                                                                                    |                             |  |
| the hold star and star and star and star black star black star bl | <b>[→ E</b><br>Výstup Další |  |

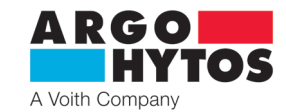

 zobrazí se kliknutím na ikonu Další ve spodní liště nebo tahem z leva do prava (jen na systému Android)

#### Název zařízení

| Název zařízení |    |
|----------------|----|
|                |    |
|                |    |
| ZRUŠIT         | ОК |
| Heslo          |    |
| Heslo          |    |
|                |    |
|                |    |

ок

slouží k lepší identifikaci elektroniky v zařízení.
 Je možné zapsat název s maximálním počtem
 32 libovolných znaků.

 umožňuje změnit výchozí heslo na jiné.
 Heslo může obsahovat libovolné znaky, max. délka hesla je 16 znaků, rozlišují se velká a malá písmena.

#### Bluetooth

ZRUŠIT

- volba deaktivuje Bluetooth modul, dojde k odpojení aplikace a již se nebude moci opětovně připojit k elektronice. Modrá LED přestane svítit a blikat. Pro opětovnou aplikaci je nutné stisknout krátce tlačítko "Configuration buttons" na čele elektroniky. Modrá LED začne blikat a bude se možné připojit. Takto aktivovaný Bluetooth bude aktivní 10 minut a je možné se připojit. Pro trvalé zprovoznění je nutné nastavit přepínač v aplikaci na "Bluetooth povolen trvale", jinak se modul po odpojení aplikace do 10 minut znovu deaktivuje.

| i | Zakázaný Bluetooth se povolí krátkým stiskem tlačítka "Configuration button" a je možné se k elektronice připojit.<br>Povolení Bluetooth stiskem tlačítka trvá 10 minut, poté se Bluetooth opět deaktivuje a pro další aktivaci je nutné opět stisknout<br>tlačítko.<br>Trvalou aktivaci je nutné provést v aplikaci EL7_mobile nastavením přepínače na "Bluetooth povolen trvale". |
|---|----------------------------------------------------------------------------------------------------|
| i | Bluetooth se nedeaktivuje, pokud je aktivní připojení z aplikace EL7_mobile.                                                                                                    |

#### Přenos konfigurace

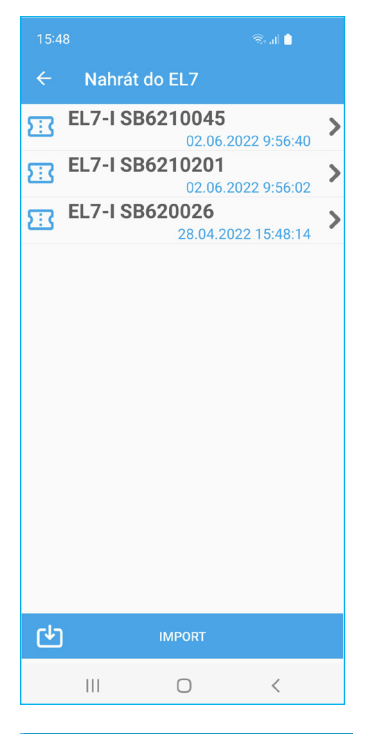

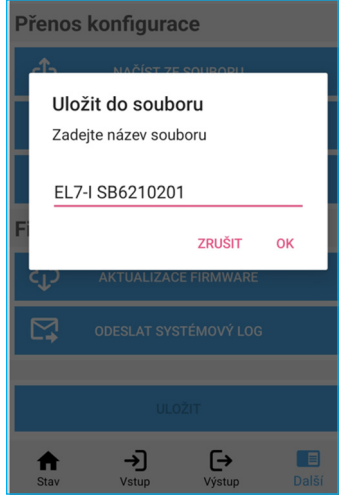

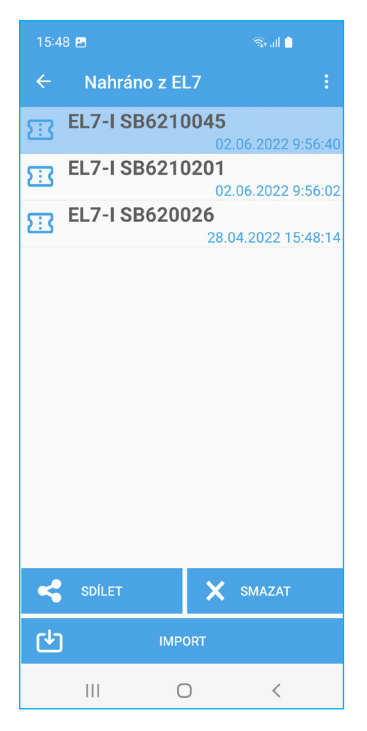

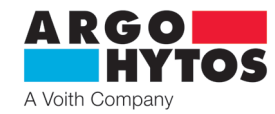

#### Načíst ze souboru - Nahrát do EL7

 - zobrazí dostupné konfigurace elektronik EL7 v mobilním zařízení. Vybráním zvoleného souboru se nastavení nahraje do elektroniky.

- tlačítko Import umožňuje načíst soubory s konfigurací z jiné složky nebo jiného umístění.

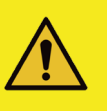

Varování!

Kliknutím na název uloženého nastavení se okamžitě provede zápis do elektroniky.

#### Uložit do souboru

 - uloží aktuální konfiguraci elektroniky do složky v mobilním zařízení. Výchozí název souboru je sériové číslo elektroniky, název lze libovolně měnit.

#### Seznam - Nahráno z EL7

obsahuje seznam všech konfiguračních souborů uložených v aplikaci na mobilním zařízení. Soubory je možné přejmenovávat, mazat, přeposílat pomocí e-mailu, nebo dalších komunikačních platforem nacházejících se na daném mobilní zařízení.

Tlačítko import umožňuje přidat konfiguraci uloženou v jiné složce, například ve složce Stažené soubor - Download

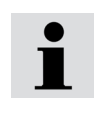

Konfigurační soubory jsou vzájemně kompatibilní mezi prostředími Android a iOS. Lze je mezi sebou přeposílat nebo sdílet.

#### Aktualizace firmware

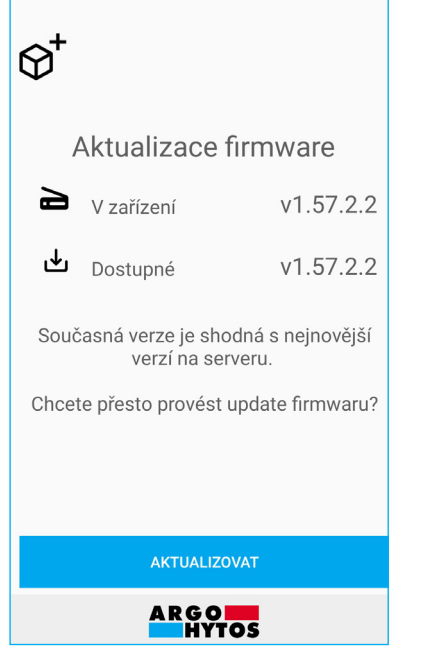

- aplikace se připojí na aktualizační server a dle typu elektroniky vybere vhodný firmware pro daný hardware. V případě existence novější verze vybídne k aktualizaci.
- aktualizace se spustí stiskem tlačítka Aktualizovat, je zcela automatická a bezobslužná.
- během aktualizace firmware se rozblikají všechny LED na elektronice a budou blikat až do ukončení nahrávání.
- všechna nastavení elektroniky zůstanou nezměněná, aktualizace nemění uživatelské nastavení
- během aktualizace neminimalizujte a neukončujte aplikaci, aktualizace se tím přeruší a bude se muset spustit znovu.

| 10:41 🖬 🕤 🗟 al 🕯                    | 10:41 🖬 ବିକ୍ରଣା 🗎         |
|-------------------------------------|---------------------------|
| ← EL7-E SB620030                    | ← EL7-E SB620030          |
|                                     |                           |
| $\mathfrak{G}^{\dagger}$            | $\mathfrak{D}^{\dagger}$  |
|                                     |                           |
| Aktualizace firmware                | Aktualizace firmware      |
| 20 %                                | 100 %                     |
|                                     |                           |
| ➡ Nahrává se v1.57.2.2              | ➡ Nahrává se v1.57.2.2    |
| Probíhá upload firmware do zařízení | Firmware nahrán a spuštěn |
|                                     |                           |
|                                     |                           |
|                                     |                           |
|                                     |                           |
| ZRUŠIT                              | ок                        |
| ARGO HYTOS                          | ARGO HYTOS                |
| III O <                             | III O <                   |

- na závěr vydá aplikace informaci o úspěšné nebo neúspěšné aktualizaci

 - v případě neúspěšné aktualizace zkontrolujte, jestli je Vaše zařízení připojené k internetu a připojení má dostatečnou kvalitu.

Velikost aktualizačního balíčku, který je potřeba stáhnout, je cca 500 KB.

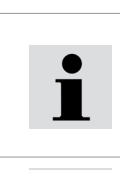

Neukončujte nebo neminimalizujte aplikaci během aktualizačního procesu. Každým zásahem se aktualizace ukončí a bude třeba začít znova. Při přerušené aktualizaci a opětovném pokusu o připojení elektronika vypíše že nemá firmware a aktualizace se spustí znovu.

Aktualizace firmware nemaže a nemění uživatelské nastavení.

# Stažení systémového logu

| 10:41 🖬 🔍 🗟 al 🗎 | 10:41 🖬 କ୍ରିଲା ੈ                                                                                 |
|------------------|--------------------------------------------------------------------------------------------------|
| ← EL7-E SB620030 | ← EL7-E SB620030                                                                                 |
|                  |                                                                                                  |
| Systémové logy   | Systémové logy                                                                                   |
| 0 %              | 100 %                                                                                            |
| Stahování logů   | Váš soubor byl úspěšně nahrán. V případě<br>potřeby kontaktujte místní tým technické<br>podpory. |
| ZRUŠIT           | ок                                                                                               |
| ARGO HYTOS       | ARGO HYTOS                                                                                       |
|                  |                                                                                                  |

- elektronika si během provozu zaznamenává nejdůležitější parametry a optimalizuje tím svůj běh. Systémové informace si zaznamenává a v případě potíží nebo nestandardního chování je možné zaslat tento záznam výrobci na zjištění závady.
- záznam se sám stáhne a odešle výrobci, není třeba žádný zásah uživatele, jen je třeba mít dostupné připojení k internetu.
   Velikost odeslaného souboru je cca 100 kB

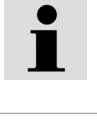

Váš soubor byl úspěšně nahrán. V případě potřeby kontaktujte místní tým technické podpory

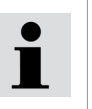

Systémové logy neobsahují žádné informace o zařízení, na kterém je provozována aplikace EL7\_mobile, žádná data uživatele nebo nastavení. Obsahují jen obsah stažený z paměti elektroniky.

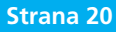

# 8. Mimořádné a nouzové situace

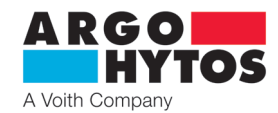

#### Chybová hlášení:

| Chybova hiaseni.                       |                                           |                                                                                                    |  |
|----------------------------------------|-------------------------------------------|----------------------------------------------------------------------------------------------------|--|
| Chyba                                  | Signalizace LED                           | Popis závady, odstranění                                                                                                    |  |
| VIN mimo rozsah                        | Zelená LED bliká,<br>červená trvale svítí | Napájecí napětí je příliš vysoké, nebo nízké. Zkontrolujte hodnotu napájecího<br>napětí, musí být v rozmezí 9-32 V DC                                                             |  |
| Řídící hodnota mimo meze               | Svítí červená LED                         | Vstupní řídící signál je mimo nastavené hodnoty nebo je zvolen špatný typ řídícího signálu. Zkontrolujte typ řízení a zdroj řídícího signálu                                      |  |
| Nízká teplota < -40 °C                 | Svítí červená LED                         | Provozní tapleta mimo povolané mozo                                                                                                    |  |
| Vysoká teplota > +80 °C                | Svítí červená LED                         |                                                                                                    |  |
| Odpojená cívka                         | Svítí červená LED                         | Zkontrolujte propojení mezi cívkami a elektronikou                                                                                                    |  |
| Nadproudová ochrana                    | Svítí červená LED                         | Zkrat cívky nebo vedení. Zkontrolujte cívku a vedení k cívce, jestli není zkratované                                                                                              |  |
| Chyba přihlašování                     | Bez signalizace                           | Zkontrolujte heslo, popřípadě proveďte reset hesla                                                                                                    |  |
| Chyba řízení výstupního můstku         | Svítí červená LED                         | Zkontrolujte, jestli je správně nastaven typ výstupu – pro jedno nebo dvou cívkový rozváděč. Zkrat cívky nebo vedení. Zkontrolujte cívku a vedení k cívce, jestli není zkratované |  |
| Chyba komunikace                       | Bez signalizace                           | Spojení mezi elektronikou a aplikací bylo ztraceno, spusťte znova aplikaci, skenování a znova se připojte.                                                                        |  |
| Chyba během stahování seznamu firmwarů | Bez signalizace                           | Zkontrolujte stav a kvalitu připojení k internetu a akci opakujte.                                                                                                    |  |
| Chyba připojení k serveru              | Bez signalizace                           | Aktualizační server je nedostupný. Zkontrolujte připojení k internetu, popřípadě opakujte akci později.                                                                           |  |
| Chyba při uploadu firmware do zařízení | Všechny LED blikají                       | Nepodařilo se nahrát firmware do elektroniky, znova opakujte akci, popřípadě kontaktujte výrobce.                                                                                 |  |
| Interní chyba serveru                  | Bez signalizace                           | Aktualizační server je nedostupný, opakujte akci později.                                                                                                    |  |

## 9. Opravy, prováděné osobami znalými

Opravy výrobku smí provádět jen výrobce, uživatel může měnit pouze parametry přes aplikaci EL7\_mobile. Opravy hardwaru nejsou povoleny a zařízení musí být předáno k opravě výrobci.

Před opravou je výhodné, pokud to stav zařízení dovolí, poslat výrobci systémový log soubor z mobilní aplikace viz strana 20.

# 10. Údržba výrobku

Výrobek je bezúdržbový a při dodržení tohoto návodu nepotřebuje během své činnosti žádnou údržbu.

## 11. Dodávané příslušenství, náhradní díly a spotřební materiál

#### A. Příslušenství

K zařízení se nedodává žádné příslušenství.

#### B. Náhradní díly

K zařízení se nedodávají žádné náhradní díly.

#### C. Speciální nástroje, zařízení a materiály

K montáži a provozu nejsou třeba žádné speciální nástroje.

#### D. Spotřební materiál

Zařízení ke svému provozu nepotřebuje žádný spotřební materiál.

#### 12. Činnosti po skončení použitelnosti výrobku

Aplikace EL7\_mobile se odstraní ze zařízení standardní odinstalací aplikace dle typu použitého zařízení se systémem Android nebo iOS, viz návod k Vašemu zařízení.

Fyzické odpojení elektroniky může provádět jen vyškolená osoba se znalostmi v elektrotechnice min. úroveň 6, dle vyhlášky 50/1978.

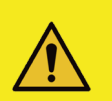

#### Varování!

Před odpojením elektroniky z provozu musí být přesně dodrženy nezbytné bezpečnostní směrnice. Aby se zamezilo nekontrolovanému chování dalších zařízení, je třeba před opojením zajistit všechny elektrické a hydraulické obvody.

Po skončení životnosti výrobku je nutné při likvidaci postupovat v souladu s platnou legislativou. Výrobek se skládá z částí, které jsou po roztřídění samostatně recyklovatelné.

Z hlediska platných právních předpisů o odpadech se v případě elektroodpadu jedná o nebezpečný odpad, jehož likvidace podléhá zvláštnímu režimu. Je zakázáno vhazovat elektroodpad do nádob určených pro sběr komunálního odpadu. Výrobek je možné odevzdat do sběrných míst elektroodpadu.

13. Kontakt na výrobce, distributory, servis, oddělení oprav, oddělení reklamací

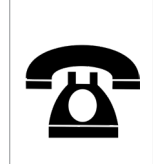

ARGO-HYTOS s.r.o. Dělnická 1306 CZ - 543 01 VRCHLABÍ Czech Republic Tel. +420 499 403 111 E-mail: info.cz@argo-hytos.com